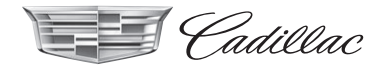

# 

Infotainmentsysteem

### Inhoud

| Inleiding 2                  |
|------------------------------|
| Radio 10                     |
| Audio, spelers 17            |
| Infotainment voor achterpas- |
| sagiers 26                   |
| Navigatie 59                 |
| Stemherkenning 82            |
| Telefoon 90                  |
| Instellingen 99              |
| Handelsmerken en licentie-   |
| overeenkomsten 103           |
| Index 113                    |

### Inleiding

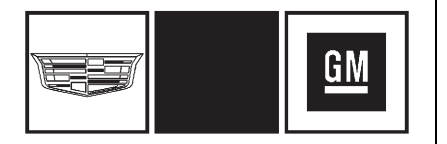

De namen, logo's, emblemen, slogans en carrosserieontwerpen in dit handboek, waaronder, maar niet beperkt tot, GM, het GM-logo, CADILLAC, het CADILLAC-logo en CADILLAC CUE, zijn geregistreerde handelsmerken van General Motors LLC, haar dochterondernemingen, gelieerden of licentiegevers.

Deze handleiding beschrijft functies die mogelijk niet op het voertuig aanwezig zijn. De reden hiervan kan zijn dat optionele apparatuur niet op het voertuig is geïnstalleerd, dat de modelvarianten, landspecificaties, kenmerken/toepassingen in uw regio niet beschikbaar zijn of dat zich na de publicatie van deze handleiding wijzigingen hebben voorgedaan. Bewaar deze handleiding bij de gebruikershandleiding in de auto, zodat u de handleiding altijd bij de hand hebt. Als u de auto verkoopt, laat de handleiding dan in de auto liggen.

#### Overzicht

Lees de volgende pagina's om bekend te raken met de functies van het infotainmentsysteem.

#### ▲ Waarschuwing

Als u uw ogen te lang van de weg houdt tijdens het bedienen van de infotainmentfuncties, kunt u een aanrijding veroorzaken. U of anderen kunnen letsel, al dan niet fataal, oplopen. Besteed niet te veel aandacht aan infotainmenttaken terwijl u rijdt. Kijk niet te lang naar de boorddisplays en houd uw aandacht op de weg. Gebruik waar mogelijk gesproken commando's. Het Infotainmentsysteem beschikt over ingebouwde functies om te helpen de concentratie te bevorderen, waardoor sommige functies onderweg worden uitgeschakeld. Deze functies worden grijs weergegeven als ze niet beschikbaar zijn. Veel functies van het infotainmentsysteem zijn ook toegankelijk met de knoppen van de instrumentengroep en met de stuurbedieningsknoppen.

Vóór het rijden:

- Zorg dat u vertrouwd raakt met de werking, de knoppen op het bedieningspaneel en de schermtoetsen.
- Stel het audiosysteem in door voorkeurszenders op te slaan, de geluidskwaliteit te regelen en de luidsprekers bij te stellen.
- Voer ook tevoren de telefoonnummers in, zodat u ze gemakkelijk kunt kiezen met een druk op de toets of met een stemcommando, indien de auto over een Bluetooth-telefoonfunctie beschikt.

Zie "Defensief rijden" in het Instructieboekje.

Als u het infotainmentsysteem wilt gebruiken bij uitgezet contact, zie dan onder "Accessoirevoeding (RAP)" in de gebruikershandleiding.

#### Klantenservice

De klantenservice kan u helpen met het koppelen van Bluetooth, verbinden met andere mobiele apparaten en bedienen van het CUE-infotainmentsysteem. Ga naar uw dealer.

#### Infotainmentsysteem

Het infotainmentsysteem wordt door middel van het aanraakscherm, de knoppen onder het aanraakscherm, de stuurbedieningsknoppen en stemherkenning bediend.

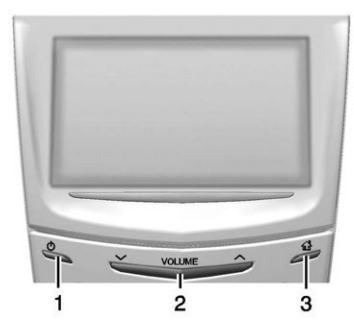

- 1. U (Voeding en geluidsonderdrukking)
- 2. VOLUME
- 3. 1 (Beginpagina)

#### Voeding (Aan/Uit/Geluidsonderdrukking)

 Druk op (1) om het systeem in te schakelen wanneer het uitgeschakeld is. Houd de knop ingedrukt om het uit te schakelen.  Druk op <sup>(j)</sup> om het geluid van het ingeschakelde systeem te onderdrukken. Druk nogmaals op <sup>(j)</sup> om het geluid weer vrij te geven.

#### RAP (extra accessoirevoeding)

De auto beschikt over RAP. Wanneer RAP is geactiveerd, kan het audiosysteem zelfs na uitschakeling van het contact worden beluisterd. Zie "RAP (extra accessoirevoeding)" in de gebruikershandleiding.

#### Volume

Het zwarte gebied boven de verchroomde balk (2) wordt gebruik om het volume te verhogen of te verlagen. Er zijn drie manieren om het volume aan te passen:

- Met een vinger over het scherm bewegen.
- Indrukken.
- Ingedrukt houden.

#### 4 Inleiding

### Bedieningspaneel armsteun achterbank

Indien van toepassing is er een bedieningspaneel in het midden van de leuning van de achterbank. Zie "Armsteun met opbergruimte" in de gebruikershandleiding.

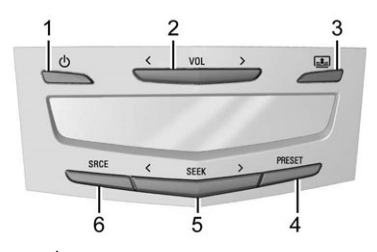

- <sup>(1)</sup> (Power): Indrukken om in of uit te schakelen voor het afspelen van audio of media en het bedienen van de zonneschermen (indien aanwezig).
- 2. < VOL > (Volume): Druk op het linker of rechter pijltje om het huidige afspeelvolume bij te stellen.

- Image: Conneschermschakelaar): Druk de schakelaar in en laat los om het zonnescherm van de achterruit te bedienen. Zie "Zonnescherm achterruit" in de gebruikershandleiding.
- 4. PRESET: Indrukken om naar een opgeslagen favoriet te gaan.
- SEEK > : Druk op het linker of rechter pijltje om naar de vorige of de volgende radiozender of track op een afspeelbron te gaan.
- 6. SRCE (Source): Indrukken om van afspeelbron te wisselen.

#### Startpagina

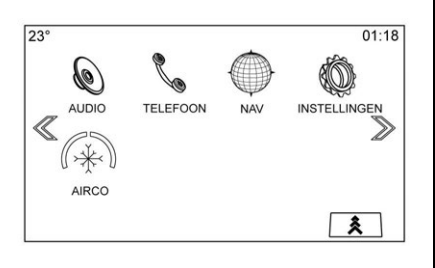

Vanaf de beginpagina hebt u toegang tot de pictogrammen voor de toepassingen. Sommige functies zijn uitgeschakeld wanneer de auto rijdt.

De beginpagina is configureerbaar tot maximaal vijf pagina's met acht pictogrammen per pagina.

Raak de linker  $\ll$  of rechter  $\gg$  aan of veeg een vinger links/rechts over het scherm om naar de pagina's met pictogrammen te gaan.

 $\gg$  (Volgende) : Aanraken om naar de volgende beginpagina te gaan.

 $\ll$  (Vorige) : Aanraken om naar de vorige beginpagina te gaan.

**(Interactietoets) :** Aanraken om de favorietenlijst weer te geven.

Raak een locatie in de favorieten aan en houd deze vast om een favoriete toepassing te gaan opslaan.

Raak het toepassingspictogram aan om deze als favoriet op te slaan. De naam van de toepassing wordt in Favorites (favorieten) getoond.

### Pictogrammen beginpagina beheren

- Raak een willekeurig pictogram van de beginpagina aan en houd het vast om het te bewerken.
- 2. Sleep het pictogram naar een nieuwe locatie op de beginpagina of sla het op in de toepassingenbalk.
- 3. Druk op **<sup>1</sup>** om de bewerkingsmodus te verlaten.

## Bedieningsknoppen stuurwiel

De stuurbedieningsknoppen voor het infotainmentsysteem kunnen worden gebruikt om de infotainmentfuncties op de instrumentengroep te bedienen.

In de blokkeermodus (indien aanwezig) is de toegang tot de infotainmentfuncties geblokkeerd. Zie *Instellingen* ⇔ 99.

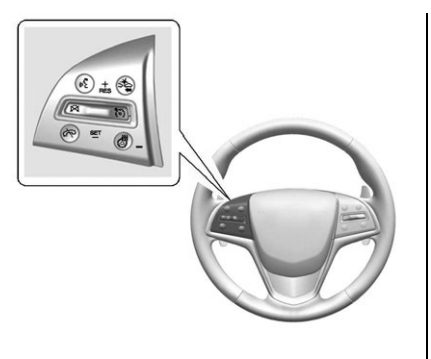

 Indrukken om te spreken) : Indrukken om een inkomende oproep te beantwoorden of een stemherkenningssessie te starten. Zie Bluetooth (overzicht) ⇔ 90 of Bluetooth (bedieningsorganen infotainmentsysteem) ⇔ 91 of Bluetooth (stemherkenning) ⇔ 95.

(Gesprek beëindigen) : Druk hierop om een inkomende oproep te weigeren of uw huidige oproep te beëindigen. Druk hierop om het geluid van het infotainmentsysteem in of uit te schakelen wanneer u geen gesprek voert.

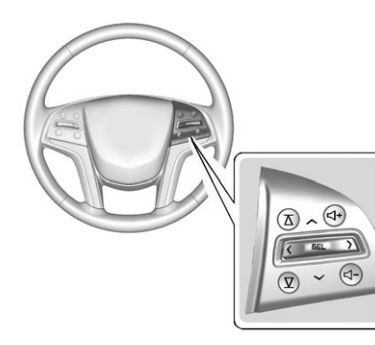

< of > (Vorige of Volgende) :
Druk de navigatietoets (vijf
richtingen) naar links of rechts om
naar de vorige of volgende locatie
op het display of naar het vorige of
volgende menu te gaan.

 $\land$  of  $\lor$  (Vorige of Volgende) : Druk de navigatietoets (vijf richtingen) naar boven of naar beneden in een lijst of pagina.

**SEL** : Druk hierop om een gemarkeerd menuonderdeel te selecteren.

 $\overline{\Delta}$  of  $\overline{\Delta}$  (Vorige of Volgende favoriet) : Druk hierop om naar de volgende of vorige favoriet te gaan als naar de radio wordt geluisterd.

#### 6 Inleiding

Druk hierop om naar het volgende of vorige nummer te gaan als naar een mediabron wordt geluisterd.

 $\square$  + of  $\square$  - (Volume) : Druk hierop om het volume te verhogen of te verlagen.

#### Systeem gebruiken

#### Audio

Raak het pictogram AUDIO aan om de pagina met de actieve audiobron weer te geven. Beschikbare bronnen zijn AM, FM, CD (indien aanwezig), My Media, USB, SD, BlueTooth en AUX Input.

#### Telefoon

Raak het pictogram TELEFOON aan om de hoofdpagina Telefoon op te roepen. Zie *Bluetooth (overzicht)* ⇔ 90 of *Bluetooth (bedieningsorganen infotainmentsysteem)* ⇔ 91 of *Bluetooth (stemherkenning)* ⇔ 95.

### NAV (Navigatie, indien aanwezig)

Raak het pictogram NAV aan om de navigatiekaart weer te geven. Zie Navigatiesysteem gebruiken ⇔ 59.

#### Instell.

Raak het pictogram INSTELLINGEN aan om het menu Instell. weer te geven. Zie *Instellingen* ⇔ 99.

#### Energie (indien aanwezig)

Raak het bladvormige pictogram ENERGIE aan om de energiestroom van het hybride voertuig weer te geven. Zie het instructieboekje.

#### Airco

Raak het pictogram AIRCO aan om de hoofdpagina Airco op te roepen. Zie "Dubbele automatisch geregelde airconditioning" in het instructieboekje.

### Klimaat achterin (indien aanwezig)

Raak het pictogram AIRCO ACHT. aan om de hoofdpagina Airco achter op te roepen. Zie "Airconditioning achterin" in het instructieboekje.

#### Video (indien aanwezig)

Raak het pictogram VIDEO aan om de hoofdpagina Entertainment video achterbank op te roepen. Zie *Rear Seat Entertainmentsysteem (RSE)* ⇔ 26 of *Rear Seat Entertainmentsysteem (RSE) (Platina)* ⇔ 45.

#### Toepassingenbalk

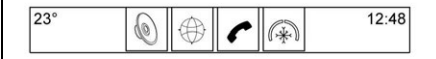

De toepassingenbalk bevindt zich middenboven op het scherm. De toepassingenbalk kan drie tot vijf toepassingen bevatten.

Een applicatie uit de beginpagina toevoegen aan de toepassingenbalk:

 Raak een pictogram op de beginpagina aan en houd het vast om naar de bewerkingsmodus te gaan. 2. Sleep het pictogram naar de toepassingenbalk.

Om een onderdeel uit de toepassingenbalk te verwijderen, sleept u het pictogram uit de toepassingenbalk terug naar de beginpagina.

Als u toepassingen aan de toepassingenbalk toevoegt of deze eruit verwijdert, zullen ze niet van de beginpagina verdwijnen.

#### Toetsen op het aanraakscherm

De toetsen verschijnen op het aanraakscherm indien ze beschikbaar zijn. Wanneer een functie niet beschikbaar is, kan de toets uitgegrijsd zijn. Bij het selecteren kan de toets worden gemarkeerd.

#### **Proximity sensing**

Het infotainmentsysteem maakt gebruik van 'proximity sensing'. Als dit is ingeschakeld, verschijnen bepaalde schermtoetsen en functies wanneer een hand in de buurt van het scherm komt. Wanneer de hand wordt weggehaald, vervagen deze toetsen en functies weer. Proximity sensing kan worden uitgeschakeld in de Instell.-toepassingen in de opties van het Scherm-menu.

#### Haptische feedback

De haptische feedback bestaat uit een pulssignaal dat wordt gegeven wanneer een toets op of onder het scherm wordt aangeraakt.

#### Handbewegingen infotainmentsysteem

Maak de volgende bewegingen met uw vingers om het infotainmentsysteem te bedienen:

#### Aanraken/tikken

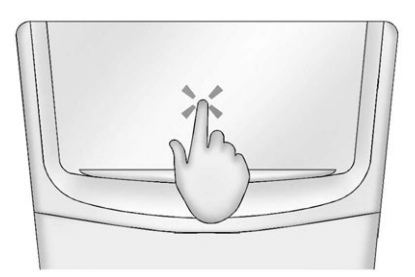

Aanraken/tikken wordt gebruikt om een toets of optie te selecteren, een toepassing in te schakelen of de locatie op een kaart te wijzigen.

#### Aanraken en vasthouden

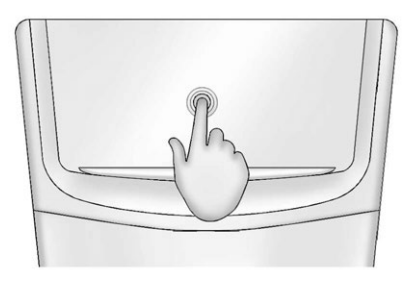

Aanraken en vasthouden kan worden gebruikt om een andere handbeweging te starten, om te verplaatsen of om een toepassing te verwijderen.

#### 8 Inleiding

#### Slepen

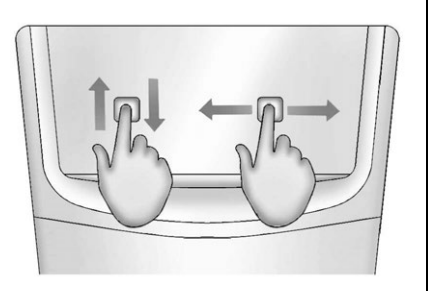

"Slepen" wordt gebruikt om toepassingen op de beginpagina te verplaatsen of om de kaart te verschuiven. Om een onderdeel te verplaatsen, moet het worden vastgehouden en over het scherm naar de nieuwe locatie worden versleept. Dit kan naar boven, naar beneden, naar rechts en naar links.

#### Opschuiven

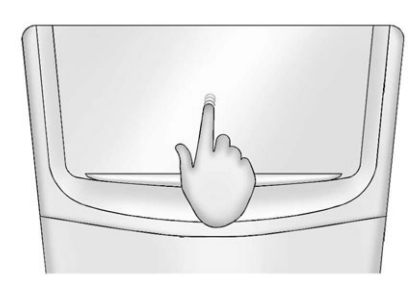

"Opschuiven" wordt gebruikt om onderdelen een klein stukje te verplaatsen in een lijst of op een kaart. Houd hiervoor het geselecteerde onderdeel vast en beweeg het omhoog of omlaag naar de nieuwe locatie.

#### Vegen

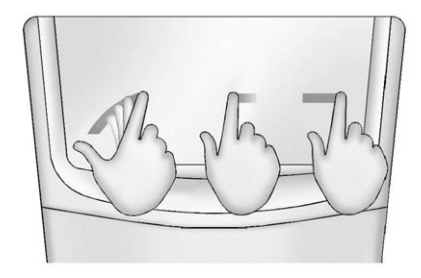

"Vegen" wordt gebruikt om door een lijst te bladeren, de kaart te verschuiven of paginaweergaven te wijzigen. Plaats hiervoor een vinger op het scherm en beweeg deze snel omhoog, omlaag, naar links of naar rechts.

#### Inzoomen

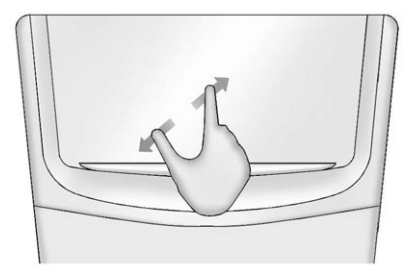

Inzoomen wordt gebruik bij een kaart, bepaalde afbeeldingen of een webpagina. Plaats uw duim en een vinger bij elkaar op het scherm en beweeg ze uit elkaar.

#### Uitzoomen

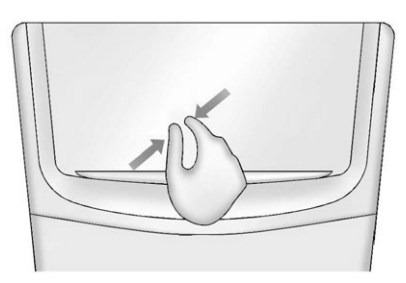

"Uitzoomen" wordt gebruik bij een kaart, bepaalde afbeeldingen of een webpagina. Plaats uw duim en een vinger uit elkaar op het scherm en beweeg ze naar elkaar toe.

### Glanzende oppervlakken en auto-informatie- en radiodisplays reinigen

Voor auto's met glanzende oppervlakken of autodisplays veegt u de oppervlakken af met een microvezeldoek. Voordat u het oppervlak met de microvezeldoek afveegt, verwijdert u vuil, dat krassen op het oppervlak kan maken, met een zachte borstel. Vervolgens voorzichtig schoon wrijven met de microvezeldoek. Gebruik nooit ruitenreinigingsmiddelen of oplosmiddelen. Was de microvezeldoek regelmatig apart met de hand met zachte zeep. Gebruik geen bleekmiddel of wasverzachter. Spoel de doek grondig en laat hem aan de lucht drogen voor het volgende gebruik.

#### Software-updates

Neem voor software-updates contact op met uw dealer.

### Radio

#### **AM-FM-radio**

#### Het gebruik van de radio

De beschikbare bronnen op de hoofdpagina Audio zijn: AM, FM, DAB, CD (indien aanwezig), My Media, USB, SD, BlueTooth en AUX Input.

- Raak de schermtoets RADIO aan om door de AM-, FM- of DAB-zenders te bladeren.
- Raak de schermtoets MEDIA aan om door CD (indien aanwezig), My Media, USB, SD, BlueTooth en Aux Input te bladeren.

#### Instellingen infotainmentsysteem

Raak de schermtoets RADIO aan om naar de zenders te gaan.

Raak de schermtoets MENU aan om de volgende menu's weer te geven:

#### Instellingen klankkleur:

- Bass, Midden, Treble: raak + of

   aan om het volume van de stoelluidsprekers te wijzigen.
- Surround: indien aanwezig, raak
   + of aan om deze aan te passen.
- Balance (volumeregeling links/ rechts): Raak < of > aan om het volume van de luidsprekers links of rechts te verhogen. In de middenstand is er een balans tussen het geluid vanuit de linker- en rechterluidsprekers.
- Fade (volumeregeling voor/ achter): Raak ∧ of ∨ aan om het volume van de luidsprekers voor of achter te verhogen. In de middenstand is er een balans tussen het geluid vanuit de rechter- en linkerluidsprekers.

#### DSP-modi (indien aanwezig):

 Bose<sup>®</sup> Studio Surround<sup>®</sup> en Bose Centerpoint<sup>®</sup> surround sound-systemen hebben vier DSP-modi, waaronder:

- Normaal: past de audio aan voor optimaal geluid op alle zitplaatsen.
- Bestuurder: past de audio aan voor optimaal geluid voor de bestuurder.
- Achter: past de audio aan voor optimaal geluid voor de achterpassagiers.
- Centerpoint: schakelt de Bose Centerpoint surround-technologie in. Met deze instelling creëert u een surround sound-luisterervaring van bijna elke audiobron: bestaande stereo, CD-collectie, satellietradio en mp3-spelers. Ga voor meer informatie over Bose Centerpoint surroundtechnologie naar www.bose.com/centerpoint.

Auto volume (indien aanwezig) : Met deze functie wordt het volume aangepast op basis van de rijsnelheid. De opties zijn Uit, Laag, Medium - laag, Medium, Medium hoog of Hoog.

#### Bose<sup>®</sup> AudioPilot<sup>®</sup> noise compensation technology (geluidscompensatietechnologie) (indien aanwezig) : Met deze functie wordt het volume aangepast op basis van het geluid in en de snelheid van de auto. Als de functie is ingeschakeld, detecteert AudioPilot-technologie het omgevingsgeluid en de rijsnelheid en worden veel aspecten van het audiosignaal continu aangepast zodat muziek met een ingesteld volume steeds even hard klinkt.

De opties zijn AAN en UIT.

Deze functie is het meest effectief bij laag radiovolume als het achtergrondgeluid van invloed is op de manier hoe goed de muziek via het audiosysteem van de auto klinkt. Bij een hoger volume, waarbij de muziek harder is dan het achtergrondgeluid, is het mogelijk dat de AudioPilot weinig of geen afstellingen verricht. Ga voor meer informatie over Bose AudioPilot geluidscompensatietechnologie naar www.bose.com/audiopilot. **EQ (equalizer)** : Indien uitgerust met een Bose<sup>®</sup> Sound System, worden de EQ-instellingen geselecteerd via het klankmenu. Raak de pijl-links of de pijl-rechts aan om door de EQ-opties te bladeren. U kunt kiezen tussen Aangepast en Spraak.

Zenderlijst bijwerken : Alleen voor AM, FM en DAB: raak deze aan om de zenderlijst bij te werken. Raak **{** Terug aan om terug te gaan naar het vorige menu.

Markeer songtitel (indien aanwezig) : Raak deze optie aan om een nummer op een Apple<sup>®</sup> apparaat te labelen, zodat dit later via iTunes<sup>®</sup> kan worden aangeschaft.

Timeshifting (indien aanwezig) : Met Timeshift worden maximaal 25 minuten van een radiozender opgenomen. Zie "Timeshifting", verderop in dit hoofdstuk.

#### Een zender zoeken

#### Een zender zoeken

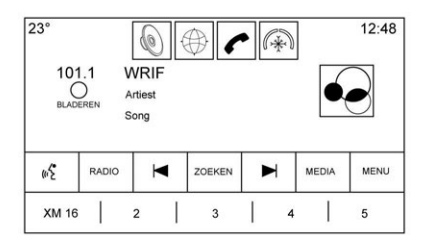

Raak ◀ of ▶ aan om de vorige of volgende zender met een goede ontvangst te zoeken.

#### Direct Tune (indien aanwezig)

Raak de schermtoets TUNE aan om via Direct Tune handmatig naar een zender te zoeken.

Raak indien niet uitgerust met Direct Tune de schermtoets ZOEKEN aan om naar FREQ. over te schakelen. Raak deze nogmaals aan om terug te keren. Raak ◀ of ▶ aan om handmatig een zender te zoeken.

#### Voorkeurszenders opslaan

Favorieten worden in het gebied aan de onderzijde van het scherm opgeslagen.

Er kunnen tot 60 voorkeuzezenders worden opgeslagen onder:

**AM-, FM-, DAB-zenders** : Raak een favorietentoets aan en houd deze vast om de huidige zender als voorkeurszender op te slaan. Raak een favorietentoets aan om de voorkeurszender op te vragen.

#### Gecombineerde audiofavorieten

De favorieten die opgeslagen kunnen worden, zijn bijvoorbeeld radiozenders, applicaties, contactpersonen, geluidsinstellingen, artiesten, nummers, albums en podcasts.

Door de favorieten bladeren:

 Sleep omhoog langs de bovenkant van de favorieten. Sluit de favorieten door ze naar beneden te slepen. **Instellingen klankkleur** : Houd tijdens het bekijken van de instellingen klankkleur en het omhoog bewegen van de favorietentoetsen de schermtoets ingedrukt om een geluidsinstelling op te slaan. Raak een schermtoets in het gebied met favorieten aan om een favoriete geluidsinstelling op te roepen.

Het aantal weergegeven favorieten wordt standaard automatisch aangepast. Dit kan echter handbediend worden gewijzigd in het menu Instell. onder Radio, gevolgd door Favorieten beheren.

#### Radiodatasysteem (RDS)

Het audiosysteem beschikt over RDS. U kunt de RDS-functies alleen gebruiken bij FM- en DAB-zenders die RDS-informatie uitzenden. Met RDS kan de radio:

- Naar zenders zoeken die het geselecteerde type programma uitzenden
- Berichten ontvangen m.b.t. lokale en nationale noodgevallen
- Berichten van radiozenders weergeven

Het systeem is afhankelijk van de ontvangst van specifieke informatie van deze zenders en werkt alleen als die informatie beschikbaar is. In uitzonderlijke gevallen kan het voorkomen dat een radiozender onjuiste informatie uitzendt waardoor de radiofuncties niet naar behoren werken. Neem in dat geval contact op met de radiozender.

Het RDS is altijd actief. Wanneer de huidige FM-zender informatie doorgeeft, ziet u de naam of afkorting van de zender op het audioscherm. RDS laat wellicht ook het programmatype (PTY) en de naam van de actuele uitzending zien.

Wanneer een RDS-signaal wordt gedetecteerd, worden de velden met metagegevens op het scherm bijgewerkt met de RDS-gegevens. De radiotekst wordt telkens geactualiseerd als nieuwe informatie binnenkomt.

#### De RDS-velden op het scherm worden in de onderstaande volgorde weergegeven:

- Frequentie en/of RDS-PSN.
- RDS-tekstregel één bevat informatie die door de uitzending wordt geleverd.
- De RDS-tekstregels twee en drie bevatten RDS-tekst. Regel drie wordt alleen gebruikt als dit nodig is. Deze tekst loopt over de tekst op regel twee.

Als de RDS-tekst over regel twee en drie loopt, wordt de eerdere informatie op regel twee en drie gewist. De overlopende informatie eindigt vanaf de eerder gebruikte tweede regel en, indien nodig, derde regel.

Als tijdens het bladeren een RDS-tekst wordt geactualiseerd, worden de displayvelden gewist en verschijnt de nieuwe informatie vanaf regel twee. Zodra de gehele uitgezonden tekst klaar is met pagineren, wordt de tekst weergegeven die in regel twee en drie past. Puntjes geven aan dat er nog meer tekst is.

### Volume RDS-verkeersinformatie instellen

U kunt het volume voor de verkeersinformatie aanpassen door het volume omhoog of omlaag te draaien wanneer het bericht wordt afgespeeld. Het systeem zal dit volume opslaan voor toekomstige verkeersberichten.

Als het volume van de huidige mediabron hoger is dan dat van de verkeersinformatie, wordt het bericht afgespeeld op het huidige volumeniveau. Als het volume van de huidige mediabron lager is dan dat van de verkeersinformatie, wordt het bericht afgespeeld op het ingestelde volumeniveau voor de verkeersinformatie.

Na afloop van de verkeersinformatie keert het systeem terug naar het oorspronkelijke volume. Als het volume voor de verkeersinformatie op nul is gezet, wordt het volgende verkeersbericht op het minimale verbindingsvolumeniveau afgespeeld.

Als u tijdens een verkeersbericht naar een andere zender of mediabron omschakelt, wordt het bericht afgebroken.

Als de optie RDS Aan/Uit is ingesteld op Uit, en Traffic Program (TP) is ingesteld op Aan, wordt de instelling Uit automatisch genegeerd bij een verkeersbericht en wordt de RDS-modus op Aan gezet.

De standaard zenderlijst begint met de RDS-zenders, gesorteerd op signaalsterkte, gevolgd door de zenders zonder RDS onderaan de lijst.

Zenders met ondersteuning voor verkeersinformatie zijn met TP gemarkeerd en aan de rechterzijde van de regel weergegeven.

#### Timeshifting (indien aanwezig)

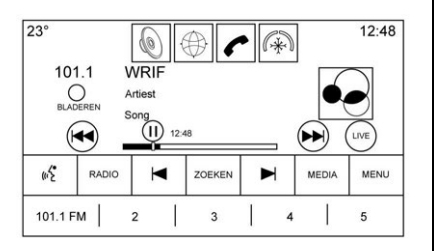

Het audiosysteem kan tot maximaal 25 minuten live radio opnemen. Als het systeem op een zender is afgestemd, begint het de audio en de bijbehorende metadata automatisch op te nemen. Timeshift moet in het menu worden ingeschakeld voordat het opnemen kan plaatsvinden.

Raak **II** aan om het afspelen van audio te pauzeren en om de timeshift-modus in werking te stellen.

Raak ▶ aan om het afspelen van live audio te hervatten.

Als de timeshifting begint, wordt rechts van het pictogram Afspelen/ onderbreken een tijd weergegeven. Deze tijd geeft aanvankelijk het tijdstip aan waarop het afspelen is gepauzeerd. Deze tijd loopt door zolang het systeem in de pauzemodus staat en de buffer nog wordt gevuld.

#### **Buffer resetten**

De buffer wordt altijd gereset wanneer een andere radiofrequentie of zender/kanaal wordt gekozen. Als in de pauzemodus een andere mediabron wordt gekozen, wordt de buffer niet gereset.

# Een opgenomen uitzending achteruitspoelen of vooruitspoelen

- Raak de indicator aan en houd deze vast om achteruit te spoelen met een snelheid die 15 keer groter is dan de normale afspeelsnelheid.
- Raak de indicator ► aan en houd deze vast om vooruit te spoelen met een snelheid die 15 keer groter is dan de normale afspeelsnelheid. De timeshiftbuffer kan naar het einde van de

timeshift-buffer worden doorgespoeld om terug te keren naar de livemodus.

#### Terugkeren naar live-uitzending

Als u naar een opgenomen radiouitzending luistert, raakt u de toets LIVE aan om terug te keren naar live radio.

#### Timeshifting en zender-/kanaallijsten

Als bij het bladeren een zender- of kanaallijst wordt gestart terwijl u naar een opgenomen uitzending luistert, wordt de inhoud van de lijst live weergegeven en niet in de gebufferde tijd.

#### Terugstappen in een uitzending

Bij programma's met metagegevens zal het systeem teruggaan naar het begin van het vorige programma als de toets Vorige korter dan vijf seconden wordt aangeraakt. Als meer dan vijf seconden van het huidige nummer/programma zijn afgespeeld, zal het systeem bij het begin van het huidige nummer/ programma starten. Als er geen metagegevens beschikbaar zijn, springt het systeem 30 seconden terug.

#### Einde van de buffer

Als de audio is gepauzeerd en de buffertijd van 25 minuten is bereikt, gaat de buffer door met het opnemen van de nieuwste gegevens en worden de oudste gegevens gewist. Wanneer het afspelen wordt gestart, zal de audio van de laatste 25 minuten in de buffer worden afgespeeld.

#### **Radio-ontvangst**

Koppel elektronische apparatuur los van de voedingsaansluitingen voor accessoires als sprake is van interferentie of ruis in de radio.

#### FM

FM-signalen hebben een bereik van slechts 16 tot 65 km (10 tot 40 mi). Hoewel de radio over een ingebouwd circuit beschikt dat automatisch interferentie tegengaat, kan zich enige statische storing voordoen, vooral in de buurt van gebouwen en heuvels. Hierdoor wordt het geluid afwisselend zwakker en sterker.

#### AM

Het bereik van de meeste AM-zenders is groter dan van FM-zenders, vooral 's nachts. Dit grotere bereik kan tot gevolg hebben dat verschillende zenderfrequenties met elkaar interfereren. Atmosferische storingen kunnen ook optreden als bliksem en elektriciteitsleidingen de radio-ontvangst storen. Als dit zich voordoet, verzwakt u de hoge tonen van de radio.

#### Gebruik van mobiele telefoon

Als een mobiele telefoon wordt gebruikt, zoals bij het voeren van gesprekken en ontvangen van oproepen, of als deze wordt opgeladen of alleen maar is ingeschakeld, kan statische interferentie in de radio optreden. Koppel de telefoon los of schakel hem uit als dit optreedt.

#### Antenne in achterruit

De AM-/FM-antenne is in de achteruitverwarming opgenomen. Maak geen krassen op het oppervlak aan de binnenkant en beschadig de verwarmingsdraden in het glas niet. Als het oppervlak aan de binnenkant beschadigd is, kan dit de radio-ontvangst nadelig beïnvloeden. Voor een goede radio-ontvangst moet de antennestekker correct op de stijl op de ruit zijn bevestigd.

Als u de antenne van een mobiele telefoon aan het glas bevestigt, bevestig deze dan tussen de verwarmingsdraden.

#### Voorzichtig

Als u een scheermesje of ander scherp voorwerp gebruikt om de binnenkant van de achterruit schoon te maken, kunt u de radio-antenne en/of de achterruitverwarming beschadigen. Eventueel noodzakelijke reparaties vallen niet onder de garantie

(Vervolg)

#### Voorzichtig (Vervolg)

van de auto. Maak de binnenkant van de achterruit niet schoon met scherpe voorwerpen.

#### Voorzichtig

Gebruik geen metaalhoudende folie om de ruiten te tinten. De metaalhoudende folie van sommige tintmaterialen verslechteren of verwringen de radio-ontvangst. Schade veroorzaakt aan de achterruitantenne door metaalhoudende tintmaterialen wordt niet door de garantie van de auto gedekt.

#### Multibandantenne

De dakantenne is bestemd voor het gps-systeem (Global Positioning System). Houd deze voor een storingsvrije ontvangst vrij van obstakels. Als de auto een zonnedak heeft dat geopend is, kan de ontvangst eveneens worden beïnvloed.

### Audio, spelers

#### **Cd-speler**

Afhankelijk van uitrusting kan de speler worden gebruikt voor cd's en MP3-audio.

Het systeem kan de volgende indelingen afspelen:

- De meeste audio-CD's
- CD-R
- CD-RW
- MP3- of niet-beveiligde wma-indelingen

Bij het afspelen van een compatibele beschrijfbare cd/dvd kan de geluidskwaliteit als gevolg van de kwaliteit van de cd/dvd, de opnamemethode, de kwaliteit van de opgenomen muziek of het hanteren van de cd/dvd minder goed zijn.

De cd kan vaker overslaan, moeite hebben met het vinden van tracks en/of moeite hebben bij het laden en uitwerpen. Controleer bij dergelijke problemen de cd/dvd op beschadigingen of test met een goedwerkende cd.

Voorkomen van schade aan de cd-speler:

- Geen bekraste of beschadigde cd's/dvd's gebruiken.
- Geen stickers op cd's/dvd's plakken. De stickers kunnen in de speler vast komen te zitten.
- Slechts één cd/dvd tegelijkertijd invoeren.
- Zorg dat er geen vreemde voorwerpen, vuil of vloeistof in de gleuf terechtkomen.
- Gebruik een markeerstift om de bovenkant van de disk aan te geven.

### Laden en uitwerpen van cd's/dvd's

Om een cd/dvd te laden:

- 1. Zet de auto aan.
- Plaats de cd/dvd met de bedrukte zijde naar boven in de cd-sleuf. De speler trekt deze verder naar binnen. Bij een

beschadigde of onjuist ingevoerde cd/dvd wordt er een fout geconstateerd en wordt deze uitgeworpen.

Druk op  $\blacktriangle$  om een cd uit de speler uit te werpen. Als de cd niet binnen een bepaalde tijd wordt verwijderd, wordt deze automatisch weer ingetrokken.

#### Audio-MP3 of -cd afspelen

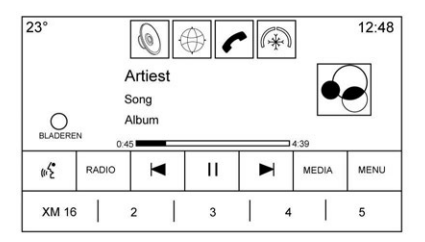

Raak de schermtoets MEDIA aan totdat het pictogram Cd-audio op het scherm Now playing (nu afspelen) is geselecteerd.

Op de cd-hoofdpagina staat aan het begin van elke track een tracknummer. Nummer, artiest en albuminformatie worden weergeven indien beschikbaar.

#### 18 Audio, spelers

Gebruik de volgende bedieningstoetsen om de cd af te spelen:

#### (Vorige/Achteruitspoelen) :

- Aanraken om naar het begin van de huidige of vorige track terug te gaan. Als de track minder dan vijf seconden is afgespeeld, zoekt de functie de vorige track. Wordt de track al langer dan vijf seconden afgespeeld, wordt de huidige track vanaf het begin gestart.
- Aanraken en vasthouden om snel achteruit te spoelen door een track. Loslaten voor normale weergavesnelheid. Weergave verstreken tijd.

#### (Volgende/Vooruitspoelen) :

- Aanraken om de volgende track te zoeken.
- Aanraken en vasthouden om snel vooruit te spoelen door een track. Loslaten voor normale weergavesnelheid. Weergave verstreken tijd.

Wanneer, afhankelijk van uitrusting, een Blu-ray  $^{\! (\! 8\!)}$  schijf of dvd wordt geplaatst en de cd-toets wordt

aangeraakt, verschijnt er een bericht. Ga naar de videotoepassing om een dvd/BD af te spelen.

#### Foutmeldingen

Wanneer Cd-fout verschijnt en/of de cd wordt uitgeworpen, kan dit een van de volgende oorzaken hebben:

- De disk heeft een ongeldig of onbekend formaat.
- De weg is erg hobbelig. Probeer de disk opnieuw wanneer de weg gladder is.
- De disk is vuil, heeft krassen, is nat of zit ondersteboven.
- De lucht is erg vochtig. Probeer de disk later opnieuw.
- Bij het branden van de cd is een probleem opgetreden.
- Het label is bekneld geraakt in de cd-speler.

Als Fout cd-speler verschijnt, kan dit een van de volgende oorzaken hebben:

• De temperatuur van de speler is te hoog.

• Er zijn problemen met het laden of uitwerpen.

Wanneer de cd niet correct wordt afgespeeld, om welke reden ook, probeer dan een cd waarvan u zeker weet dat deze goed is.

Als er opnieuw fouten optreden, neemt u contact op met uw dealer.

#### Menu cd

Raak de toets MENU aan terwijl die audiobron actief is voor toegang tot het menu.

Raak in het cd-menu een van de volgende toetsen aan:

Wisselen : aanraken om de nummers in willekeurige volgorde af te spelen. Raak nog een keer de toets aan om Door elkaar te stoppen.

**Auto volume (indien aanwezig):** met deze functie wordt het volume aangepast op basis van de rijsnelheid. Zie *AM-FM-radio* ⇔ *10*.

**Instellingen klankkleur:** raak + of – aan om Bass, Midden, Hoge ton. of Surround aan te passen. Zie *AM-FM-radio* ⇔ *10*.

#### **Richtlijnen voor MP3**

- Sampling rate: 16 kHz, 22,05 kHz, 24 kHz, 32 kHz, 44,1 kHz en 48 kHz.
- Ondersteunde bitrates: 8, 16, 24, 32, 40, 48, 56, 64, 80, 96, 112, 128, 144, 160, 192, 224, 256 en 320 kbps.
- Opgenomen op een cd-r of cd-rw.

#### **MP3-mapinformatie**

Raak een willekeurige plaats tussen de toepassingenbalk aan de bovenzijde en het menu aan de onderzijde aan om het bladerscherm weer te geven.

**Hoofdmap**: Om hier te komen, moet u het scherm ergens in het midden aanraken. De hoofddirectory functioneert als een map. Alle bestanden rechtstreeks opgeslagen in de hoofddirectory zijn toegankelijk voordat eventuele mappen in de hoofddirectory toegankelijk zijn. **No Folder (Geen map) :** Wanneer de cd alleen gecomprimeerde audiobestanden bevat zonder mappen of afspeellijsten, bevinden alle bestanden zich in de hoofdmap.

**Bestandssysteem en -namen :** De liedjestitels, artiesten, albums en genres worden overgenomen uit de ID3-tag van het bestand en worden alleen weergegeven als ze in de tag aanwezig zijn. Wanneer er geen liedjestitel aanwezig is in de ID3-tag, toont de radio de bestandsnaam als tracknaam.

#### **USB-poort**

Als een vooruitversnelling van de auto is ingeschakeld, kunt u naar de audio luisteren van video's die op USB-apparaten zijn opgeslagen. Video's kunnen worden bekeken als de auto geparkeerd is (Park). Gebruik afspelen/pauzeren of volgende/vorige om de video te bedienen, of blader in het aanraakscherm in de lijst van de huidige videofilters. Deze auto kan met drie USB-poorten zijn uitgerust. De USB-poorten kunnen op de volgende plaatsen zitten: één op de middenconsole, één in de opbergruimte achter het klimaatregelsysteem en, indien uitgerust met Rear Seat Entertainment (RSE), één in de opbergruimte van de mediaconsole achter.

#### Afspelen vanaf een USB

U kunt een USB-opslagmedium op de USB-poort aansluiten.

Audio-extensies die door USB worden ondersteund, zijn:

- MP3
- Wma
- AAC
- OGG
- AIFF
- 3GPP

#### **Gracenote**<sup>®</sup>

Wanneer een USB-apparaat wordt aangesloten, stelt Gracenote de spraaklabels voor muziek samen. Met spraaklabels kunt u (lastig uitspreekbare) namen en bijnamen van artiesten en albums gebruiken om muziek af te spelen door middel van stemherkenning.

Tijdens het indexeren zijn de infotainmentfuncties beschikbaar.

#### My Media-bibliotheek

Het infotainmentsysteem biedt toegang tot de content van alle aangesloten apparaten. Raak de schermtoets MEDIA aan om door de opties te bladeren totdat My Media is geselecteerd. Raak het scherm ergens in het midden aan om door de inhoud te bladeren.

### Op USB aangesloten MP3-spelers en USB-sticks

De aan USB aangesloten MP3-spelers en USB-stations moeten voldoen aan de USB MSC-specificatie (Mass Storage Class).

Om een USB-apparaat af te spelen:

- 1. Sluit het aan op de USB-poort.
- 2. Raak MEDIA aan totdat het aangesloten apparaat wordt weergegeven.

Gebruik de volgende toetsen tijdens het afspelen van een actieve USB-bron:

► (afspelen) : Raak deze optie aan om de huidige mediabron af te spelen.

**II (Pause - Pauze) :** Raak deze optie aan om het afspelen van de huidige mediabron te pauzeren.

#### (Vorige/Achteruitspoelen) :

- Aanraken om naar het begin van de huidige of vorige track terug te gaan. Als de track minder dan vijf seconden is weergegeven, dan wordt de voorgaande track afgespeeld. Indien het afspelen langer dan vijf seconden heeft geduurd, wordt de huidige track opnieuw gestart.
- Aanraken en vasthouden om snel achteruit te gaan. Loslaten voor normale weergavesnelheid. Weergave verstreken tijd.

#### ► (Volgende/Vooruitspoelen) :

• Aanraken om de volgende track te zoeken.

 Aanraken en vasthouden om snel vooruit te gaan. Loslaten voor normale weergavesnelheid. Weergave verstreken tijd.

#### USB-menu

Raak Menu aan om het USB-menu weer te geven. De volgende functies kunnen beschikbaar zijn:

Wisselen : aanraken om de nummers in willekeurige volgorde af te spelen. Raak nog een keer de toets aan om Door elkaar te stoppen.

**Bose<sup>®</sup> AudioPilot<sup>®</sup> (indien aanwezig):** raak deze aan om Bose AudioPilot in of uit te schakelen. De AudioPilot-technologie is een Aan/ Uit-selectie in een lijstitem van het hoofdmenu. Zie *AM-FM-radio* ⇔ 10.

**Instellingen klankkleur:** raak + of – aan om Bass, Midden, Hoge ton. of Surround aan te passen. Zie *AM-FM-radio* ⇔ 10.

#### Menu USB bladeren

Raak de schermtoets Bladeren aan om het menu Bladeren te bekijken. De volgende opties worden weergegeven aan de onderkant van het scherm:

#### Afspeellijsten:

Ondersteunde extensies voor afspeellijsten zijn: m3u, pls, wpl, asx, b4s en xspf.

- Aanraken om de op de USB opgeslagen afspeellijsten te bekijken.
- Selecteer een afspeellijst om de lijst met alle songs in die afspeellijst te bekijken.
- 3. Selecteer een song in de lijst om afspelen te beginnen.

#### Artiesten:

- Aanraken om de op de artiesten opgeslagen lijst te bekijken.
- 2. Selecteer de artiestennaam om alle albums van die artiest te bekijken.

3. Raak Alle liedjes aan om een nummer te selecteren, of raak een album aan en selecteer vervolgens een nummer uit de lijst.

#### Albums:

- 1. Aanraken om de op de USB albums te bekijken.
- Selecteer de naam van het album om de lijst met alle songs van het album te bekijken.
- 3. Selecteer een song in de lijst om afspelen te beginnen.

#### Songs:

- Raak deze optie aan om een lijst met alle songs op de USB te bekijken.
- 2. Kies een song uit de lijst om afspelen te beginnen.

#### Genres:

- 1. Aanraken om de op de USB genres te bekijken.
- 2. Selecteer een genre om een lijst met artiesten te bekijken.

- Selecteer een artiest om de albums van die artiest te bekijken.
- 4. Selecteer een album om de nummers op dat album te bekijken.
- 5. Selecteer de song die als eerste moet worden afgespeeld.

Podcasts, Componisten, Audioboeken, Video's en Overzicht folder wordt afgebeeld wanneer Meer wordt geselecteerd onderaan het scherm.

#### Podcasts:

- 1. Aanraken om de op de USB podcasts te bekijken.
- 2. Selecteer podcast voor een lijst met podcastafleveringen.

#### Componisten:

- 1. Aanraken om de op de USB componisten te bekijken.
- 2. Selecteer Componist om een lijst met albums van die componist te bekijken. Selecteer een album of alle nummers om een lijst met nummers te bekijken.

#### 22 Audio, spelers

3. Selecteer een song in de lijst om afspelen te beginnen.

#### Audioboeken:

- Aanraken om de op het apparaat opgeslagen audioboeken te bekijken. Selecteer een audioboek om een lijst met hoofdstukken te bekijken.
- 2. Selecteer het hoofdstuk in de lijst om het afspelen te beginnen.

#### **Overzicht folder:**

- 1. Raak deze optie aan om de mappen op de USB/SD-kaart te bekijken.
- 2. Selecteer een map om een lijst met alle bestanden te bekijken.
- Selecteer in de lijst een bestand dat als eerste moet worden afgespeeld.

#### Bestandssysteem en -namen

Bestandssystemen die door USB worden ondersteund, zijn:

- FAT32
- NTFS

HFS+

De songs, artiesten, albums en genres zijn afkomstig van de muziekinformatie in het bestand en worden alleen weergegeven indien ze aanwezig zijn. Op de radio verschijnt de bestandsnaam als tracknaam indien de songinformatie niet beschikbaar is.

#### Ondersteunde Apple<sup>®</sup>-apparaten

Ga voor meer informatie naar GMTotalConnect.com.

#### Geen geluid meer

Als een via Bluetooth gekoppelde telefoon met een USB-kabel wordt aangesloten, zal het systeem automatisch het geluid van de telefoon onderdrukken. Het afspelen worden hervat door de audiobron om te zetten van Bluetooth naar de USB-kabel.

Stel met de audioschermtoets MEDIA de USB in als bron om het afspelen te hervatten.

### Favoriete media opslaan en opvragen

Om favoriete media op te slaan, moet u tijdens het afspelen van media een geopende favoriet aanraken om een lijst met mediatypen weer te geven. Maak een selectie uit deze lijst.

De volgende mediatypen kunnen worden weergegeven:

**Genres :** Raak deze optie aan om het huidige genre als favoriet op te slaan. Raak een schermtoets in het gebied met favorieten aan om een favoriet genre op te roepen. De eerste song van het genre wordt afgespeeld.

Artiesten : Raak deze optie aan om de huidige artiest als favoriet op te slaan. Raak een schermtoets in het gebied met favorieten aan om een favoriete artiest op te roepen. De eerste song van de artiestenlijst wordt afgespeeld.

Albums : Raak deze optie aan om het huidige album als favoriet op te slaan. Raak een schermtoets in het gebied met favorieten aan om een favoriet album op te roepen. De eerste song van de albumlijst wordt afgespeeld.

**Afspeellijsten :** Raak deze optie aan om de huidige afspeellijst als favoriet op te slaan. Raak een schermtoets in het gebied met favorieten aan om een favoriete afspeellijst op te roepen. De eerste song van de afspeellijst wordt afgespeeld.

**Songs :** Raak deze optie aan om de huidige song als favoriet op te slaan. Raak een schermtoets in het gebied met favorieten aan om een favoriete song op te roepen.

#### Podcasts of Podcasthoofdstuk :

Raak een schermtoets aan en houd deze vast om de huidige podcast als favoriet op te slaan. Raak een schermtoets in het gebied met favorieten aan om een favoriete podcast of podcasthoofdstuk op te roepen. De podcast of het podcasthoofdstuk wordt gestart.

Audioboeken : Raak een schermtoets aan en houd deze vast om de huidige audioboek als favoriet op te slaan. Raak een schermtoets in het gebied met favorieten aan om een favoriet audioboek op te vragen. Het eerste hoofdstuk van het audioboek wordt gestart.

Video's : Raak een schermtoets aan en houd deze vast om de huidige video als favoriet op te slaan. Raak een schermtoets in het gebied met favorieten aan om een favoriete video op te vragen. Het eerste hoofdstuk van de video wordt gestart.

#### **SD-kaartlezer**

Indien aanwezig, kan deze auto over twee SD-kaartlezers beschikken: één in de middenconsole en één in de HVAC-ruimte achterin, indien uitgerust met Rear Seat Entertainment (RSE).

De SD-kaartlezer is bestemd voor het afspelen van audio en video. Voor het afspelen vanaf een SD-kaart gelden dezelfde bestandsformaten en voorwaarden als vastgelegd in het onderdeel USB. Zie USB-poort ⇔ 19. Plaats de SD-kaart als de auto geparkeerd is (P). Zie "Audio" onder *Inleiding*  $\Rightarrow$  2.

Plaats de kaart in de sleuf.

Als al een SD-kaart is geplaatst, maar er momenteel een andere bron actief is, raakt u de schermtoets MEDIA aan om door de audiobronschermen te bladeren totdat SD card (SD-kaart) verschijnt.

#### Aux-uitgang

Deze auto heeft een AUX-ingang onder de armsteun in de middenconsole en in de mediaconsole achter, indien uitgerust met Rear Seat Entertainment (RSE). Mogelijke externe audiobronnen zijn:

- Laptop
- Audiospeler

Deze aansluiting is geen audio-uitgang. Sluit geen koptelefoon aan op de ingangsaansluiting voor externe apparatuur. Installeer een extern apparaat als de auto geparkeerd is (P).

#### 24 Audio, spelers

Sluit een 3,5mm-kabel (1/8 inch) aan van het externe apparaat op de ingangsaansluiting voor externe apparatuur. Wanneer een apparaat is aangesloten, kan het systeem audio van het apparaat afspelen via de luidsprekers van het voertuig.

Als al een extern apparaat aangesloten is, maar er momenteel een andere bron actief is, raakt u de schermtoets MEDIA aan om door de audiobronschermen te bladeren totdat het AUX Input bronscherm verschijnt.

#### **Bluetooth Audio**

Indien aanwezig, wordt muziek afgespeeld vanaf een gekoppeld Bluetooth-apparaat. Zie *Bluetooth* (overzicht) ⇔ 90 of *Bluetooth* (bedieningsorganen infotainmentsysteem) ⇔ 91 of *Bluetooth* (stemherkenning) ⇔ 95 voor hulp bij het koppelen van een apparaat.

De muziek kan met het infotainmentsysteem of met de bedieningsorganen op het apparaat worden bediend. U kunt muziek starten door op de beginpagina de schermtoets MEDIA aan te raken.

Muziek afspelen via Bluetooth:

- 1. Schakel het apparaat in en koppel het om het aan te sluiten.
- Zodra het is gekoppeld, gaat u vanuit de beginpagina of via de toepassingenbalk naar de audiotoepassing. Selecteer MEDIA totdat BlueTooth verschijnt.

#### Menu Bluetooth Audio

Raak de schermtoets MENU aan om het menu Bluetooth Audio weer te geven: De volgende functies kunnen beschikbaar zijn:

**Bose<sup>®</sup> AudioPilot<sup>®</sup> (indien aanwezig):** raak deze aan om Bose AudioPilot in of uit te schakelen. De AudioPilot-technologie is een Aan/ Uit-selectie in een lijstitem van het hoofdmenu. Zie *AM-FM-radio* ⇔ 10. **Instellingen klankkleur:** raak + of – aan om Bass, Midden, Hoge ton. of Surround aan te passen. Zie *AM-FM-radio* ⇔ 10.

Raak **(** Terug aan om terug te gaan naar het vorige menu.

**Bluetoothapparaten beheren:** raak deze optie aan om naar de Bluetooth-pagina te gaan om apparaten toe te voegen, te verwijderen of te koppelen.

Wanneer Bluetooth Audio wordt geselecteerd, kan de radio wellicht niet de audiospeler op het aangesloten apparaat inschakelen om af te spelen. Als de auto stilstaat, gebruikt u de telefoon waarmee het afspelen moet worden gestart.

De wijze waarop audio wordt gestart is voor alle apparaten verschillend. Wanneer Bluetooth Audio als bron wordt geselecteerd, kan het scherm melden dat de radio is gepauzeerd. Druk op afspelen op het apparaat of raak ▶ op het scherm aan om het afspelen te starten. Sommige telefoons ondersteunen het versturen van Bluetooth-muziekinformatie die op de radio kan verschijnen. Bij ontvangst van deze informatie controleert de radio of hiervoor iets aanwezig is. Dit wordt dan afgebeeld. Zie www.gm.com/ bluetooth voor meer informatie over ondersteunde Bluetooth-functies.

#### Entertainmentsysteem voor achterpassagiers (RSE)

Indien aanwezig, bevat het systeem een Blu-ray-/dvd-/cd-speler, USB, SD, audio-/videoaansluitingen, een draadloze hoofdtelefoon en een afstandsbediening.

De afstandsbediening wordt gebruikt voor het selecteren van dezelfde of een andere bron voor elk scherm vanaf de zitplaatsen achterin.

U kunt voorin video bekijken door het pictogram Videoscherm aan te raken, als de stand P (Parkeren) ingeschakeld is. De audio klinkt via de luidsprekers. Als u een ander schermpictogram selecteert, wordt de video op het achterste scherm voortgezet maar verandert de audio op de luidsprekers naar de geselecteerde bron. Om het afspelen van de video te hervatten vanaf het punt waar deze stopte, moet Pseudo Resume (pseudo hervatten) ingeschakeld zijn. Zie "Installatie speler BD/DVD" verderop in dit hoofdstuk.

Het RSE werkt wellicht niet goed totdat de temperatuur tussen -20 °C (-4 °F) en 55 °C (131 °F) ligt.

#### Bediening

De videoschermen bevinden zich achter op de bestuurdersstoel en de voorste passagiersstoel, of boven de tweede of derde zitrij (indien aanwezig).

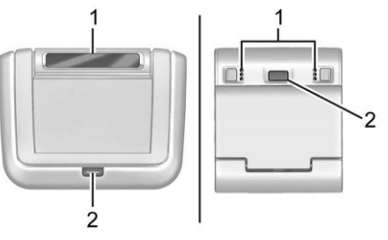

Schermen zitplaatsen achterin (voor zover aanwezig)

- 1. Infraroodlens
- 2. Ontgrendelknop

Gebruik:

 Druk op de ontgrendelknop op de console van de rugleuning of vóór het dakscherm. Trek niet aan de zijkanten van het scherm.

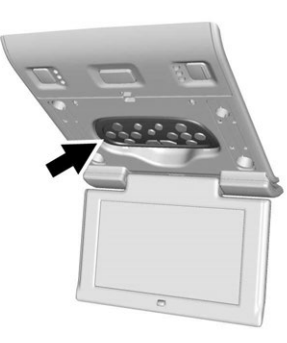

2. Verstel het scherm naar kijkhoogte. De afstandsbediening moet uit de daartoe bestemde opbergruimte worden gehaald.

#### Voorzichtig

Plaats de afstandsbediening in de daartoe bestemde opbergruimte met de knoppen naar u toe gericht, anders kan het scherm beschadigen.

 Het systeem wordt ingeschakeld door een scherm te openen. Als de schermen geopend zijn en het systeem is uitgeschakeld, drukt u op de Aan/Uit-knop van de afstandsbediening om het systeem in te schakelen.

> Het systeem kan ook worden ingeschakeld vanaf het Infotainmentsysteem voorin door op de beginpagina op de schermtoets Video te drukken. Na het selecteren kan een andere optie worden geselecteerd vanaf de startpagina en het afspelen van video en audio achterin gaat door.

Duw tegen het videoscherm om het vast te klikken als het niet wordt gebruikt. Het scherm schakelt automatisch uit.

Het afspelen van audio kan doorgaan met afgesloten schermen. Hierdoor kunt u naar muziek luisteren zonder dat het scherm is ingeschakeld. Druk om de audio uit te schakelen op de aan/uit-knop op de afstandsbediening of op de voorste Video-pagina van het infotainmentsysteem.

#### Voorzichtig

Vermijd het om de videoschermen met de vingers aan te raken, dit kan beschadigingen veroorzaken.

#### Bronnen

Beschikbare bronnen, indien aanwezig, zijn AM, FM, BD, AUX, Foto's, cd/dvd/Blu-ray, USB en SD-kaart.

#### Menu's en functies

#### AM/FM Menu

Druk op RADIO op de afstandsbediening en selecteer dan AM of FM.

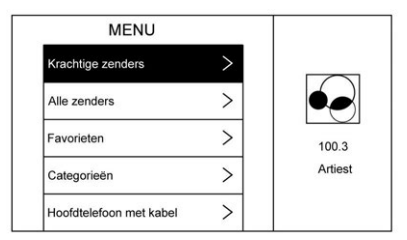

Druk op Menu op de afstandsbediening om Krachtige zenders, Alle zenders, Favorieten, Categorieën, Wired Headphones (Bedrade hoofdtelefoon), DivX<sup>®</sup> VOD indien ondersteund of Versiegegevens te selecteren.

Er kan slechts één tunerbron tegelijk actief zijn.

Druk om te sluiten op de knop MENU of **(**Terug), of wacht tot het vanzelf sluit.

#### Schijfmenu BD (Blu-ray-schijf)

Druk op MEDIA op de afstandsbediening en selecteer dan CD/DVD/ BD, USB, SD, AUX of Foto's.

Druk één keer op MENU op de afstandsbediening om de menu's op basis van de media weer te geven.

Kies uit Pop-upmenu (alleen BD), BOVENSTE MENU, Kleur, Toetsenblok, SCHIJFBESTURING en MEER (Instellingen, Vorige, Volgende, BEELDEN UIT).

Druk om te sluiten op de knop MENU of **(**Terug), of wacht tot het vanzelf sluit.

#### Schijfmenu Dvd

Druk één keer op MENU op de afstandsbediening om een van BOVENSTE MENU, Toetsenblok, Stop, Photo (Foto) en Instellingen te selecteren.

Druk om te sluiten op MENU of **D** (Terug), of wacht tot het vanzelf sluit.

#### **CD** Menu

| SCHIJFMENU            | J |         |
|-----------------------|---|---------|
| Tracklijst            | > |         |
| Willekeurige volgorde |   |         |
| Hoofdtelefoon         | > | Artiest |
| Helderheid            | > | Nummer  |
| Installatie speler    | > |         |

#### Selecteer uit:

- Tracklijst
- Willekeurige volgorde
- Schijfinformatie (indien beschikbaar)
- Wired Headphones (Bedrade hoofdtelefoon)

- Helderheid
- Installatie speler: Audiocompressie, Automatische invoer (indien beschikbaar)
- DivX VOD (indien ondersteund)
- Op titel zoeken (indien beschikbaar)
- Versiegegevens

Als er geen schijf aanwezig is, zijn niet alle opties beschikbaar.

#### Pop-upmenu (Alleen BD)

Selecteer deze optie om de menuopties op het scherm weer te geven. Druk de optie op de schijf voor het sluiten van Pop-upmenu en terug te gaan naar het audioscherm, indien beschikbaar, of selecteer de optie voor het afsluiten van Pop-upmenu. Wanneer het Pop-upmenu is geopend, zal het overlay/interactietoets-menu gesloten worden.

#### Bovenste menu BD/dvd

Selecteer deze optie om het menu Bd of Dvd weer te geven. Selecteer de optie voor afsluiten van Bovenste menu. BOVENSTE MENU is niet beschikbaar voor BDAV, DVD-VR en AVCREC.

#### Kleur (Alleen BD)

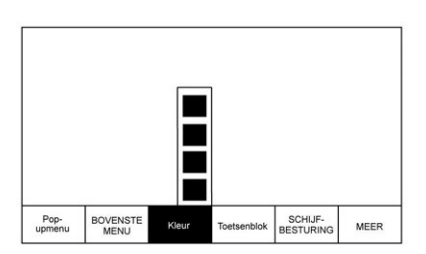

Selecteer deze optie om de vier kleuropties voor de toetsen weer te geven. Markeer een kleur en druk op ENTER. De desbetreffende actie voor die schijf wordt dan uitgevoerd. Druk voor het sluiten van het menu op • (Terug) of MENU of wacht tot het vanzelf sluit. Druk op pijl omlaag om het overlaymenu te behouden, maar het menu Kleur te sluiten.

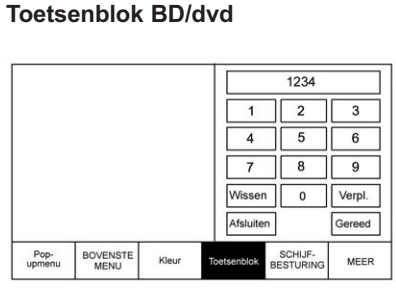

Selecteer deze optie om het weer te

geven. Druk om te sluiten op **D** (Terug) of MENU of wacht tot het vanzelf sluit of druk na de toetsen 0 of Gereed op pijl omlaag. Het toetsenblok is afhankelijk van de schijf en werkt wellicht niet.

De invoer van het toetsenblok is begrensd op vier cijfers.

Selecteer Wissen om één cijfer tegelijk te wissen. Houd deze optie ingedrukt om alle cijfers te wissen.

### Schijfbesturing (alleen BDAV en BDMV)

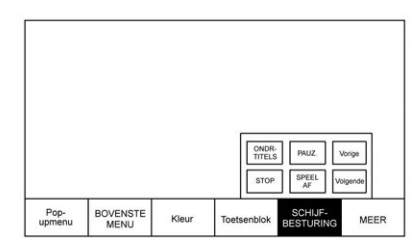

Selecteer deze optie om de schijfopties Ondertiteling, Speelaf, Pauz., Volgende, Vorige en Stop weer te

geven. Druk op (Terug) of MENU of wacht tot het vanzelf sluit. Druk na Stop, Speelaf of Volgende op pijl omlaag om de overlay te behouden, maar het menu te sluiten. Het menu Schijfbesturing is afhankelijk van de schijf en werkt wellicht niet.

#### Stop (alleen dvd)

Selecteer om het overlay-menu te sluiten. Druk op het scherm op Menu om het menu Schijf gestopt te openen.

Selecteer uit:

- Afspelen hervatten: keert terug naar de huidige positie op de schijf en gaat verder met afspelen.
- Op titel zoeken (indien beschikbaar)
- Schijf opnieuw starten
- Schermmodus
- Wired Headphones (Bedrade hoofdtelefoon)
- Helderheid
- Installatie speler: Audiocompressie, Automatische invoer (indien beschikbaar)
- DivX VOD (indien ondersteund)
- Versiegegevens

Niet alle opties zijn beschikbaar wanneer de schijf wordt afgespeeld.

Blader door media (alleen AVCREC, BDAV, DVD-A en DVD-VR): hiermee kan in een lijstindeling naar media op de schijf worden gezocht.

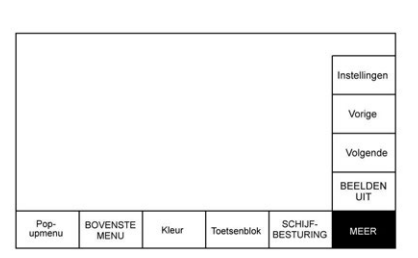

Het submenu MEER omvat Instellingen en onderdelen die betrekking hebben op foto's.

#### Vorige/Volgende/Beelden uit

Selecteer Vorige om uit te schakelen of naar het volgende beeld te gaan. Met Volgende gaat u naar het volgende beeld. Selecteer BEELDEN UIT om terug te gaan naar het beginbeeld, indien beschikbaar. Druk op (Terug) of MENU of wacht tot het menu vanzelf sluit. Druk op pijl omlaag bij de optie onderaan om de pop-up van het volgende beeld te sluiten. De beeldfunctie is schijfafhankelijk.

Deze functie werkt ook via de optie Photo (Foto) op de dvd Schijfmenu.

#### Instellingen BD/dvd

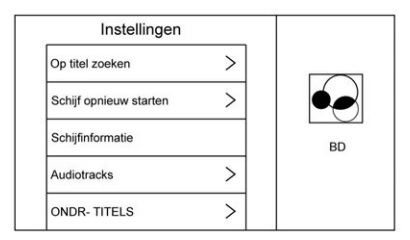

Selecteer voor toegang tot:

- Blader door media (alleen BDAV, AVCREC, DVD-A, DVD-VR): om te bladeren door Videolijst of Playlist (Afspeellijst).
- Op titel zoeken (alleen AVCHD, DVD-V, BDMV): om te zoeken in de titels op de schijf. Selecteer deze optie om een toetsenblok op te roepen waarmee u specifieke titels kunt zoeken.
- Schijf opnieuw starten: Start de schijf opnieuw op vanaf het begin.
- Schijfinformatie (indien beschikbaar)
- Audiotracks

#### Meer

- Ondertiteling
- Camerahoek (alleen BDMV, DVD-V, DVD-A): selecteer een Camerahoek met behulp van de pijlen omhoog en omlaag om de optie te selecteren en druk dan op ENTER of op pijl naar rechts.
- Schermmodus: hiermee past u de hoek op het RSE-display aan. Selecteer Normaal, Breed of Inzoomen. Schermmodus is alleen van toepassing op videobronnen. Deze moet behouden blijven als de schijf wordt uitgeworpen.
- Wired Headphones (Bedrade hoofdtelefoon): gebruik om te luisteren naar audio via de bedrade hoofdtelefoon. Afhankelijk van welk scherm is geselecteerd, wordt de audio via de hoofdtelefoon afgespeeld. Het standaard scherm is scherm 1 audio.
- Helderheid: verhoog de helderheid met de pijl omhoog of naar rechts en verlaag de helderheid met de pijl omlaag of naar links.

De helderheid van elk scherm kan afzonderlijk worden ingesteld.

- Installatie speler: zie "Installatie speler BD/dvd" hieronder.
- DivX VOD (indien ondersteund)
- Versiegegevens

#### Installatie speler BD/dvd

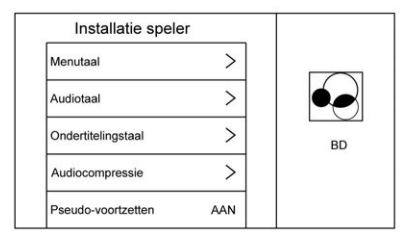

Installatie speler kan de volgende opties omvatten:

 Menutaal: Wanneer er geen schijf is geplaatst, moet u een keuze maken uit de lijst met talen of moet u een taalcode invoeren.

- Audiotaal: Wanneer er geen schijf is geplaatst, moet u een keuze maken uit de lijst met talen of moet u een taalcode invoeren.
- Ondertitelingstaal: Wanneer er geen schijf is geplaatst, moet u een keuze maken uit de lijst met talen of moet u een taalcode invoeren.
- Audiocompressie: na inschakelen zal de RSE proberen om het verschil tussen de pieken en dalen van de audio te verminderen. AANGEPAST verhoogt het volume van dialogen.
- Pseudo-voortzetten: na inschakelen zal de RSE proberen het afspelen van de video te hervatten vanaf het punt waar deze na het uitschakelen van de auto stopte. Dit kan in- of uitgeschakeld worden.
- Automatische invoer: Indien ingeschakeld, zal de RSE proberen om het afspelen van de video te starten wanneer de schijf wordt geplaatst. Deze

functie kan in- en uitgeschakeld worden. Niet alle schijven ondersteunen deze functie.

- Audiokanaal (alleen AVCREC, DBAV, DVD-VR) bevat: Stereo, Mono links en Mono rechts. Audiokanaal is beschikbaar via het menu Instellingen. De standaardinstelling wordt door de schijf bepaald.
- Intern gebr.geh. form.: dit wordt alleen getoond als er geen schijf is geplaatst. Selecteer Ok. Er verschijnen een bericht en de activiteitenindicator. Wanneer het formatteren is voltooid, verschijnt er een bericht.

### Enter Language Code (taalcode invoeren)

Voer de gewenste taalcode in.

| Taal/code |     | Gebrui-<br>kersco-<br>de |
|-----------|-----|--------------------------|
| Japans    | JPN | 7465                     |
| Engels    | ENG | 6978                     |
| Frans     | FRA | 7082                     |

| Duits          | DEU | 6869 |
|----------------|-----|------|
| Italiaans      | ITA | 7384 |
| Spaans         | SPA | 6983 |
| Nederlands     | NLD | 7876 |
| Russisch       | RUS | 8285 |
| Chinees        | ZHO | 9072 |
| Koreaans       | KOR | 7579 |
| Grieks         | ELL | 6976 |
| Afar           | AAR | 6565 |
| Abchazisch     | ABK | 6566 |
| Afrikaans      | AFR | 6570 |
| Amhaars        | AMH | 6577 |
| Arabisch       | ARA | 6582 |
| Assamees       | ASM | 6583 |
| Aymara         | AYM | 6589 |
| Azerbeidzjaans | AZE | 6590 |
| Basjkiers      | BAK | 6665 |
| Wit-Russisch   | BEL | 6669 |
| Bulgaars       | BUL | 6671 |
| Bihari         | BIH | 6672 |

| Bislama         | BIS | 6673 |
|-----------------|-----|------|
| Bengaals        | BEN | 6678 |
| Tibetaans       | BOD | 6679 |
| Bretons         | BRE | 6682 |
| Catalaans       | CAT | 6765 |
| Corsicaans      | COS | 6779 |
| Tsjechisch      | CES | 6783 |
| Welsh           | CYM | 6789 |
| Deens           | DAN | 6865 |
| Beloetsji       | DZO | 6890 |
| Esperanto       | EPO | 6979 |
| Estlands        | EST | 6984 |
| Baskisch        | EUS | 6985 |
| Perzisch        | FAS | 7065 |
| Fins            | FIN | 7073 |
| Fijisch         | FIJ | 7074 |
| Faeröers        | FAO | 7079 |
| Fries           | FRY | 7089 |
| lers            | GLE | 7165 |
| Schots-Gaelisch | GLA | 7168 |

| Galicisch               | GLG | 7176 |
|-------------------------|-----|------|
| Guaraní                 | GRN | 7178 |
| Gujarati                | GUJ | 7185 |
| Hausa                   | HAU | 7265 |
| Hindi                   | HIN | 7273 |
| Kroatisch               | HRV | 7282 |
| Hongaars                | HUN | 7285 |
| Armeens                 | HYE | 7289 |
| Interlingua             | INA | 7365 |
| Interlingue             | ILE | 7369 |
| Inupiak                 | IPK | 7375 |
| Indonesisch             | IND | 7368 |
| IJslands                | ISL | 7383 |
| Hebreeuws               | HEB | 7269 |
| Jiddisch                | YID | 8973 |
| Javaans                 | JAV | 7487 |
| Georgian<br>(Georgisch) | KAT | 7565 |
| Kazachs                 | KAZ | 7575 |
| Groenlands              | KAL | 7576 |
| Khmer                   | KHM | 7577 |

| Kannada         | KAN | 7578 |
|-----------------|-----|------|
| Kasjmiri        | KAS | 7583 |
| Koerdisch       | KUR | 7585 |
| Kirgizisch      | KIR | 7589 |
| Latijn          | LAT | 7665 |
| Lingala         | LIN | 7678 |
| Laotiaans       | LAO | 7679 |
| Litouws         | LIT | 7684 |
| Lets            | LAV | 7686 |
| Plateaumalagasi | MLG | 7771 |
| Maori           | MRI | 7773 |
| Macedonisch     | MKD | 7775 |
| Mayalam         | MAL | 7776 |
| Mongools        | MON | 7778 |
| Moldavisch      | MOL | 7779 |
| Marathi         | MAR | 7782 |
| Maleis          | MSA | 7783 |
| Maltees         | MLT | 7784 |
| Birmaans        | MYA | 7789 |
| Nauruaans       | NAU | 7865 |

| Nepalees        | NEP | 7869 |
|-----------------|-----|------|
| Noors           | NOR | 7879 |
| Occitaans       | OCI | 7967 |
| Afaan Oromo     | ORM | 7977 |
| Oriya           | ORI | 7982 |
| Punjabi         | PAN | 8065 |
| Pools           | POL | 8076 |
| Pasjtoe         | PUS | 8083 |
| Portugees       | POR | 8084 |
| Quechua         | QUE | 8185 |
| Reto-Romaans    | ROH | 8277 |
| Kirundi         | RUN | 8278 |
| Roemeens        | RON | 8279 |
| Kinyarwanda     | KIN | 8287 |
| Sanskriet       | SAN | 8365 |
| Sindhi          | SND | 8368 |
| Sango           | SAG | 8371 |
| Servo-Kroatisch | SCR | 8372 |
| Singalees       | SIN | 8373 |
| Slowaaks        | SLK | 8375 |
|                 |     |      |

| Oezbeeks   | UZB | 8590 |
|------------|-----|------|
| Vietnamees | VIE | 8673 |
| Volapük    | VOL | 8679 |
| Wolof      | WOL | 8779 |
| Xhosa      | ХНО | 8872 |
| Yoruba     | YOR | 8979 |
| Zoeloe     | ZUL | 9085 |
| Sloveens   | SLV | 8376 |
| Samoaans   | SMO | 8377 |
| Shona      | SNA | 8378 |
| Somalisch  | SOM | 8379 |
| Albanees   | SQI | 8381 |
| Servisch   | SRP | 8382 |
| Swazi      | SSW | 8383 |
| Zuid-Sotho | SOT | 8384 |
| Soendanees | SUN | 8385 |
| Zweeds     | SWE | 8386 |
| Swahili    | SWA | 8387 |
| Tamil      | TAM | 8465 |
| Telugu     | TEL | 8469 |

| Tadzjieks              | TGK | 8471 |
|------------------------|-----|------|
| Thai                   | THA | 8472 |
| Tigrinya               | TIR | 8473 |
| Turkmen<br>(Turkmeens) | TUK | 8475 |
| Tagalog                | TGL | 8476 |
| Tswana                 | TSN | 8478 |
| Tongaans               | TON | 8479 |
| Turks                  | TUR | 8482 |
| Tsonga                 | TSO | 8483 |
| Tataars                | TAT | 8484 |
| Akan                   | TWI | 8487 |
| Oekraïens              | UKR | 8575 |
| Urdu                   | URD | 8582 |

#### Errors (fouten)

Fouten kunnen optreden als de lokale opslagruimte defect is of als het contact wordt uitgeschakeld tijdens het formatteren. Als het scherm tijdens het formatteren wordt gesloten, wordt het formatteren niet onderbroken. Als het scherm opnieuw wordt geopend, verschijnt de huidige status van het formatteren. Als een fout optreedt, verschijnt het scherm Error (fout) wanneer het contact wordt ingeschakeld.

### Wired Headphones (Bedrade hoofdtelefoon)

Selecteer een optie uit het menu Instellingen en selecteer de hoofdtelefoonaudio voor de aansluiting van bedrade hoofdtelefoon voor scherm 1 of scherm 2 en druk op ENTER of

pijl naar rechts. Druk op **(**Terug) om af te sluiten.

Standaard wordt de hoofdtelefoon ingesteld op scherm 1.

#### Op titel zoeken (alleen CD-DA)

Hier verschijnt een lijst met titels om te selecteren met behulp van pijl omhoog en pijl omlaag.

#### Schijfinformatie (alleen CD-DA)

Als de geplaatste schijf van het type BDMV, BDAV, AVCHD, AVCREC, DVD-Video of DVD-VR is, moet de titel van de schijf verschijnen. Als de geplaatste schijf van het type DVD-Audio, DTS-CD, CDDA of Mixed-CD is, zal het tracknummer verschijnen.

#### DivX®

Indien ondersteund, geeft deze optie aan dat het voertuig geregistreerd is om DivX-media af te spelen en hoe meer informatie kan worden verkregen.

#### Versiegegevens

Hiermee krijgt u toegang tot Versiegegevens, Voertuiginfo opsl. USB en View Open Source.

Met Voertuiginfo opsl. USB kunt u de huidige versie opslaan op een USB-stick. Dit moet worden gedaan voordat de update wordt uitgevoerd.

View Open Source (open source bekijken) geeft aan waar u de software-informatie kunt vinden.

### Wisselen tussen SCHERM 1 en SCHERM 2.

Alleen voor systemen met één dakscherm:

Hoewel naar twee audiobronnen tegelijkertijd kan worden geluisterd, kan slechts één videobron tegelijk worden bekeken op het scherm bovenin.

Druk op de knop SCREEN 1 of SCREEN 2 op de afstandsbediening om de af te spelen bron op het scherm bovenin te wisselen.

Wanneer SCREEN 1 wordt weergegeven en de toets SCREEN 2 op de afstandsbediening wordt ingedrukt, wordt de bron voor SCREEN 2 weergegeven. De audio voor SCREEN 1 is beschikbaar op kanaal 1 van de hoofdtelefoon en de audio voor SCREEN 2 is beschikbaar op kanaal 2 van de hoofdtelefoon. Verander het kanaal op de hoofdtelefoon naar de gewenste schermbron.

Een gebruiker kan de audio van SCREEN 1 beluisteren en de bron op het scherm bovenin bekijken, terwijl een andere gebruiker naar een andere audiobron kan luisteren door het kanaal op de draadloze hoofdtelefoon te veranderen of de bedrade hoofdtelefoon in te stellen op SCREEN 2 in het SCHIJFMENU.

### Beschikbare RSE-bedieningsorganen vanaf het scherm voorin

Selecteer Video in het Start-scherm om naar de RSE-toepassing te gaan. De Video-app kan ook vanuit de toepassingenbalk worden gekozen als deze op een van de vijf locaties is opgeslagen.

#### Verbinding maken met dvd/BD

Via deze optie kunt u video via dvd/ BD op het voorste scherm bekijken wanneer P (parkeerstand) ingeschakeld is.

Na het aanbrengen van een schijf wordt deze automatisch afgespeeld. Om het afspelen van de video te hervatten vanaf het punt waar deze stopte, moet Pseudo Resume (pseudo hervatten) ingeschakeld zijn. Zie "Installatie speler BD/dvd" eerder in dit hoofdstuk.
## 36 Infotainment voor achterpassagiers

Wanneer P (parkeerstand) ingeschakeld is, verschijnen er pictogrammen aan de onderkant van het scherm voorin. Wanneer er een dvd, vcd, USB, AUX of SD aangebracht is:

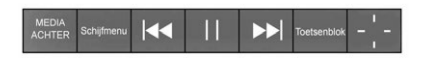

Wanneer er een BD aangebracht is:

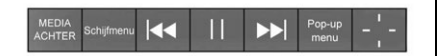

#### Media achter

Via deze optie kunt u overschakelen tussen de bronnen AUX, Schijf, USB en SD voor de schermen achterin. Geselecteerde bronnen worden automatisch verbonden voor beide schermen achterin en worden vanaf het eerste beschikbare bestand afgespeeld.

De video verschijnt alleen op het scherm voorin wanneer de auto geparkeerd is (Park). In elke andere versnelling verschijnt de actieve mediabron op het scherm voorin.

#### **DVD/BD Schijfmenu**

Raak BLU-R. aan om naar het dvd/ BD-schijfmenu te gaan wanneer P (parkeerstand) ingeschakeld is.

#### Volgend nummer/vorig nummer

Gebruik ► om hoofdstukken vooruit te bladeren of ◄ om terug te bladeren. Raak ◄ korter dan vijf seconden bij het huidige nummer aan om het vorige nummer vooraan te starten. Raak ◄ langer dan vijf seconden bij het huidige nummer aan om het huidige nummer vooraan te starten.

#### Snel voorruit/snel achteruit

Houd na het inschakelen van P (parkeerstand) ► of ◄ ongeveer anderhalve seconde ingedrukt om snel vooruit of snel terug te spoelen. Als ► of ◀ ongeveer zes seconden wordt ingedrukt, zal de snelheid van het vooruit- of terugspoelen toenemen.

#### Afspelen/pauzeren

Raak ► aan om af te spelen of II om te pauzeren, afhankelijk van de huidige selectie.

#### Toetsenblok voor dvd/vcd/SD/USB

Selecteer deze optie om naar het dvd-toetsenblok te gaan wanneer P (parkeerstand) ingeschakeld is. De functionaliteit van het dvd-toetsenblok is schijfafhankelijk en mogelijk niet bij alle dvd's beschikbaar. Er kunnen maximaal vier tekens worden ingevoerd. Selecteer Wissen om één teken in het invoerveld te wissen. Houd Wissen ingedrukt om alle tekens in het invoerveld te wissen.

## Pop-upmenu (Alleen BD)

Via deze optie verschijnt de pop-upmenu inhoud van de BD. Selecteer een optie of gebruik de interactietoets om de view pop-upmenu af te sluiten.

#### Cursor

Gebruik deze om te navigeren en opties in het schijfmenu te selecteren. Druk op pijl omhoog, omlaag, naar rechts of naar links of INVOEREN. Druk op de cursor om de interactietoets te sluiten en een verticaal menu met cursortoetsen weer te geven. De cursor verdwijnt als een time-out optreedt.

#### Verbinding maken met USB/SD/ vcd/AUX met Video

Via deze optie kunt u na het inschakelen van P (parkeerstand) video's vanaf achterin aangesloten apparaten op het scherm voorin bekijken.

Wanneer P (parkeerstand) ingeschakeld is, verschijnen er pictogrammen:

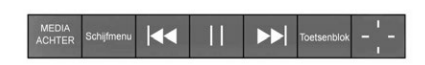

Deze functies werken op dezelfde wijze als bij dvd/BD-bronnen, met de volgende uitzonderingen:

- Toetsenblok is alleen voor vcd beschikbaar als de auto in P (parkeerstand) staat.
- BLU-R. is alleen beschikbaar voor schijfbronnen, zoals vcd. Op het systeem verschijnt het menu dat door de schijf wordt verschaft.

#### Verbinding maken met dvd/BD/ USB/SD/vcd/AUX

Als het voertuig in D (Drive) staat, verschijnen de volgende pictogrammen aan de onderkant van het scherm voorin wanneer een van de bronnen actief is:

Dvd/BD/USB/SD/vcd: alle toetsen zijn beschikbaar.

AUX: Alleen MEDIA ACHTER en SCHIJFMENU zijn beschikbaar.

#### Media achter

Gebruik deze optie voor het selecteren van de bronnen AUX, Schijf, USB of SD. Beide schermen achterin worden verbonden en beginnen met afspelen vanaf het eerste beschikbare bestand. De video verschijnt alleen op het scherm voorin als de auto geparkeerd is (Park). In elke andere versnelling verschijnt de actieve mediabron op het scherm voorin.

### Vorig nummer/volgend nummer

Raak ◀ of ▶ aan om het vorige of volgende nummer van de huidige mediabron te selecteren.

#### Afspelen/pauzeren

Raak ► aan om af te spelen of II om te pauzeren, afhankelijk van de huidige selectie. Er verschijnt een tijdbalk wanneer u de pauzetoets aanraakt.

## Menu (dvd/BD/SD/USB/AUX/vcd)

Alleen beschikbaar in D (Drive). Druk op MENU om deze opties weer te geven:

- Instellingen klankkleur: bass, mid en treble alleen op luidsprekers instellen. Eenmaal ingesteld, zijn de geluidsinstellingen voor alle bronnen.
- Auto Volume Control (Auto volumeregeling) (AVC): hiermee wordt het volume van de audio aangepast op basis van de rijsnelheid. Sommige auto's kunnen zijn uitgerust met de Bose AudioPilot-technologie. In dat geval komt het menu van Bose AudioPilot in de plaats van het hoofdmenu van Auto volume. AVC of Bose AudioPilot kunnen met elke bron worden gebruikt.

 Verkeer Mededelingen: Geeft verkeerswaarschuwingen in het RSE-systeem weer. Het afspelen van de video wordt voortgezet en het geluid zal worden gedempt, afhankelijk van de waarschuwing.

## Het menu sluiten (dvd/BD)

Raak Terug of Afsluiten aan om een menu te sluiten. Hiermee gaat u terug naar een eerder bekeken scherm.

## Aan/Uit

Druk op de Aan/Uit-knop op het voorste scherm om het RSE-scherm in- of uit te schakelen. Het scherm voorin blijft werken wanneer het scherm bovenin uitgeschakeld is. Een rood verlichte Aan/Uit-knop heeft aan dat de schermen achterin aan zijn. Een wit verlichte Aan/ Uit-knop heeft aan dat de schermen achterin uit zijn.

## Hoofdtelefoons

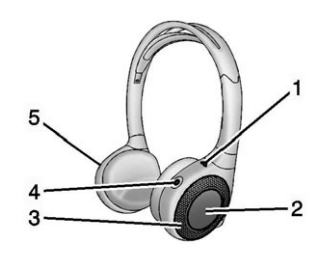

- 1. Voedingslampje
- 2. Schakelaar kanaal 1 of 2
- 3. Volumeregeling
- 4. Aan/uit-knop
- 5. Batterijdeksel

RSE is voorzien van een twee of vier 2-kanaals draadloze hoofdtelefoon afhankelijk van het voertuigmodel. De hoofdtelefoons worden gebruikt om naar de verschillende media te luisteren. De draadloze hoofdtelefoons zijn voorzien van een Aan/Uit-knop, een schakelaar voor kanaal 1 of 2 en een volumeregelaar.

Druk op de aan/uit-knop om de hoofdtelefoon in te schakelen. Bij de hoofdtelefoons licht een lampje op. Als het lampje niet oplicht, moet u de batterijen controleren. Afwisselend geluid of statische ruis kan ook duiden op batterijen met een laag vermogen. Zie "Batterijen vervangen", verderop in dit hoofdstuk.

Schakel de hoofdtelefoons uit als deze niet in gebruik zijn.

Druk op het midden van de rechterzijde van de hoofdtelefoon om van kanaal te wisselen. Kanaal 1 levert de audio voor scherm 1, kanaal 2 levert de audio voor scherm 2.

Aan de bovenkant van het linker videoscherm in de achterzijde van de stoelen of aan de voorzijde van het tweede scherm bovenin bevinden zich infraroodzenders. De hoofdtelefoon wordt automatisch uitgeschakeld om accuvermogen te sparen als het RSE-systeem uit is of als de hoofdtelefoon zich langer dan drie minuten buiten het bereik van de zenders bevindt. Als u te ver naar voren beweegt of uit het voertuig stapt, kan het signaal met de hoofdtelefoons worden verbroken of hoort u statische ruis. Gebruik de volumeregeling op de hoofdtelefoon om het volume aan te passen.

Draag de hoofdtelefoon zoals aangegeven op de oorkussens L (Links) en R (Rechts) voor een optimale geluidsweergave. Zorg ervoor dat de oorkussens nergens door worden bedekt.

## Voorzichtig

Bewaar de hoofdtelefoons niet bij hoge temperaturen of in de felle zon. Zo kunt u de hoofdtelefoons beschadigen en dergelijke reparaties vallen niet onder de garantiedekking. Bij extreme koude kunnen de batterijen leeglopen. Bewaar de hoofdtelefoons op een koele, droge plek.

Als het schuimrubber van de oorkussens tekenen van slijtage of beschadiging vertoont, kunnen de oorkussens afzonderlijk worden vervangen. Neem contact op met uw dealer voor de aanschaf van losse oorkussens.

#### Batterijen vervangen

Vervang de batterijen als volgt:

- 1. Maak de schroef los van het batterijvak aan de linkerzijde van de hoofdtelefoons.
- 2. Schuif het deksel van het batterijvak open.
- 3. Vervang de twee AAA-batterijen.
- Plaats het deksel van het batterijvak terug en maak de schroef vast.

Verwijder de batterijen als de hoofdtelefoon langere tijd niet wordt gebruikt.

# Ingangen voor externe apparatuur

### Audio/Video (A/V)-aansluitingen

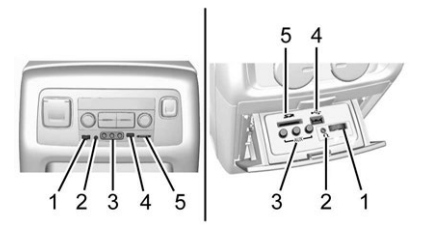

# Media-aansluitingen achterin (voor zover aanwezig)

- 1. Volumeregeling
- 2. Kabelaansluiting van de hoofdtelefoon
- 3. A/V-aansluitingen
- 4. USB-poort
- 5. SD-kaartlezer

Indien uitgerust met RSE, zitten de bovengenoemde functies in de achterkant van de middenconsole. Deze aansluitingen zijn met name bedoeld voor de inzittenden achterin en niet alle media is beschikbaar voor de inzittenden voorin. U kunt de A/V-aansluitingen gebruiken om audio- of videokabels van een extern apparaat aan te sluiten, zoals een camcorder, spelconsole of Apple apparaat. Hiervoor hebt u een Apple kabel nodig.

De A/V-aansluitingen zijn voorzien van een kleurcodering:

- Geel voor de video-ingang
- Wit voor de linkse audio-ingang
- Rood voor de rechtse audioingang

Het infotainmentsysteem levert geen voeding aan de externe apparaten.

Gebruik de ingangen van het RSE-systeem als volgt voor externe apparatuur:

- Sluit de kabels van het externe apparaat aan op de A/V-aansluitingen.
- 2. Schakel zowel het externe apparaat als het RSE-videoscherm in.

 Druk op de afstandsbediening op Media en verander de bron met pijl naar links of naar rechts in AUX.

## USB/SD

Hiermee kunt u video en audio van de ondersteunde media afspelen.

Audio via deze aansluitingen kan alleen worden beluisterd en bediend door de inzittenden achterin. Video kan worden beluisterd, bekeken en bediend door de inzittenden achterin en voorin.

USB en SD gebruiken:

- 1. Plaats het apparaat in de desbetreffende sleuf.
- 2. Selecteer de bron via het menu van het scherm achterin met behulp van de knop MEDIA van de afstandsbediening.
- Selecteer de bron via de voorzijde door op het beginscherm op de Video-toepassing te drukken.

## Audio-uitgang

Audio van een blu-ray/dvd/cd-speler of ingang voor externe apparatuur kan worden beluisterd via:

- Draadloze hoofdtelefoon: Beschikbaar voor elke bron afhankelijk van het geselecteerde kanaal.
- Luidsprekers van de auto: Druk op de schermtoets Video. Selecteer een andere bron om audio via de luidsprekers uit te schakelen.
- De kabelaansluiting van de hoofdtelefoon in de auto: Zie "Kabelaansluiting van de hoofdtelefoon" hieronder.

Het RSE-systeem stuurt het audiosignaal naar de draadloze hoofdtelefoons, indien een audiosignaal aanwezig is. Zie "Hoofdtelefoon" eerder in dit hoofdstuk.

Inzittenden voorin kunnen de afgespeelde audio via de A/V-aansluitingen beluisteren met de luidsprekers van het voertuig, door Rear A/V als bron te selecteren op de radio.

#### Kabelaansluiting van de hoofdtelefoon

Selecteer MENU op de afstandsbediening en selecteer Instellingen en vervolgens Wired Headphones (Bedrade hoofdtelefoon) om audio te beluisteren op de bedrade hoofdtelefoon. Afhankelijk van welk scherm is geselecteerd, wordt de audio via de hoofdtelefoon afgespeeld. Het standaard scherm is scherm 1 audio.

## Handzender

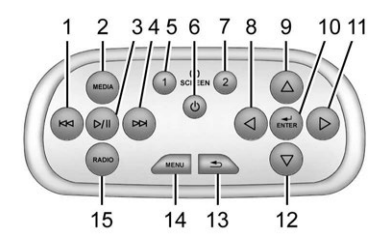

#### Knoppen van de afstandsbediening

- 1. K (Vorige/Achteruitspoelen)
  - Radio: druk hierop om de vorige radiozender te zoeken.
  - Cd: druk hierop om naar het vorige nummer te gaan.
  - Blu-ray/dvd: druk hierop om naar het vorige hoofdstuk te gaan.
  - Houd deze knop ingedrukt om achteruit te spoelen.
- 2. MEDIA
  - Druk hierop om door de menu's te bladeren, waaronder: CD, AUX, Blu-ray/DVD, SD-geheugenkaart, USB.
- 3. ▷/II (Afspelen/Onderbreken)
  - Druk op hierop om te beginnen met afspelen. Druk hierop om te onderbreken. Druk nogmaals om door te gaan met het afspelen.

- 4. ▷ (Volgende/Vooruitspoelen)
  - Radio: druk hierop om de volgende radiozender te zoeken.
  - Cd: druk hierop om naar het volgende nummer te gaan.
  - Blu-ray/dvd: druk hierop om naar het volgende hoofdstuk te gaan.
  - Houd deze knop ingedrukt om vooruit te spoelen.
- 5. SCREEN 1
  - Voor twee schermen in de achterzijde van de stoelen:

Druk hierop om het linker scherm te selecteren. Eenmaal ingedrukt, zullen alle commando's van de afstandsbediening alleen gelden voor scherm 1.

• Voor een enkel scherm bovenin:

Druk hierop om de op het scherm bovenin weergegeven bron te veranderen naar geselecteerde bron SCREEN 1. Selecteer audiobronnen. Er kan slechts één video tegelijk worden afgespeeld op het scherm. Audio voor beide bronnen blijft op de hoofdtelefoon beschikbaar. Eenmaal ingedrukt, zullen alle commando's van de afstandsbediening gelden voor SCREEN 1.

• Voor twee dakschermen:

Druk hierop om het scherm bovenin van de tweede zitrij te selecteren. Eenmaal ingedrukt, zullen alle commando's van de afstandsbediening gelden voor SCREEN 1.

- - druk hierop om de videoschermen in en uit te schakelen.
- 7. SCREEN 2
  - Voor twee schermen in de achterzijde van de stoelen:

Druk hierop om het rechter scherm te selecteren. Eenmaal ingedrukt, zullen alle commando's van de afstandsbediening alleen gelden voor SCREEN 2.

• Voor een enkel scherm bovenin:

Druk hierop om de op het scherm bovenin weergegeven bron te veranderen naar geselecteerde bron SCREEN 2. Er kan slechts één video tegelijk worden afgespeeld op het scherm. Audio voor beide bronnen blijft op de hoofdtelefoon beschikbaar. Eenmaal ingedrukt, zullen alle commando's van de afstandsbediening gelden voor SCREEN 2.

• Voor twee dakschermen:

Druk hierop om het scherm bovenin van de optionele derde zitrij te selecteren. Eenmaal ingedrukt, zullen alle commando's van de afstandsbediening gelden voor SCREEN 2.

- 8. (Vorige/Achteruit/Verlagen)
  - Radio en cd: druk hierop om naar de vorige zender of het vorige nummer te gaan.
  - Druk hierop om naar het vorige menu te gaan.
  - Druk hierop om de helderheid van het RSE-scherm te verminderen.
- 9.  $\triangle$  (Pijl omhoog)
  - Druk hierop om naar boven te bladeren door een lijst.
- 10. ◀┘ / ENTER
  - druk hierop om de gemarkeerde keuze in een menu te selecteren.
  - Houd deze knop ingedrukt om versneld af te spelen.

- 11.  $\triangleright$  (Volgende/Vooruit/Verhogen)
  - Radio en cd: druk hierop om naar de volgende zender of het volgende nummer te gaan.
  - Druk hierop om naar het volgende menu te gaan.
  - Druk hierop om de helderheid van het RSE-scherm te vergroten.
- 12.  $\nabla$  (Pijl omlaag)
  - Druk hierop om naar beneden te bladeren door een lijst.
- 13. 🔁 (Terug)
  - Druk op om terug te gaan naar het vorige menu.
  - Houd de knop ingedrukt om terug te gaan naar het scherm Now playing (nu afspelen).

- 14. MENU
  - Druk hierop om naar het menu van het scherm Now playing (nu afspelen) te gaan.
- 15. RADIO
  - Druk hierop om door de radiobanden te bladeren, waaronder AM, FM of DAB.

U gebruikt de afstandsbediening door deze naar het zendervenstertje van de console in de achterziide van de stoelen te richten of naar het scherm bovenin van de tweede zitrii en vervolgens de knoppen stevig in te drukken. Direct zonlicht of zeer fel licht kan de ontvangst van het afstandsbedieningssignaal door het RSE-systeem mogelijk verstoren. Controleer de batterijen als de afstandsbediening niet naar behoren lijkt te werken. Zie "Batterijen vervangen" hieronder. Objecten die de visuele verbindingslijn blokkeren, beïnvloeden mogelijk ook de werking van de afstandsbedienina.

## 44 Infotainment voor achterpassagiers

Als een cd, blu-ray/dvd of MP3-schijf in de cd-sleuf van de radio is geplaatst, kan de knop <sup>(J)</sup> op de afstandsbediening worden gebruikt om het videoscherm in te schakelen en de schijf te starten. Het infotainmentsysteem kan ook het videoscherm inschakelen.

## Voorzichtig

Door de afstandsbediening bij hoge temperaturen of in de volle zon te bewaren, kan deze beschadigd raken. Dergelijke reparaties vallen niet onder de garantiedekking. Bij extreme koude kunnen de batterijen leeglopen. Bewaar de afstandsbediening op een koele, droge plek.

#### Batterijen vervangen

Vervang de batterijen van de afstandsbediening als volgt:

 Gebruik een munt of sleutel om het deksel aan de achterzijde van de afstandsbediening omhoog te trekken.

- 2. Vervang de twee AAA-batterijen in het batterijvak.
- 3. Plaats het deksel van het batterijvak terug.

Haal de batterijen uit de afstandsbediening als u deze langere tijd niet zult gebruiken.

# Verhelpen van storingen aan de RSE

**Geen spanning :** Het contact staat wellicht niet in de stand ON/RUN (aan/run) of ACC/ACCESSORY (acc/accessoire).

Het beeld is niet schermvullend. Het beeld heeft zwarte randen aan de boven- en onderzijde of aan de zijkanten, of het beeld is uitgerekt : Druk op de knop MENU van de afstandsbediening om de weergave-instellingen te wijzigen.

Het beeld beweegt of rolt in de modus voor externe apparatuur : Controleer bij beide apparaten de ingangsaansluitingen voor de externe apparatuur.

#### De afstandsbediening werkt

**niet :** Controleer of de afstandsbediening op het juiste scherm is geprogrammeerd. Controleer of zich geen obstakel tussen de afstandsbediening en het zendervenstertje bevindt en of de batterijen niet leeg of verkeerd geplaatst zijn.

De hoofdtelefoon geeft geen geluid terwijl het indicatielampje brandt : Als de batterijen in orde zijn, moet u controleren of de hoofdtelefoons voor het juiste scherm zijn geprogrammeerd en op het juiste kanaal zijn aangesloten voor het scherm dat wordt bekeken.

De externe bron is actief maar er is geen beeld of geluid : Controleer of het RSE-videoscherm is afgestemd op het externe apparaat door op de knop MEDIA op de afstandsbediening te drukken. Controleer bij beide apparaten de ingangsaansluitingen voor de externe apparatuur.

De draadloze hoofdtelefoons geven soms geen geluid meer of ze produceren een zoemend geluid : Controleer of de storing wordt veroorzaakt door obstakels, een lage batterijspanning, het ontvangstbereik, storing van gsm-masten of het gebruik van een mobiele telefoon in het voertuig. Controleer aan de hand van de letteraanduidingen of de hoofdtelefoon correct wordt gedragen: L = links en R = rechts. Controleer of de hoofdtelefoons juist worden gedragen, met de met de hoofdband over het hoofd.

Ik ben de afstandsbediening en/of de hoofdtelefoons kwijtgeraakt : Roep de hulp in van uw dealer.

# De blu-ray/dvd wordt afgespeeld, maar er is geen beeld of geluid :

Controleer of het RSE-videoscherm is verbonden met de blu-ray/ dvd-speler door op de knop MEDIA van de afstandsbediening te drukken.

#### Foutmeldingen op videoscherm

Het videoscherm toont mogelijk één van de volgende meldingen:

**Disc Error (Schijffout) :** Er zijn problemen met het plaatsen of uitwerpen, de schijf is met de verkeerde kant naar boven geplaatst, de schijf is beschadigd of de schijf is afkomstig uit een land met een andere regiocode.

**Geen schijf geplaatst :** Er is geen schijf aanwezig.

#### **Disc Player Error (Fout**

**cd-speler)** : De temperatuur ligt buiten het werkbereik van het RSE-systeem. Raadpleeg uw dealer indien de temperatuur binnen het bereik ligt.

## Beeldvervorming

Beeldvervorming kan optreden door gebruik van mobiele telefoons, scanners, CB-radiozendontvangers, gps-systemen (Global Positioning Systems), tweezijdige radioverbindingen, mobiele faxen en walkietalkies.

Het is misschien nodig om de videospeler uit te schakelen wanneer u één van deze apparaten in of bij het voertuig gebruikt.

# Entertainmentsysteem voor achterpassagiers (RSE) (Platina)

Voertuigen met een RSE-systeem zijn voorzien van twee videoschermen in de hoofdsteunen met geïntegreerde dvd-spelers, ingangen voor externe apparatuur. twee hoofdtelefoonaansluitingen en een afstandsbediening. Dit systeem werkt onafhankelijk van het RSE-systeem met dakgemonteerde dvd-speler van het voertuig. Zie Rear Seat Entertainmentsysteem (RSE) ⇒ 26 of Rear Seat Entertainmentsysteem (RSE) (Platina) 🗘 45 voor informatie over het RSE-svsteem met dakgemonteerde dvd-speler.

Het voertuig heeft een functie die RAP (extra accessoirevoeding) heet. Met RAP kan het RSE-systeem zelfs met uitgeschakeld contact worden gebruikt. Zie "RAP (extra accessoirevoeding)" in de gebruikershandleiding.

## Videoschermen

De videoschermen bevinden zich aan de achterzijde van elke hoofdsteun.

## Voorzichtig

Vermijd het om de videoschermen met de vingers aan te raken, dit kan beschadigingen veroorzaken. Zie "Videoschermen reinigen" verderop in dit hoofdstuk voor meer informatie.

## **Overzicht RSE-systeem**

De laadsleuf voor de dvd-speler bevindt zich aan de bovenzijde van de hoofdsteun. Plaats de schijf gedeeltelijk in de laadsleuf met de bedrukte zijde richting de achterzijde van het voertuig. De dvd-speler neemt de schijf automatisch in, op het scherm is "Loading" te zien, samen met een schijfpictogram, waarna het afspelen begint. Als de schijf verkeerd wordt geplaatst, werpt de dvd-speler de schijf uit en verschijnt "No Disc" in beeld. Bij sommige dvd's is vooruitspoelen of het overslaan van copyrightgegevens of trailers niet mogelijk. Als de dvd de hoofdfilm niet begint af te spelen, raadpleeg dan de instructies op het scherm.

De dvd-speler kan worden bediend met de knoppen onder het videoscherm of met de knoppen op de afstandsbediening van het systeem. Zie "Afstandsbediening" verderop in dit hoofdstuk.

De dvd-speler kan de volgende schijven afspelen:

- DVD-Video: een dvd met video.
- CD-DA: een cd met alleen muziek of geluidsinhoud.
- CD-Video: een cd met een film.
- CD-R/RW: een schijf met audiobestanden, zoals een CD-R met gedownloade mp3-bestanden, MPEG- of JPEG-bestanden.

De dvd-speler en schijven zijn op regio gecodeerd. De dvd-spelers zijn ingesteld op Regio 1. Schijven met andere regiocodes kunnen met deze spelers niet worden afgespeeld. Als een foutmelding wordt weergegeven op het videoscherm, zie "Dvd-berichten" verderop in dit hoofdstuk.

Zolang het voertuig rijdt, mogen inzittenden hun veiligheidsgordel niet losklikken om de knoppen van het videoscherm te bedienen. Zie "Veiligheidsgordels" in de gebruikershandleiding. Gebruik de afstandsbediening voor eventuele noodzakelijke aanpassingen. Zie "Afstandsbediening" verderop in dit hoofdstuk.

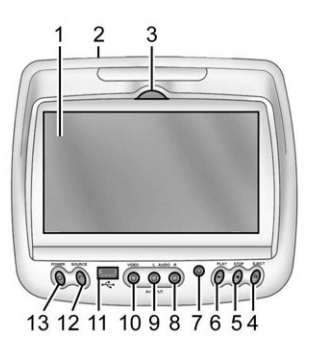

# Infotainment voor achterpassagiers 47

- 1. Videoscherm
  - Bevindt zich achter de hoofdsteun van de voorstoel.
- 2. Cd/dvd-sleuf
  - De laadsleuf voor de • dvd-speler bevindt zich aan de bovenziide van de hoofdsteun. Plaats de schijf gedeeltelijk in de laadsleuf met de bedrukte zijde richting de achterzijde van het voertuig. De dvd-speler neemt de schijf automatisch in, op het scherm is "Loading" te zien, samen met een schijfpictogram, waarna het afspelen begint. Als de schiif verkeerd wordt geplaatst, werpt de dvd-speler de schiif uit en verschijnt "No Disc" in beeld.
- 3. Vergrendelmechanisme
  - De kijkhoek van het videoscherm kan worden aangepast door de grendel los te maken en het scherm

voorzichtig te bewegen. Zet het dan vast in de juiste positie.

- 4. EJECT 📥
  - Druk hierop om een schijf uit de dvd-sleuf te werpen.

Als een schijf uit te speler wordt geworpen, maar niet wordt verwijderd, wordt deze automatisch opnieuw in de speler geladen. Een andere manier om een eerder uitgeworpen, maar niet uit de dvd-speler verwijderde schijf opnieuw te laden, is om op de uitwerpknop of de afspeelknop te drukken.

- 5. STOP 🗖
  - Druk hier één keer op om het afspelen van een dvd te stoppen.

Er is alleen een pre-stopfunctie voor dvd en video-cd. Deze functie begint de schijf weer af te spelen waar hij gestopt werd. Druk één keer op de stopknop tijdens het afspelen van de schijf en verschijnt op het beginscherm van de dvd. Dit pictogram verschijnt na een paar seconden. Druk een tweede keer op de stopknop, of werp de schijf uit, om de pre-stopfunctie te stoppen en het schijfpositiegeheugen te wissen.

## 6. PLAY

Druk op deze knop onder het videoscherm om een schijf af te spelen. Bij dvd's en video-cd's met PBC (plavback control), kunnen menu-schermen automatisch worden weergegeven. Het kan nodig zijn om opnieuw op de afspeelknop (play) te drukken om het afspelen te starten. Er is alleen een functie met afspeelpositiegeheugen voor dvd en video-cd. Als de dvd-speler wordt uitgeschakeld en dan weer wordt

## 48 Infotainment voor achterpassagiers

ingeschakeld, begint de dvd-speler af te spelen waar de schijf gestopt is. Het afspeelpositiegeheugen wordt gewist als de schijf wordt verwijderd.

- 7. 3,5 mm (1/8 in) Uitgangsaansluiting
  - Bedrade hoofdtelefoons kunnen worden ingestoken in een aansluiting van 3,5 mm (1/8 in).
- 8. Rechter audio-ingang
  - De rode aansluiting wordt gebruikt voor de rechter audio-ingang.
- 9. Linker audio-ingang
  - De witte aansluiting wordt gebruikt voor de linker audio-ingang.
- 10. Video-ingang
  - De gele aansluiting wordt gebruikt voor de videoingang.

- 11. USB-poort
  - Gebruik de usb-aansluiting om naar muziek te luisteren of afbeeldingen te bekijken. Om een apparaat te laden, kunt u het aansluiten op de USB-poort. Niet alle apparaten kunnen geladen worden. De beschikbare formaten om af te spelen zijn:
    - JPEG
    - JPG
  - M2V
  - MP3
  - MPE
  - MPEG-1
  - MPEG-2
  - MPG
  - OGG
  - Wma
- 12. SOURCE
  - Druk hierop om te kiezen tussen Scherm 1, Scherm 2 of AV INPUT. Elk video-

scherm kan apart worden aangepast, net zoals scherminformatie van beide dvd-spelers en beide A/V-ingangen.

- - Druk hierop om in of uit te schakelen. Elk videoscherm kan apart in- of uitgeschakeld worden.

### Infraroodsensor afstandsbedie-

**ning :** Bevindt zich boven in het midden van het videoscherm. Zorg dat het signaal van de afstandsbediening naar de sensor niet wordt gehinderd.

**Infraroodzenders :** Bevindt zich boven in het midden van het videoscherm. Zorg dat het signaal van de hoofdtelefoon naar de zenders niet wordt gehinderd.

## Gebruik van de On-Screen Displaymenu's (OSD) van het RSE-systeem

Gebruik de OSD-installatieschermmenu's voor:

Algemene instellingen

- Audio-instellingen
- Kwaliteitsinstellingen
- Voorkeursinstellingen

Om de OSD-menu's te gebruiken terwijl u de dvd-speler of randapparatuur gebruikt:

- Druk op de knop SETUP op de afstandsbediening om de pictogrammen en pagina's op het scherm weer te geven.
- Selecteer de gewenste pagina door de linker/rechter navigatiepijlen te gebruiken om de cursor te bewegen.
- Druk opnieuw op de knop SETUP op de afstandsbediening om het gebruik van het installatiescherm te annuleren.

Niet alle dvd's ondersteunen alle standaardeigenschappen in de instellingsmenu's. Als een eigenschap niet wordt ondersteund, worden de standaardwaardes verschaft door de dvd-media.

## Menu Algemene instellingen

Om de taal voor het OSD in te stellen:

- 1. Druk op de knop SETUP op de afstandsbediening.
- 2. Gebruik de linker/rechter pijlen voor navigatie om door de Pagina met algemene instellingen te bladeren. Gebruik dan de pijl omlaag om de OSD-taal te selecteren.
- Druk op de knop ENTER en gebruik dan de rechter of linker pijlen voor navigatie om Engels, eenvoudig/traditioneel Chinees, Frans, Duits, Italiaans, Spaans, Portugees of Koreaans te selecteren. Druk op de linker navigatiepijl om terug te gaan naar het vorige menu.

Met de hoekmarkering zijn verschillende kijkhoeken mogelijk op de dvd-speler. Om de hoekmarkering in te stellen:

- 1. Druk op de knop SETUP op de afstandsbediening.
- Gebruik de linker/rechter pijlen voor navigatie om door de Pagina met algemene instel-

lingen te bladeren. Gebruik dan de pijl omlaag om de OSD-taal te selecteren.

 Druk op de knop ENTER en gebruik dan de rechter of linker pijlen voor navigatie om Aan of Uit te selecteren. Druk op de linker navigatiepijl om terug te gaan naar het vorige menu.

## Menu Audio-instellingen

Het Menu Audio-instellingen is beschikbaar wanneer een schijf niet geladen is.

Om de instellingen van de luidsprekers aan te passen:

- 1. Druk op de knop SETUP op de afstandsbediening.
- 2. Gebruik de linker/rechter navigatiepijlen om door de Pagina audio-instellingen te bladeren.
- 3. Druk op de navigatiepijl omlaag om het submenu met luidsprekerinstellingen te selecteren en de luidsprekerinstellingen aan te passen. Kies uit LT/RT, Stereo, V SURR en OFF.

 Druk op de knop ENTER en gebruik dan de linker of rechter navigatiepijlen om een luidsprekeroptie te selecteren. Druk op de linker navigatiepijl om terug te gaan naar het vorige menu.

De luidsprekeropties van het Dolby Digital-instellingsmenu zijn L-Mono, R-Mono en Mix-Mono.

#### Menu Kwaliteitsinstellingen

Om het menu met videokwaliteitsinstellingen te starten:

- 1. Druk op de knop SETUP op de afstandsbediening.
- Gebruik de linker/rechter navigatiepijlen en de pijl omlaag op de afstandsbediening om het submenu Videokwaliteitsinstellingen te selecteren.
- Druk op de knop ENTER en gebruik de linker of rechter navigatiepijlen om het volgende aan te passen:

**Scherpte :** Aanpassen om de afbeelding te verzachten of te verscherpen. Gebruik de rechter of linker navigatiepijlen om te kiezen tussen Low (laag), Med (midden) of High (hoog).

**Helderheid :** Aanpassen om de afbeelding lichter of donkerder te maken. Gebruik de rechter of linker navigatiepijlen om te kiezen van -20 tot +20.

**Contrast :** Aanpassen om het contrast van de afbeelding te verhogen of te verlagen. Gebruik de rechter of linker navigatiepijlen om te kiezen van -16 tot +16.

**Kleurbalans :** Aanpassen om de kleurbalans te verhogen of te verlagen. Gebruik de rechter of linker navigatiepijlen om te kiezen van -9 tot +9.

**Verzadiging :** Aanpassen om de kleurintensiteit te verhogen of te verlagen. Gebruik de rechter of linker navigatiepijlen om te kiezen van -9 tot +9.

#### Menu Voorkeursinstellingen

Om de taal voor het afspelen van audio in te stellen:

- 1. Druk op de knop SETUP op de afstandsbediening.
- 2. Gebruik de linker/rechter navigatiepijlen en de pijl omlaag op de afstandsbediening om het submenu Audio te selecteren onder de Voorkeursinstellingen.

Om de ondertitels in of uit te schakelen:

- 1. Druk op de knop SETUP op de afstandsbediening.
- Gebruik de linker/rechter navigatiepijlen en de pijl omlaag op de afstandsbediening om het submenu Ondertitels te selecteren onder de Voorkeursinstellingen en gebruik de linker of rechter navigatiepijlen om Aan of Uit te kiezen. Druk op de linker navigatiepijl om terug te gaan naar het vorige menu.

Om de menutaal van de schijf in te stellen:

- 1. Druk op de knop SETUP op de afstandsbediening.
- 2. Gebruik de linker/rechter navigatiepijlen en de pijl omlaag op de afstandsbediening om het submenu Schijf te selecteren onder de Voorkeursinstellingen en gebruik de linker of rechter navigatiepijlen om de taal te selecteren. Druk op de linker navigatiepijl om terug te gaan naar het vorige menu.

Om het Ouderlijk toezicht in te stellen:

- 1. Druk op de knop SETUP op de afstandsbediening.
- Gebruik de linker/rechter navigatiepijlen en de pijl omlaag op de afstandsbediening om het submenu Ouderlijk toezicht te selecteren onder de Voorkeursinstellingen.
- Druk op de knop SETUP en gebruik de rechter navigatiepijl en de pijlen omhoog/omlaag

om een van de beschikbare Rating-instellingen van het menu op het scherm te selecteren.

De Rating-instellingen zijn:

- Kid SAFE (Kinderen)
- G
- PG
- PG 13
- PG R
- R
- NC 17
- ADULT (Volwassenen)
- 4. Druk op de linker navigatiepijl om de selectie te bevestigen.

Als een schijf in de dvd-sleuf wordt geplaatst die niet voldoet aan de instellingen voor Ouderlijk toezicht, verschijnt het volgende bericht op het scherm:

De instellingen voor Ouderlijk toezicht van deze speler staan afspelen niet toe. Wilt u deze schijf afspelen? Als 'ja' wordt geselecteerd, moet het 6-cijferige wachtwoord worden ingevoerd om de schijf te laten afspelen. Als het verkeerde wachtwoord wordt ingevoerd, verschijnt het volgende bericht:

Deze film wordt niet afgespeeld vanwege de instellingen voor Ouderlijk toezicht van de speler.

Gebruik het numerieke toetsenbord op de afstandsbediening om een 6-cijferig wachtwoord aan te maken. Druk op de knop ENTER om te bevestigen. *Het standaard wachtwoord is 136900.* 

Om het wachtwoord voor Ouderlijk toezicht te wijzigen:

- 1. Druk op de knop SETUP op de afstandsbediening.
- 2. Ga naar het submenu Wachtwoord onder het Menu Voorkeursinstellingen en druk op ENTER.
- Vul bij de optie Oud wachtwoord het oude wachtwoord of het standaard wachtwoord in (136900).

## 52 Infotainment voor achterpassagiers

- Vul bij de optie Nieuw wachtwoord nieuwe wachtwoord (6 cijfers) met behulp van de numerieke toetsen.
- Bevestig het nieuwe wachtwoord bij de optie Wachtwoord bevestigen (Confirm PWD) door het nieuwe wachtwoord nogmaals in te voeren.
- Scroll naar de knop OK en druk dan op ENTER. Het bericht "Uw wachtwoord is veranderd".

Om de fabrieksinstellingen van het systeem te herstellen:

- 1. Druk op de knop SETUP op de afstandsbediening.
- Gebruik de linker/rechter navigatiepijlen en de pijl omlaag op de afstandsbediening om het submenu Standaad te selecteren onder de Voorkeursinstellingen en druk op de knop ENTER om de instellingen te resetten. De instellingen voor Ouderlijk toezicht worden niet aangepast.

## De voertuigluidsprekers

Audio van de dvd-speler of een randapparaat is te beluisteren via de luidsprekers van het voertuig of de al dan niet draadloze hoofdtelefoon, terwijl de radio wordt afgestemd op een van de vele frequenties die zijn geselecteerd op het Sound Around-deel van de afstandsbediening van het systeem. Zie "Afstandsbediening" verderop in dit hoofdstuk.

Er kan slechts één audiobron tegelijkertijd beluisterd worden via de luidsprekers van het voertuig. De audiobron die wordt gebruikt, wordt bepaald door de A/V-bron (audio/ video) die is geselecteerd op het videoscherm op de hoofdsteun aan bestuurderszijde.

Om het audiosignaal van het RSE-systeem aan te sluiten op de luidsprekers van het voertuig, drukt u op Sound Around ON op de afstandsbediening van het systeem. De audio van het RSE-systeem is tegelijkertijd te beluisteren via de al dan niet draadloze hoofdtelefoon en de luidsprekers van het voertuig. Het volume op de radio kan variëren wanneer wordt gewisseld tussen de radio, cd, dvd, mp3 of een randapparaat.

## Wired Headphones (hoofdtelefoon met snoer)

**VOL (Volume)** : Gebruik om het volume van de hoofdtelefoon aan te passen.

# Frequentiemodulatieregeling met 100 zenders

#### Alleen voor scherm "3":

Om de frequentiemodulatiefunctie (FM) te starten, drukt u op de knop "Sound Around On/Off" totdat de tekst "FM CH XX.XMH2" op de monitor wordt weergegeven.

Druk op de knop "Sound Around Select" op de afstandsbediening om door een vooringestelde lijst met 6 zenders te bladeren (88.3MHz, 88.7MHz, 89.1MHz, 89.5MHz, 89.9MHz, 90.3MHz).

Als geen van deze zenders geschikt is voor frequentiemodulatie, gebruik dan de optie "finetunen". Om de modulator te "finetunen" op een specifieke zender terwijl het scherm actief is, drukt u op de toetsen "Omhoog" of "Omlaag" op de afstandsbediening om de zender met 0.2MHz te veranderen. Houd de toetsen "Omhoog" of "Omlaag" ingedrukt om snel door de zenders te bladeren. Wanneer het eind (107.9MHz) of het begin (87.5MHz) van de FM-band wordt bereikt, gaan de zenders verder vanaf respectievelijk het begin (87.5MHz) of het uiteinde (107.9MHz).

Om de frequentiemodulatiefunctie (FM) te deactiveren, drukt u op de knop "Sound Around On/Off" op de afstandsbediening totdat de tekst "FM OFF" op de monitor wordt weergegeven.

## Voorzichtig

Bewaar de hoofdtelefoons niet bij hoge temperaturen of in de felle zon. Zo kunt u de hoofdtelefoons beschadigen en dergelijke reparaties vallen niet onder de garantiedekking. Bij extreme koude

### Voorzichtig (Vervolg)

kunnen de batterijen leeglopen. Bewaar de hoofdtelefoons op een koele, droge plek.

#### Handzender

Om de afstandsbediening te gebruiken richt u de sensor naar boven in het midden van het videoscherm en drukt u op de gewenste knop.

Voorwerpen die de zichtlijn blokkeren kunnen de afstandsbediening storen. Direct of zeer fel licht kan de ontvangst van het signaal van de afstandsbediening storen. Als de afstandsbediening niet lijkt te werken, moeten de batterijen wellicht vervangen worden. Zie "Batterijen vervangen", verderop in dit hoofdstuk.

De afstandsbediening die bij het RSE-systeem met dvd in de hoofdsteun wordt geleverd, is geen universele afstandsbediening en kan geen andere apparaten bedienen.

## Voorzichtig

Door de afstandsbediening bij hoge temperaturen of in de volle zon te bewaren, kan deze beschadigd raken. Dergelijke reparaties vallen niet onder de garantiedekking. Bij extreme koude kunnen de batterijen leeglopen. Bewaar de afstandsbediening op een koele, droge plek.

(Vervolg)

Knoppen van de afstandsbediening

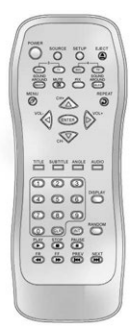

**POWER :** Druk hierop om het RSE-systeem met dvd in de hoofdsteun in en uit te schakelen.

**SOURCE** : Druk hierop om te wisselen tussen Scherm 3, Scherm 4 of AV INPUT. Video-apparatuur die wordt aangesloten op de AV-ingangen krijgen automatisch voorrang op de bronselectie. **SETUP**: Druk hierop om de standaard instellingen aan te passen. Zie "Gebruik van de On-Screen Displaymenu's (OSD) van het RSE-systeem" eerder in deze handleiding. Er zijn vier basis menuschermen. Elk scherm geeft een menu weer waarin verschillende instellingsoptie kunnen worden geselecteerd. De schermen zijn:

- 1. Algemene instellingen voor aanpassing van de scherminstellingen.
- 2. Audio-instellingen voor het instellen van de taal.
- 3. Voorkeursinstellingen voor het instellen van de ondertitels en het ouderlijk toezicht.
- Wachtwoordinstellingen voor het instellen van een wachtwoord.

Druk nogmaals op SETUP om af te sluiten.

**EJECT :** Druk hierop om een schijf uit te werpen of opnieuw te laden.

**DVD-Videoscherm 3**: Druk op de knop DVD onder 3 om IR-codes voor dvd-modus naar Videoscherm 3 te sturen.

**TV-Videoscherm 3**: Deze knop wordt niet gebruikt in combinatie met het systeem.

**DVD-Videoscherm 4** : Druk op de knop DVD onder 4 om IR-codes voor dvd-modus naar Videoscherm 4 te sturen.

**TV-Videoscherm 4**: Deze knop wordt niet gebruikt in combinatie met het systeem.

**SOUND AROUND ON/OFF**: Druk hierop om de voeding van de FM-zender in of uit te schakelen.

MUTE ⋈ (alleen voor dvd) : Druk hierop om het geluid van de hoofdtelefoon uit te schakelen. Druk nogmaals om het geluid weer aan te zetten.

**PIX (Afbeeldingsselectie) :** Druk hierop om het On Screen Display (OSD) van de afbeelding aan te passen. Telkens wanneer deze knop wordt ingedrukt, doorloopt het OSD voor het aanpassen van afbeeldingen de balken voor HELDER-HEID, CONTRAST, KLEUR en KLEURBALANS. Gebruik de rechter/linker navigatiepijlen om de instelling aan te passen. Deze functie schakelt automatisch uit als een andere knop wordt ingedrukt of als geen aanpassingen worden gedaan binnen zes seconden.

**SOUND AROUND SELECT**: Druk hierop om een FM-zender te selecteren. Met SOUND AROUND SELECT wordt het dvd-geluid via het audiosysteem van het voertuig afgespeeld door de radio af te stemmen op een van de vele FM-frequenties.

**MENU**: Druk hierop om het schijfmenu van de dvd te openen terwijl de schijf wordt afgespeeld.

**▲**, **▼**, **◄**, **▶** (Navigatiepijlen) : Druk hierop om door menu's te bladeren.

**CH + (zender) :** Druk hierop om een hogere zender te selecteren.

**CH - (zender) :** Druk hierop om een lagere zender te selecteren.

**VOL + :** Druk hierop om het geluid harder te zetten.

**VOL - :** Druk hierop om het geluid zachter te zetten.

**ENTER :** Druk hierop om een geselecteerde functie te starten of de schijf af te spelen.

**REPEAT** ◆ : Druk hierop om een hoofdstuk, titel, track of de hele schijf geheel of gedeeltelijk te herhalen na gebruik van de knop A-B voor het vooraf instellen van te herhalen delen.

**TITLE** : Druk hierop om de schijftitelmodus te openen. De titelfunctie is schijfspecifiek en is niet op alle schijven beschikbaar.

**SUBTITLE :** Druk hierop om de taal van de ondertiteling te veranderen naar een andere beschikbare taal of om ondertitels uit te schakelen.

**ANGLE :** Druk hierop om een andere kijkhoek te selecteren voor schijven die zijn opgenomen met verschillende camerahoeken.

**AUDIO :** Druk hierop om een andere taal te selecteren voor schijven die zijn opgenomen met verschillende talen. **0-9 (cijfers) :** De nummers links onder op de afstandsbediening kunnen worden gebruikt om genummerde menu-opties, zenders of tracks te selecteren.

**DISPLAY :** Druk hierop om links boven in het scherm door weergegeven informatie te scrollen, zoals titel, hoofdstuk/nummer, verstreken tijd en resterende tijd, of om het scherm uit te schakelen.

**RANDOM** : Druk hierop om titels willekeurig af te spelen.

**PLAY** / ▶ : Druk hierop om de schijf af te spelen.

**STOP** : Druk hierop om het afspelen van een schijf te stoppen.

**PAUSE II** : Druk hierop om het afspelen van een schijf te onderbreken.

- Om verder te gaan met het afspelen van de schijf, drukt u op PLAY.
- Om vanaf het begin van de schijf af te spelen, druk op STOP, STOP en vervolgens op PLAY.

**CLR (wissen) :** Druk hierop om de vorige menuselectie te wissen.

**INT (starten) :** Druk hierop om het proces van het programmeren van een geselecteerd menu-item op de afstandsbediening te starten.

FR ◀ (versneld terugspoelen) : Druk hierop om de schijf versneld terug te spoelen. Druk meerdere keren om te kiezen tussen de snelheden 2X, 4X, 8X, 16X en 32X.

**FF** → (Versneld vooruit) : Druk hierop om de schijf versneld vooruit te spoelen. Druk meerdere keren om te kiezen tussen de snelheden 2X, 4X, 8X, 16X en 32X.

**PREV** (Vorige) : Druk hierop om het vorige hoofdstuk of de vorige track af te spelen. Om stapsgewijs terug te gaan naar eerdere hoofdstukken of tracks, drukt u meerdere malen kort hierop totdat het gewenste hoofdstuk of de gewenste track wordt bereikt.

**NEXT** : Druk hierop om het volgende hoofdstuk of de volgende track af te spelen. Om stapsgewijs

naar een volgende hoofdstuk of track te gaan, drukt u meerdere malen kort hierop totdat het gewenste hoofdstuk of de gewenste track wordt bereikt.

## Batterijen vervangen

Om de batterijen van de afstandsbediening te vervangen:

- 1. Leg de afstandsbediening met de voorzijde naar beneden.
- 2. Druk op het geribbelde deel van het batterijdeksel en schuif het eraf.
- 3. Plaats twee AAA-batterijen in het batterijvak.
- 4. Schuif het deksel terug tot het vastklikt.

Als de afstandsbediening langere tijd niet wordt gebruikt, verwijder dan de batterijen en bewaar ze op een koele, droge plek.

## Een audio-cd afspelen

Wanneer een audio-cd wordt afgespeeld, wordt op het scherm de huidige track weergegeven en de verstreken tijd van die track, evenals de totale tijd op de schijf en de huidige afgespeelde tijd op de schijf.

**DISPLAY :** Druk hierop om te kiezen uit de volgende weergave-opties:

- Druk één keer op DISPLAY, waarna Single Elapsed (verstreken tijd track) verschijnt, samen met de huidige track en de tijd voor die track.
- Druk twee keer op DISPLAY, waarna Single Remain (resterende tijd track) verschijnt, samen met de huidige track en de resterende tijd voor die track.
- Druk drie keer op DISPLAY, waarna Total Elapsed (totaal verstreken) verschijnt, samen met de huidige track en de totale verstreken tijd op de cd.
- Druk vier keer op DISPLAY, waarna Total Remain (totale resterende tijd) verschijnt, samen met de huidige track en de resterende tijd op de cd.

**REPEAT**: Druk hierop om te schakelen tussen Track en All. De herhaalfunctie staat standaard uit (OFF).

- Track herhaalt de track die wordt afgespeeld.
- All herhaalt de schijf die wordt afgespeeld.

# Een mp3-cd afspelen

Mp3 is het formaat om digitale audio in op te slaan. Een nummer met audio-cd-kwaliteit kan worden gecomprimeerd tot het veel compactere mp3-formaat met zeer weinig kwaliteitsverlies. CD-R/RW-schijven die zijn gecodeerd in mp3-formaat, kunnen worden afgespeeld op de dvd-speler.

## Mappen en Nummers selecteren

Wanneer een mp3-schijf in de speler wordt geplaatst, verschijnt het navigatiescherm. De mappen en nummers kunnen worden veranderd door door het bestandssysteem te bladeren. De dvd-speler speelt de nummers af in de volgorde waarin ze op de schijf zijn gebrand.

- Druk op STOP als een schijf wordt afgespeeld. Druk op de navigatiepijlen omhoog of omlaag op de afstandsbediening om door de mappenlijst aan de linkerzijde van het scherm te bladeren.
- 2. Druk op ENTER wanneer de gewenste map is geselecteerd.
- Druk op de navigatiepijlen omhoog of omlaag om door de lijst met nummers te bladeren en het gewenste nummer te selecteren. Druk op ENTER om het geselecteerde nummer af te spelen.

## Een nummer overslaan

**NEXT :** Druk hierop om naar het volgende nummer te gaan.

**PREV (Vorige) :** Druk hierop om terug te gaan naar het begin van het nummer dat op dit moment wordt afgespeeld. Druk twee keer op PREV om naar het vorige nummer te gaan.

## Een afspeelmodus selecteren

De volgorde waarin de nummers worden afgespeeld, kunnen tijdelijk worden gekozen op een schijf. De afspeelmodus MAP is standaard ingesteld. Druk op de knop REPEAT om de afspeelmodusopties te bekijken.

De mogelijke afspeelmodi zijn:

- Single Een geselecteerd nummer afspelen.
- Folder De map afspelen in de volgorde waarin de nummers werden opgenomen.
- Shuffle De nummers in de geselecteerde map in willekeurige volgorde afspelen.

## Gebruik van de REPEAT-functie

**REPEAT :** Druk hierop om te wisselent tussen Repeat One (één herhalen) en Repeat Folder (map herhalen).

• Repeat One — Voor het herhalen van het nummer dat wordt afgespeeld.

 Repeat Folder — Voor het herhalen van de map die wordt afgespeeld.

## Tips en problemen oplossen

#### Infraroodsensor werkt niet :

Controleer of de batterijen correct in de afstandsbediening zitten. Controleer of de infraroodsensor van de afstandsbediening niet geblokkeerd is. Richt de afstandsbediening richting de infraroodsensor die wordt bediend. Selecteer het juiste scherm, 3 of 4.

**Geen afbeelding :** Controleer of de juiste video-ingangsmodus is geselecteerd. Controleer of de videokabel goed in de aansluiting is gestoken.

**Geen geluid :** Controleer of de juiste audio-ingangsmodus is geselecteerd. Controleer of de audiokabel goed in de aansluiting is gestoken.

## Videoschermen reinigen

De videoschermen zijn gemaakt van een speciaal gecoat glas en kunnen door schurende producten, oplosmiddelen of ruitreinigers op basis van ammoniak bekrast of beschadigd raken. Maak ze schoon met een zachte, pluisvrije doek die licht vochtig is gemaakt met warm water. Droog de schermen door ze na te vegen met een schone, droge katoenen doek.

## De onderdelen reinigen

Ga voorzichtig te werk bij het aanraken of reinigen van de onderdelen, zoals de dvd-speler of de schijven.

Gebruik geen dvd-lensreinigers voor dvd-spelers, omdat de lens van de dvd-laser vervuild kan raken door smeermiddelen.

Ga voorzichtig om met cd's en dvd's. Bewaar ze in de originele verpakking of andere beschermende verpakkingen, stofvrij en niet in direct zonlicht. De dvd-speler leest de onderzijde van de CD. Als het oppervlak van een cd of dvd beschadigd is, bijvoorbeeld gebarsten, gebroken gekrast, wordt de cd of dvd niet goed of helemaal niet afgespeeld. Als de onderkant van een dc of dvd vuil is, pak dan een zacht pluisvrij doekje of bevochtig een zacht doekje met een milde oplossing van een neutraal reinigingsmiddel en water en maak de onderkant schoon. Maak de CD schoon van het midden uit naar buiten.

Raak bij het hanteren van een cd of dvd de onderkant niet aan; hierdoor zou u het oppervlak kunnen beschadigen. Pak cd's of dvd's beet aan weerskanten van de buitenrand of aan de rand van het gat en de buitenrand.

# Navigatie

# Werken met navigatiesysteem

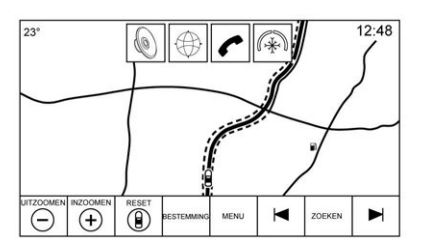

Raak, indien aanwezig, de toets NAV op de beginpagina of het pictogram NAV in de toepassingenbalk aan om naar de navigatietoepassing te gaan.

Raak MENU in de kaartweergave aan om naar het menu Navigation (navigatie) te gaan. De functies die in het menu Navigation (navigatie) worden weergegeven, kunnen worden geselecteerd om de voorkeursinstellingen voor de navigatie aan te passen. Om een lijst te verlaten, raakt u de schermtoets VERL. in de rechterbovenhoek van de kaart aan. U keert dan terug naar de hoofdkaartweergave.

Aanbevolen wordt om de voorkeursinstellingen aan te passen voordat u een bestemming invoert. Om een bestemming in te voeren, zie Bestemming  $\Rightarrow$  67.

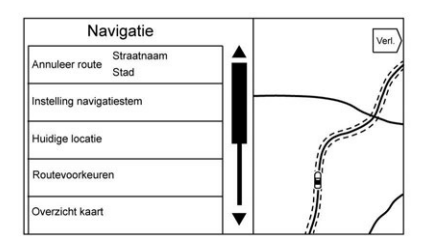

Aanvullende navigatiefuncties zijn:

- Annuleren Route/Navigatie herv.
- Instelling navigatiestem
- Huidige locatie
- Routevoorkeuren
- Overzicht kaart
- Iconen 'POI's' weergeven

• Persoonlijke gegevens

### Annuleren Route/Navigatie herv.

- Tijdens de routebegeleiding geeft deze schermtoets Annuleer route weer. Raak Annuleer route aan om de routebegeleiding te stoppen. Er worden dan geen verdere aanwijzingen gegeven. Het lijstonderdeel wijzigt in Navigatie herv..
- Raak de schermtoets Navigatie herv. aan om de routebegeleiding naar de laatst ingevoerde bestemming te hervatten.
- De laatste locatie waarnaar het systeem heeft genavigeerd, kan worden hervat door dit lijstonderdeel aan te raken.
- Als de route waypoints bevat, kan de gehele route buiten werking worden gesteld met het lijstonderdeel Annuleer route. Wanneer Navigatie herv. wordt aangeraakt, worden alle waypoints weer opgenomen voor de begeleiding.

# 60 Navigatie

#### Instelling navigatiestem

Raak het lijstonderdeel Instelling navigatiestem aan om de stemvoorkeuren aan te passen.

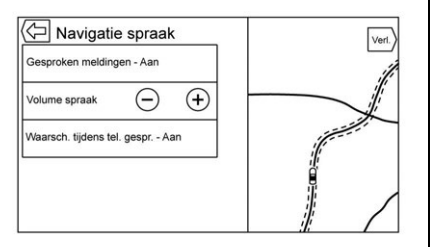

De volgende opties kunnen gewijzigd worden:

- Gesproken meldingen AAN/UIT
- Volume spraak
- Waarsch. tijdens tel. gespr. -AAN/UIT

## Gesproken meldingen

Druk op het lijstonderdeel Gesproken meldingen om gesproken aanwijzingen AAN en UIT te zetten.

### Volume spraak

Pas het geluidsvolume van de aanwijzingen aan door de knop – of + aan te raken. Als het hoofdvolume wordt aangepast terwijl een aanwijzing voor een manoeuvre wordt gegeven, zal het volume voor de aanwijzingen worden gewijzigd en opgeslagen.

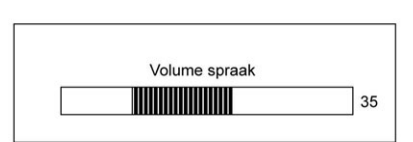

Wanneer het volume van de stembegeleiding wordt aangepast, wordt een statusbalk met het ingestelde volume weergeven.

## Waarsch. tijdens tel. gespr.

Indien ingeschakeld, geeft het systeem een verkorte aanwijzing wanneer u een telefoongesprek voert. Met deze instelling kunt u configureren of u aanwijzingen wilt horen tijdens een telefoongesprek. Als deze instelling UIT is, wordt alleen een korte waarschuwingstoon gegeven wanneer een manoeuvre uitgevoerd moet worden.

### Huidige locatie

Raak het lijstonderdeel Huidige locatie aan om een lijst met Huidige locatie weer te geven.

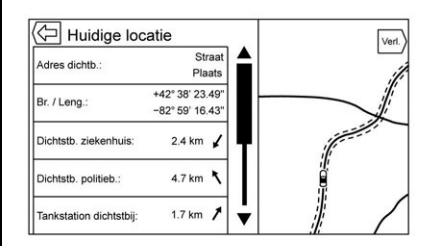

De Huidige locatie bevat de volgende informatie:

- Adres dichtb.
- Br. / Leng.
- Dichtstb. ziekenhuis
- Dichtstb. politieb.
- Tankstation dichtstbij
- Dichtstb. ANWB

Als u een van deze opties aanraakt, verschijnt er meer informatie over de geselecteerde locatie, zodat u naar deze locatie kunt worden begeleid.

Raak de toets Adres dichtb. en vervolgens de schermtoets Opsl. aan om de huidige locatie in het Address Book (Adressenboek) op te slaan.

## **Overzicht kaart**

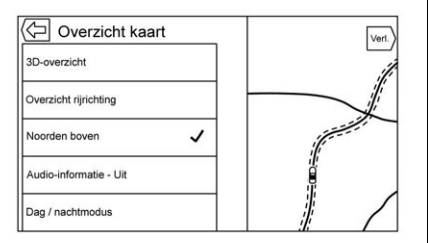

Raak deze optie aan om de gewenste kaartweergave te selecteren. Er verschijnt een vinkje om aan te geven dat een weergave is geselecteerd.

## 3D-overzicht

Het 3D-overzicht is een Overzicht rijrichting dat perspectief omvat. Onderdelen worden groter op de kaart weergegeven wanneer de auto deze nadert.

## **Overzicht rijrichting**

Met het Overzicht rijrichting wijst de koers van de auto steeds naar de bovenkant van het scherm. Het voertuigpictogram blijft naar boven wijzen, terwijl de kaart draait.

## Noorden boven

Bij het Noorden boven wijst het noorden steeds naar de bovenkant van het scherm. Het voertuigpictogram is in het midden van de weergave geplaatst en zal draaien om de rijrichting aan te geven.

## Audio-informatie Aan/Uit

Raak deze optie aan om de audioinformatie-weergave in of uit te schakelen vanuit de hoofdkaartweergave. Het audiostatusscherm bevat de volgende onderdelen:

- Station Frequency (zenderfrequentie)
- Artist Information (artiestinformatie)
- Song Information (songinformatie)
- Zender- en kanaaltoetsen ► / II en ◄ / ►

Raak de zendertoetsen ◄ / ► aan om naar de volgende of vorige zender of het digitale kanaal met een sterk signaal te gaan.

Wanneer het statuspaneel voor de audio de artiest- en nummerinformatie weergeeft, raakt u de toetsen ◀ / ▶ aan om naar het volgende of vorige nummer te gaan, gebaseerd op de huidige mediamodus.

## Dag / nachtmodus

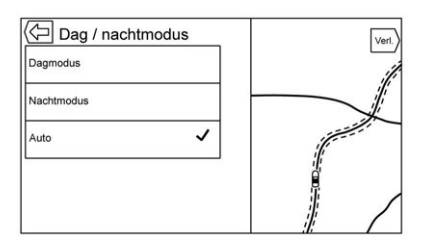

Raak deze optie aan om het Dag / nachtmodus-menu te activeren.

De opties zijn:

- Dagmodus: de achtergrond van de kaart wordt helderder.
- Nachtmodus: de achtergrond van de kaart wordt donkerder.
- Automatic (Automatisch): de schermachtergrond wordt automatisch aangepast, afhankelijk van de lichtomstandigheden buiten.

#### Routevoorkeuren

Raak het lijstonderdeel Routevoorkeuren aan voor toegang tot het menu Routevoorkeuren. Dit menu bevat opties voor de wijze waarop routes worden berekend voor routebegeleiding.

#### Soort route

Raak dit lijstonderdeel aan om de voorkeursinstellingen voor het soort route te wijzigen.

De opties zijn:

- Snel standaard
- Milieuvriendelijk (indien aanwezig)
- Kort
- Ecoprofiel bewerken

Het Ecoprofiel bewerken kan worden gebruikt om twee parameters voor de Milieuvriendelijk-route te configureren. Deze parameters zijn Roof Load (daklast) en Trailer (aanhanger). De opties voor beide parameters zijn: None (geen), Small (klein), Medium (normaal) en Large (groot). Raak de betreffende optie aan om door de lijst te bladeren. De standaardwaarde voor beide parameters is None (geen). Deze voorkeursinstellingen worden gebruikt voor alle routes die worden aangemaakt.

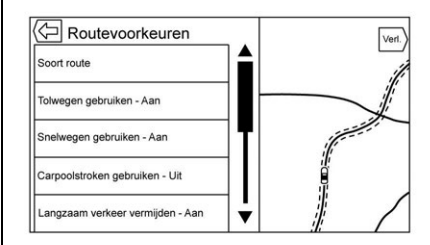

De voorkeursinstellingen voor routesegmenten vormen andere opties in het menu Routevoorkeuren.

Dit zijn onder andere:

- Tolwegen gebruiken AAN/UIT
- Snelwegen gebruiken AAN/UIT
- Carpoolstroken gebruiken AAN/UIT
- Langzaam verkeer vermijden -AAN/UIT
- Tunnels gebruiken AAN/UIT
- Tijdbeperking wegen gebr. AAN/UIT

#### Iconen 'POI's' weergeven

Met deze weergave kunnen de pictogrammen voor nuttige plaatsen op de kaart worden weergegeven.

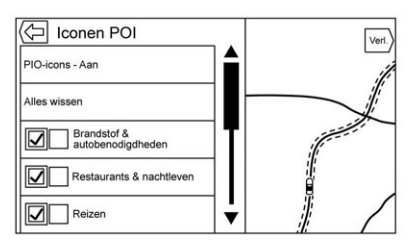

- De POI-pictogrammen kunnen in- en uitgeschakeld worden. Raak het selectievakje naast het POI-pictogram aan om het pictogram weer te geven.
- Raak Alles wissen aan om de pictogrammen op de kaart te resetten.
- In plaats van de gehele categorie kan ook een subcategorie worden geselecteerd. Raak hiervoor het lijstonderdeel zelf aan, in plaats van op het selectievakje. De subcategorieën worden dan weergegeven.

Selecteer een van deze categorieën om in de boomstructuur te navigeren.

Wanneer enkele subcategorieën van een bovenliggende categorie zijn geselecteerd, wordt het vinkje ernaast grijs weergegeven. Dit geeft aan dat slechts sommige van de onderliggende categorieën worden weergegeven. Raak het grijs gemarkeerde vinkje aan om alle pictogrammen van de desbetreffende categorie in of uit te schakelen.

## Persoonlijke gegevens

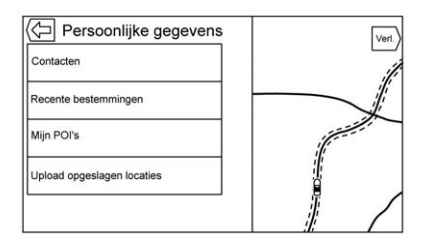

Gegevens die het systeem heeft opgeslagen tijdens het gebruik van het navigatiesysteem, kunnen worden beheerd met behulp van:

- Address Book (Adressenboek)
- Recente bestemmingen
- Mijn POI's (indien aanwezig)
- Upload opgeslagen locaties

#### Address Book (Adressenboek) Ingangen

Raak Address Book (Adressenboek) aan om te bewerken.

## Recente bestemmingen

- Raak Individuele bestemmingen wissen aan om een lijst met recente bestemmingen weer te geven. Selecteer het afzonderlijke onderdeel dat moet worden verwijderd.
- Raak Alle bestemmingen wissen aan om de volledige lijst met recente bestemmingen te wissen. Er verschijnt een pop-up waarin u wordt gevraagd om het verwijderen te bevestigen.

## Mijn POI's

• Raak Mijn POI's aan voor een menu met andere opties.

# 64 Navigatie

- Selecteer Afzonderlijke categorieën wissen. Er verschijnt een lijst met Mijn POI's-categorieën.
- Selecteer het afzonderlijke onderdeel dat moet worden verwijderd.
- Raak Al mijn POI's wissen aan om de volledige lijst met categorieën te wisselen. Er verschijnt een pop-up waarin u wordt gevraagd om het verwijderen te bevestigen.
- Om een lijst te verlaten, raakt u de schermtoets VERL. in de rechterbovenhoek van de kaart aan. U keert dan terug naar de hoofdkaartweergave.

### Upload opgeslagen locaties

Raak deze optie aan om eventuele opgeslagen locaties, zoals gedownloade POI's en alle items in het voertuigadresboek, naar het USB-apparaat te uploaden.

 Raak Upload opgeslagen locaties aan om de lijst met Contacten voertuig en eventuele Mijn POI's die het voertuig heeft opgeslagen, op te slaan.  Zodra de opgeslagen locaties naar een USB zijn geüpload, kunnen ze naar een ander voertuig worden overgebracht of naar het huidige adresboek worden teruggezet.

## Kaartaanpassingen

U kunt Zoomen -/+ gebruiken om de schaal van de kaartweergave aan te passen. Als het einde van het zoomen-bereik is bereikt, wordt Zoomen -/+ grijs weergegeven.

Gebruik de handbewegingen in- en uitzoomen om de schaal van de kaartweergave aan te passen.

- Zoomen (min): beweeg uw vingers naar elkaar toe om uit te zoomen.
- Zoomen + (plus): beweeg uw vingers uit elkaar om in te zoomen.

U kunt de zoomen-schaal instellen op Britse of metrische eenheden. Raadpleeg "Instrumentengroep" in het instructieboekje om Britse eenheden te wijzigen in metrische eenheden.

## Scrollfuncties

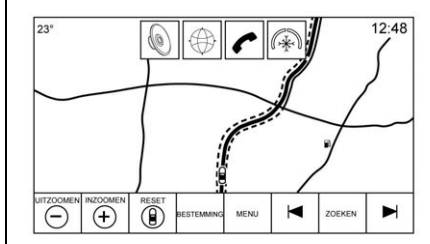

- Raak een willekeurige plaats van het kaartscherm aan om de kaart te verschuiven.
- Schuif of beweeg een vinger over de kaart. De kaart verschuift dan in de richting van de vinger.
- Veeg met een vinger over de kaart. De kaart zal met een korte continue beweging beginnen te scrollen.
- Leg een vinger op de locatie op de kaart; de kaart wordt opnieuw gecentreerd op de locatie die u aanraakt.

- Leg tweemaal een vinger op de locatie van de kaart; de kaart wordt één niveau ingezoomd op de locatie die u tweemaal hebt aangeraakt.
- Wanneer de kaart op een andere locatie is gecentreerd dan die van de auto, zal het dradenkruis in het midden van de kaart verschijnen. Het dradenkruis zal op het scherm aanwezig blijven als de kaart opnieuw wordt gecentreerd. Wanneer het dradenkruis op het scherm wordt weergegeven, verschijnt er een venster met aanvullende informatie. Als de kaart van de huidige locatie wordt verplaatst, zal het dradenkruis samen met dit venster verdwijnen.

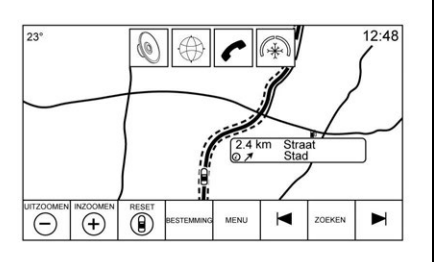

- Leg een vinger op het venster naast het dradenkruis. Er verschijnt dan een detailweergave van de bestemming. Vanuit deze weergave kan routebegeleiding worden ontvangen of opgeslagen in de contactenlijst van de auto.
- Wanneer de kaart opnieuw wordt gecentreerd, wordt de hemelsbrede afstand tussen de auto en het geselecteerde punt in het venster weergegeven. Bovendien wordt de richting naar dit punt weergegeven in de vorm van een pijl. De pijl wordt weergegeven ten opzicht van de huidige rijrichting van de auto.
- Leg een vinger op het POI-pictogram op de kaart. De naam van dit POI wordt dan in het adresvenster weergegeven, samen met de plaatsnaam en het land. Als het venster wordt geselecteerd, wordt de detailweergave van de bestemming van de nuttige plaats getoond.

- Indien u de kaart naar een andere locatie hebt verplaatst, kunt u RESET aanraken om terug te keren naar de huidige voertuigpositie op de kaart.
- Raak de toets Overzicht aan om snel een overzicht van de hele route te krijgen. De toets Overzicht neemt tijdens de routebegeleiding de plaats in van de toets RESET. Raak de toets RESET aan om de kaart terug te zetten naar de huidige positie.

# Kaarten

De kaartendatabase wordt opgeslagen in het interne flashgeheugen dat in het navigatiesysteem wordt gebruikt.

## Gedetailleerde gebieden

Voor gedetailleerde gebieden zijn kenmerken van het wegennetwerk opgenomen in de kaartendatabase. Kenmerken bevatten informatie zoals straatnamen, adressen en keerverboden. Een gedetailleerd gebied omvat alle wegen in en

# 66 Navigatie

buiten de bebouwde kom. De gedetailleerde gebieden omvatten nuttige plaatsen (POI's), zoals restaurants, vliegvelden, banken, ziekenhuizen, politiebureaus, benzinestations, toeristische trekpleisters en historische monumenten. De kaartendatabase omvat mogelijk geen gegevens voor nieuwe bebouwing of correcties die na de uitgifte werden doorgevoerd. Het navigatiesysteem omvat een volledige routebegeleiding voor de gedetailleerde kaartgebieden.

## Navigatiesymbolen

Hieronder ziet u de meest gebruikelijke symbolen die op het kaartscherm worden weergegeven.

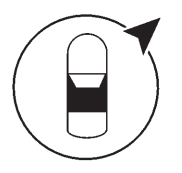

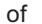

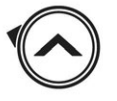

Het symbool geeft op de kaart de huidige voertuigpositie en de koersrichting van het voertuig aan. Tijdens de routebegeleiding wordt een cirkel met een pijl toegevoegd aan het symbool. De pijl geeft de richting naar de bestemming aan.

#### Venster voertuigadres

Tik op het voertuigpictogram. Het huidige adres van de auto verschijnt op de kaart, in een venster naast het voertuigpictogram. De informatie verdwijnt als u nogmaals tikt.

Alle adresgegevens van de huidige locatie van de auto verschijnen, met de straatnaam, plaatsnaam en de naam van de staat/provincie.

Tik op dit venster om het huidige adres op te slaan in het adresboek van de auto.

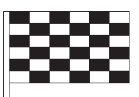

Het bestemmingsymbool duidt de eindbestemming aan nadat een route is berekend.

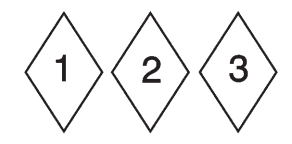

Het symbool voor het waypoint geeft een of meerdere ingestelde waypoints aan.

Een waypoint is een routepunt die is ingevoegd in de geplande route.

① 12:36

De geschatte tijd tot de bestemming verschijnt. Raak de toets Aankomst aan om tussen duur en afstand naar de bestemming om te schakelen.

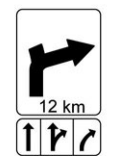

Dit symbool geeft de aanbevolen manoeuvre aan die moet worden uitgevoerd. Raak het aan om de lijst met afslagen of waypoints weer te geven.

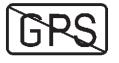

Het Geen-GPS symbool verschijnt wanneer er geen signaal doorkomt vanaf de GPS- satellieten (Global Positioning System). Als er geen gps-signaal is, is de voertuigpositie op de kaart mogelijk onnauwkeurig.

#### Autozoom

Als een locatie voor een manoeuvre wordt genaderd, zoomt de kaart automatisch in om meer details te tonen.

Indien rijstrookbegeleiding voor de manoeuvre beschikbaar is, wordt deze eveneens getoond.

Wanneer het systeem automatisch inzoomt, wordt ingezoomd naar het meest gedetailleerde niveau. Nadat de manoeuvre is uitgevoerd, zoomt het systeem weer langzaam uit.

# Bestemming

Als de routebegeleiding niet actief is, moet u de schermtoets NAV van de beginpagina aanraken om naar de kaartweergave te gaan. Raak het pictogram Bestemming in de kaartweergave aan om een bestemming in te voeren. Beschikbare methoden om een bestemming in te voeren, zijn Spraakherkenning, Adres, Recente bestemming, Contacten en POI's. Er kunnen meerdere opties worden geselecteerd om een route te plannen. Sommige onderdelen van de bestemming kunnen grijs zijn weergegeven als er nog niet eerder een bestemming was ingevoerd of opgeslagen.

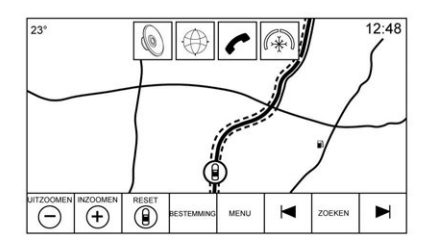

Raak de toets BESTEMMING aan om naar de invoerschermen voor de bestemming te gaan.

### Beschikbare zoekmethoden

- Stemherkenning
- Adres
- Recente bestemmingen
- Contacten
- POI's (nuttige plaatsen)

Raak de toets BESTEMMING aan om de laatst gebruikte bestemmingsweergave te tonen. Deze modus wordt bewaard. De standaardweergave is Adres.

# Navigatiewaarschuwing voor volgende afslag

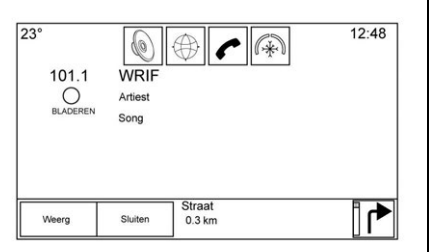

Het navigatiesysteem moet de bestuurder wellicht in bepaalde situaties ergens op attenderen.

Als de navigatietoepassing niet actief is wanneer een aanwijzing voor een aanstaande manoeuvre wordt gegeven, verschijnt er een waarschuwing. De waarschuwing bevat de afslagindicator en toetsen om het hoofdscherm van de navigatie te tonen of de waarschuwing te annuleren.

De waarschuwing bevat bovendien de straatnaam van de weg die in moet worden gereden en een aftelbalk.

#### Alfa-nummeriek toetsenbord

Het toetsenbord wordt op verschillende plaatsen van het systeem gebruikt en beschikt over veel mogelijkheden. Het navigatiesysteem heeft een alfanumeriek toetsenbord met de cijfers 1 tot 0 en de letters A tot Z in QWERTY-indeling, een koppelteken, komma, punt, Spatie en Sym-toets voor eventuele aanvullende tekens.

Het toetsenbord kan ook worden aangepast met landspecifieke tekens. Dit wordt in de voertuiginstellingen geconfigureerd.

✓ **ZOEK**: Raak deze toets aan voor details over de bestemming of een adres of markant punt dat in het tekstveld is ingevuld. Na het aanraken van schermtoets ZOEK verschijnt de activiteitenindicator in de lijst met mogelijke overeenkomsten.

 $\overline{\forall}$  (**Pijl vervolgkeuzelijst**) : Raak deze optie aan om een lijst de overeenkomsten te zien.

Als er meerdere overeenkomsten zijn, verschijnt er een pijl voor de vervolgkeuzelijst achter de tekst die automatisch wordt aangevuld. Deze vervolgkeuzelijst toont alle overeenkomsten. Raak de naam die van toepassing is aan. U hoeft geen extra tekst in te voeren.

X (Verwijderen) : Raak deze optie aan om het laatst ingevoerde teken te verwijderen. Raak deze schermtoets aan en houd deze vast om het gehele tekstveld te wissen. Als het gehele tekstveld is gewist, verandert deze schermtoets in de toets Undo (ongedaan maken). De gewiste tekst wordt teruggezet als u Undo (ongedaan maken) aanraakt.

**VERL.** : Raak deze optie aan om terug te gaan naar de vorige kaartweergave.

**Sym** : Raak deze optie aan om naar het toetsenbord met symbolen te gaan.

**Spatie :** Raak deze optie aan om een spatie tussen tekens of de woorden van een naam in te voeren. ▲ (Pijl omhoog) : Raak deze toets aan om de interactietoets weer te geven.

⊕ : Raak deze optie aan om tussen het alfanumerieke toetsenbord en de tekenherkenning om te schakelen.

#### Speciale tekens

Wanneer tekens op het toetsenbord worden getypt, verschijnt er een pop-up van de gekozen letter boven de toets die werd aangeraakt.

Blijf de toets vasthouden. Bij deze letter zullen eventuele aanvullende speciale tekens van die letter verschijnen. Als u een van de speciale tekens wilt selecteren, schuift u met uw vinger naar links of rechts om een ander teken te markeren.

#### Lijst met speciale tekens

De volgende tekens beschikken over onderliggende speciale tekens:

| E-ÉÈÊËĘĖĒ                  | More Characters: |
|----------------------------|------------------|
| Y-Ÿ                        | 0 - °            |
| U-ŪÚÙÜÛ                    | ! -              |
| 1-1] Ĥ Ï Î                 | \$-¥£¢           |
| 0-ÕØŒÕÓÒÖÔ                 | & - 5            |
| A - À Á Â Ä Æ Ã Å Ā        | " - «()»         |
| S - ß(for lowercase s) Ś Š | ?-2              |
| L-Ł                        | (-[{             |
| Z-ZZZ                      | )-1}             |
| C-ÇĆČ                      | .comnet .org     |
| N - Ñ Ń                    |                  |
| . *                        |                  |

### Handschriftherkenning

Handschriftherkenning wordt aangeboden als alternatief voor invoer met het toetsenbord. Met deze tekengebaseerde invoermethode kunt u tekens schrijven in plaats van ze met het toetsenbord te selecteren. Handschriftherkenning heeft twee hoofdmodi: hoofdletters of een combinatie van hoofdletters en kleine letters. De hoofdlettermodus wordt gebruikt voor om de bestemming in te voeren, de gecombineerde modus kan voor alle andere tekeninvoermodi worden gebruikt. Raak de toets met de wereldbol op het toetsenbordscherm aan om naar deze functie te gaan.

Het scherm Handschriftherkenning is onderverdeeld in verschillende zones.

 Tekenblok : dit is de zone waarin u de tekens kunt schrijven. Schrijf een teken in de displayzone.

Zodra het eerste teken is geschreven, ziet u de weergave van dat teken en klinkt er een geluidssignaal. Als dit teken correct is, kunt u direct doorgaan met het volgende teken.

- Om het laatst ingevoerde teken te verwijderen, trekt u een streep van links naar rechts over het tekenveld.
- Om een spatie in te voegen, trekt u een streep van rechts naar links over het tekenveld.
- Overzicht van beste mogelijkheden : hier verschijnt een lijst met mogelijke tekens, gebaseerd op het geschreven teken. Als de tekenherkenning een onjuist teken mocht weergeven, kunt u in deze lijst kijken of het gewenste teken geselecteerd kan worden. Blader naar boven of beneden in de lijst om het gewenste teken te selecteren. Als u een teken uit de lijst selec-

teert, wordt het onjuiste teken vervangen door het gewenste teken. Het teken verschijnt in de schermzone voor tekeninvoer.

 Tekeninvoer : dit is de zone aan de bovenzijde van het scherm. De weergave van deze zone is afhankelijk van de functie die wordt gebruikt.

## **Optie-instellingen**

Dit onderdeel bevindt zich aan de rechterzijde van het scherm Tekenherkenning. De weergave van dit onderdeel is afhankelijk van of de tekens op het scherm uit hoofdletters of uit een combinatie van hoofdletters en kleine letters bestaan.

- **O** (schrijfsnelheid): Selecteer deze instelling op het aanraakscherm. Met de schrijfsnelheid past u de snelheid van de tekenherkenning aan. De instelmogelijkheden zijn: Sneller, Standaard en Langzamer.
- Audiofeedback: Raak deze optie aan om de audiofeedback in of uit te schakelen.

De audiofeedback zorgt voor een geluidssignaal bij acties tijdens het gebruik van de tekenherkenning.

ABC/abc (tekenset): Selecteer deze instelling op het aanraakscherm om de beschikbare tekensets te bekijken. Selecteer een tekenset om deze te wijzigen. In bepaalde regio's worden sommige tekensets mogelijk niet ondersteund. Deze toets toont ook het hoofdlettergebruik voor zinnen: de hoofdletters of kleine letters die momenteel actief zijn in de gecombineerde modus met hoofdletters en kleine letters. Als slechts één tekenset voor de gewenste regio beschikbaar is. wordt alleen het tekenherkenningsvenster geopend of gesloten als u de tekenherkenning aanraakt.

Indien de gecombineerde modus met hoofdletters en kleine letters wordt ondersteund, worden de laatste toetsen van de tekenherkenning in hoofdletters of kleine letters weergegeven.

#### Voorgedefinieerde nuttige plaatsen aanmaken en downloaden (mijn nuttige plaatsen)

Naast de POI's die al in het infotainmentsysteem zijn opgeslagen, kunt u ook voorgedefinieerde POI's aanmaken.

Wanneer u een voorgedefinieerde nuttige plaats aanmaakt, moeten de gps-coördinaten voor de lengte- en breedtegraad van de locatie van de nuttige plaats en een omschrijving worden ingevoerd.

Nadat de voorgedefinieerde nuttige plaatsen zijn aangemaakt, kunnen ze vanaf een USB-stick of SD-kaart naar het infotainmentsysteem worden gedownload.

Zodra de zijn gedownload, zijn de gegevens van nuttige plaatsen als bestemming selecteerbaar in het menu Mijn nuttige plaatsen.

# Een tekstbestand met informatie aanmaken

Maak een tekstbestand aan met een standaard tekstverwerkingsprogramma. Sla dit bestand op onder een naam met de extensie.csv, bijvoorbeeld "TomsPOI.csv".

Voer de informatie over nuttige plaatsen in in het tekstbestand. Gebruik hierbij het volgende formaat:

 Coördinaten lengtegraad, coördinaten breedtegraad, "Naam van nuttige plaats," "Aanvullende informatie," "Telefoonnummer."

Voorbeeld: 7.0350000, 50.6318040, "Michiel thuis," "123 Esdoornlaan," "02379234567."

 De gps-coördinaten moeten in decimale graden worden uitgedrukt. Gebruik hiervoor een geografische kaart. De aanvullende informatie en het telefoonnummer in de strings zijn optioneel.

- De naam van de nuttige plaats en de string met aanvullende informatie mogen niet langer zijn dan 60 tekens.
- Gebruik een aparte regel voor de informatie over nuttige plaatsen van elk bestemmingsadres.

#### Nuttige plaats opslaan op een USB-apparaat

Maak in de hoofdmap van een USB-apparaat een folder met de naam "myPOIs" aan. Hierbij is "F:\" bijvoorbeeld de hoofdmap van het USB-apparaat.

Sla het tekstbestand met uw nuttige plaatsen op in de map "myPOIs", bijvoorbeeld "F:\myPOIs \TomsPOIs.csv".

# Nuttige plaats downloaden naar het infotainmentsysteem

Plaats het USB-apparaat of de SD-kaart met de -informatie over nuttige plaatsen in de USB-poort of SD-kaartsleuf van het infotainmentsysteem. Er verschijnt een bericht dat vraagt of de informatie over nuttige plaatsen van de USB-stick moet worden gedownload. Alle aangetroffen nuttige plaatsen worden opgeslagen, ook als ze zich in meerdere mappen bevinden.

U kunt ook submappen aanmaken om de POI's in categorieën in te delen. Bijvoorbeeld "F:\myPOIs \Restaurants\TomsPOIs.csv".

Als het bericht wordt geannuleerd of geweigerd, wordt de informatie over nuttige plaatsen niet gedownload. Dit bericht keert niet terug tijdens de huidige contactcyclus.
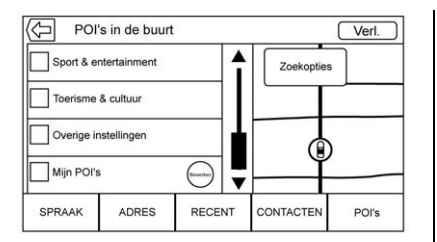

Zodra het systeem klaar is met downloaden, verschijnt er een pop-up die, indien gewenst, om een categorie voor de nieuwe nuttige plaatsen vraagt.

## Categorieën importeren en overschrijven

Wanneer nuttige plaatsen op een media-apparaat worden aangetroffen, wordt de bestandsdatum onderzocht en vergeleken met de datums van de bestanden die zich al op het systeem bevinden. Als het bestand dat wordt gedownload nieuwer is dan dat op het systeem, wordt de desbetreffende categorie met nuttige plaatsen overschreven. Andere nuttige plaatsen die eerder zijn opgeslagen onder andere categorieën, blijven ongewijzigd.

#### Adresboek downloaden

Als een adresboek op het aangesloten USB-apparaat wordt aangetroffen, wordt dezelfde waarschuwing gegeven om aan te duiden dat locaties zijn gevonden en dat ze kunnen worden gedownload. Als er al gegevens in het voertuigadresboek staan, vraagt het systeem of de opgeslagen informatie moet worden overschreven. Selecteer Opsl. om de bestaande informatie in het adresboek te overschrijven. Selecteer Annuleren om het importeren van de informatie af te breken.

## Bladeren in gedownloade nuttige plaatsen

Ga naar de gedownloade POI's door het lijstonderdeel My POIs in de lijst met POI's te selecteren.

### Mijn POI's bewerken

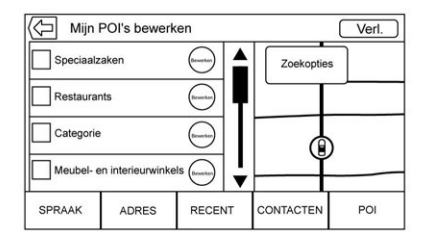

De gedownloade nuttige plaatsen kunnen op categorieniveau worden bewerkt. Deze POI's kunnen als gehele categorie worden verwijderd, of aan een andere categorie worden toegewezen. Bewerk categorieën als volgt:

- Selecteer de toets WIJZIGEN in het hoofdscherm van de categorie om de POI's te bewerken. Naast elke categorienaam staan bewerkingstoetsen. In deze modus kunt u niet in de POI's bladeren, alleen de bewerkingsfuncties zijn beschikbaar.
- Zodra u een actie heb geselecteerd, zoals verwijderen of opnieuw toewijzen, worden de wijzigingen direct opgeslagen.

## Categorieën voor nuttige plaatsen wijzigen

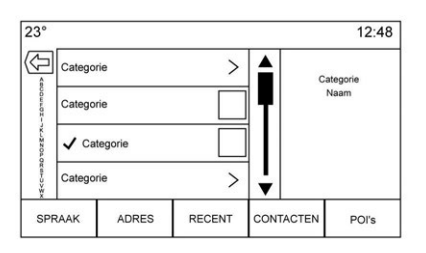

Categorieën voor nuttige plaatsen kunnen op dezelfde wijze aan een andere categorie worden toegewezen als een adres van een adresboek. Tijdens het bewerken wordt aan de rechterzijde van het scherm de huidige categorienaam getoond.

#### **POI verwijderen**

U kunt categorieën voor nuttige plaatsen verwijderen met Bewerken, gevolgd door Wissen. Er verschijnt een pop-up ter bevestiging van het verwijderen.

#### Opgeslagen bestemmingen

Selecteer een opgeslagen bestemming in Contacten of Recente bestemmingen.

#### Contacten

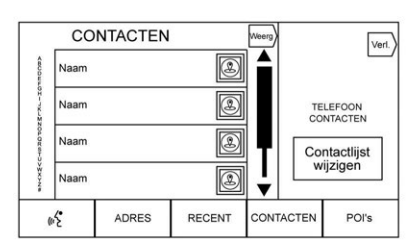

Selecteer de toets Contacten om de contactenlijst of het aangesloten Bluetooth-apparaat van de auto te bekijken. Raak de schermtoets Contactlijst wijzigen aan om te wisselen tussen de contactenlijst van de auto en de contactenliist van het Bluetooth-apparaat. Als aan een specifiek contact een enkel adres is gekoppeld, is naast dat contact een functieknop voor het liistonderdeel Quick Route voorzien. Contacten zonder deze Quick Route-knop hebben ofwel meerdere adressen. ofwel helemaal geen adres. Raak de toets Quick Route aan om naar de detailweergave Destination (bestemming) te gaan.

Raak een adres aan, ofwel van de Quick Route in de contactenlijst, ofwel van een specifiek adres in de lijst met contactgegevens, om naar de bestemmingsweergave te gaan waarin het betreffende adres op de kaart verschijnt.

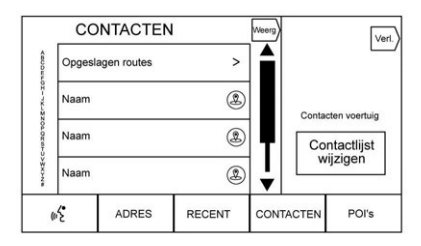

Routes naar Contacten kunnen worden opgeslagen en opgevraagd. De volgorde is gebaseerd op het tijdstip dat de route de laatste keer is gereden. Wanneer routes worden opgeslagen, krijgen ze standaard de naam van de eindbestemming. Als er geen opgeslagen routes zijn, wordt dit lijstonderdeel verborgen.

## 74 Navigatie

### Favoriete bestemmingen

- U kunt bestemmingen opslaan als Favorites (favorieten) die u later weer kunt opvragen. Afhankelijk van de favoriet wordt de detailweergave van de bestemming getoond wanneer u een adres of POI-favoriet opvraagt.
- Wanneer u naar een favoriet adres wordt geleid, is zichtbaar dat deze favoriet actief is. Raak de actieve favoriet aan om deze route te onderbreken.
- Opsl. van locaties als favorieten die u later kunt opvragen in de detailweergave Destination (bestemming).
- Opsl. van routes uit het adresboek.

#### Favorieten uit de lijst met contactgegevens opslaan

U kunt een contactnaam of een van de contactgegevens, zoals het telefoonnummer, e-mailadres of huisadres van het contact, als favoriet opslaan.

- Raak de rij met interactietoetsen aan en sleep deze omhoog om de favorietentoetsen te tonen.
- Raak de favoriete locatie aan en houd deze vast wanneer u een contact in de lijst met contactgegevens bekijkt. U kunt de naam van het contact en alle contactgegevens opslaan.
- Raak deze optie aan om deze als favoriet op te slaan. Het favorietlabel krijgt de naam van het contact.
- Raak de favoriet aan om de weergave van de bestemming te bekijken.

## Favorieten van kaartweergave opslaan

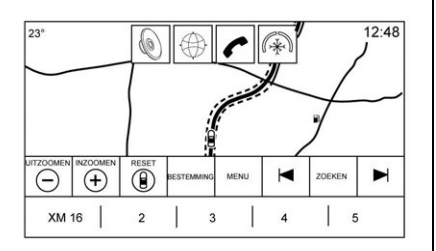

Favoriete locaties kunnen vanuit de kaartweergave worden opgeslagen.

Als de routebegeleiding niet actief is, wordt de huidige voertuiglocatie als favoriet opgeslagen. Als de routebegeleiding wel actief is, wordt de eindbestemming opgeslagen.

Raak de rij met interactietoetsen aan en sleep deze omhoog om de favorietentoetsen te tonen. Raak in Map View (kaartweergave) de favoriete locatie aan en houd deze vast om deze op te slaan.

#### Route Guidance (routebegeleiding)

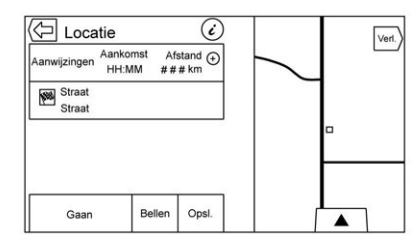

 Raak ZOEK aan om naar de hoofdweergave van de navigatie te gaan en de routebegeleiding te starten.

- Als het systeem een actieve route heeft, verschijnt een pop-upscherm, "Wat wilt u doen met deze bestemming?" De opties zijn: Als tussenstop toev., Nieuwe bestem. instellen of Annuleren.
- Als een waypoint wordt toegevoegd, wordt dit op de locatie geplaatst die tot de meest efficiënte route leidt.
- Het aantal waypoints dat in het systeem kan worden opgeslagen, is begrensd. Wanneer het maximum aantal waypoints is bereikt, verschijnt er een pop-up die aangeeft dat eerst een waypoint moet worden verwijderd voordat een nieuw wavpoint kan worden toegevoegd. Het systeem zal dit waypoint in een lijst met Toe te voegen tussenpunten zetten. Het waypoint wordt automatisch aan de route toegevoegd zodra een positie beschikbaar is, hetzij omdat het wavpoint wordt bereikt of omdat er één wordt verwijderd.

 Tik voor het opslaan van een locatie op ▲ om de Favorite (favorieten) knoppen weer te geven. Raak een favoriete locatie aan en houd deze vast om de huidige locatie als favoriet op te slaan.

## Verwachte aankomsttijd (ETA) en afstand

- Tijdens de routebegeleiding toont het systeem de verwachte aankomsttijd, de reistijd of de rijafstand.
- De verwachte aankomsttijd en reistijd worden berekend op basis van de beschikbare verkeersinformatie.
- Bij een route met waypoints worden de verwachte aankomsttijd, reistijd en rijafstand weergegeven ten opzichte van de eindbestemming.
- De getoonde verwachte aankomsttijd houdt rekening met de tijdzones die u onderweg passeert.

 Raak de informatiezone van de verwachte aankomsttijd aan om tussen verwachte aankomsttijd, totale resulterende rijtijd en rijafstand te wisselen.

## Lijst met afslagen

Raak op de kaart de indicator voor de volgende afslag aan om de lijst met afslagen of waypoints te bekijken. De interactietoets wordt automatisch geminimaliseerd. Raak ▲ aan om de volgende opties te tonen:

#### Bestemming

Raak de schermtoets Bestemming aan om een waypoint toe te voegen of de bestemming te wijzigen wanneer u de lijst met afslagen bekijkt. Wanneer u schermtoets Bestemming aanraakt, toont het display de schermen voor Bestemming.

### Begeleiding beëindigen

Raak de schermtoets Beëindigen aan om de huidige route te onderbreken in de lijst met afslagen. Wanneer u de schermtoets Beëindigen aanraakt, wordt de lijst met afslagen afgesloten en keert het display terug naar de hoofdkaartweergave.

#### Gebieden vermijden

Raak de schermtoets Avoid Areas (gebieden vermijden) aan om de naam te selecteren van de snelweg die moet worden vermeden. Er verschijnt een pop-up waarin wordt gevraagd hoeveel kilometers van deze weg moet worden vermeden, of dat de hele weg moet worden vermeden.

## Trajectlijst

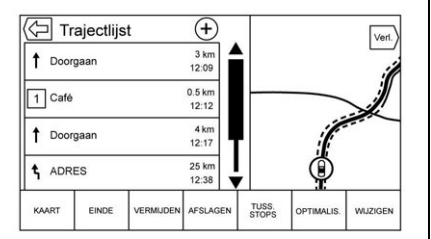

 Wanneer u een route met waypoints aflegt, raakt u de interactietoets voor de Trajectlijst aan om deze lijst te bekijken. Als u naar een trajectlijst gaat, wordt de eerstvolgende manoeuvre uitgesproken.

- De titel van de trajectlijst is de naam of het adres van de bestemming. Raak de informatietoets naast de naam van de bestemming aan om de informatie van de bestemming te bekijken.
- De trajectlijst is gesorteerd op volgorde van de manoeuvres.
   De eerstvolgende manoeuvre staat bovenaan in de lijst en de daaropvolgende manoeuvres staan hieronder. De eerstvolgende manoeuvre is altijd gemarkeerd wanneer u de Trajectlijst opent. Zo ziet u in een oogopslag wat de volgende manoeuvre is.
- Bij elke manoeuvre staat de afstand vanaf de vorige manoeuvre of vanaf de huidige locatie van de auto. De eerstvolgende manoeuvre, bovenaan, zal aftellen tot de locatie van de

manoeuvre is bereikt. Daarna begint de volgende manoeuvre af te tellen.

 Elke manoeuvre heeft een verwachte aankomsttijd die op de huidige rijomstandigheden is gebaseerd.

## **Opgeslagen routes**

Routes met waypoints kunnen voor later gebruik worden opgeslagen. Raak in de lijst met waypoints de toets Toevoegen aan om de route op te slaan in de lijst Opgeslagen routes van de contactgegevenslijst in de auto. Wanneer routes worden opgeslagen, krijgen ze standaard de naam van de eindbestemming. Opgeslagen routes kunnen worden bewerkt door de toets Bewerken in het lijstonderdeel te selecteren. U gaat dan naar het bewerkingsscherm van de opgeslagen route. Het enige veld dat kan worden bewerkt, is het naamveld. Raak het naamveld aan om naar de toetsenbordweergave te gaan. Voer de nieuwe naam in. Bij gebruik van het toetsenbord wordt deze wijziging automatisch opgeslagen.

De opgeslagen route kan ook uit de bewerkingsmodus worden verwijderd. Raak de toets wissen aan. Er verschijnt een pop-up ter bevestiging van de verwijdering.

## Stops

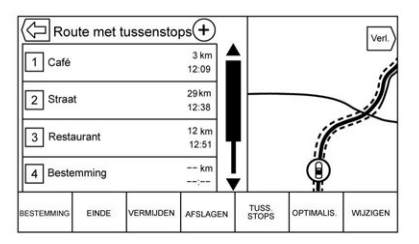

- Wanneer u een Route met tussenstops aflegt, raakt u de indicator voor de volgende afslag aan om de lijst met waypoints op te roepen. De laatste waypointweergave wordt afgebeeld; dit kan Stops, Trajectlijst of Bewerken zijn.
- De lijst met waypoints is gesorteerd. Het eerstvolgende waypoint staat bovenaan. Elk waypoint is voorzien van een

genummerd pictogram, beginnend met het volgende waypoint.

 De routesegmenten hebben verschillende kleuren om aan te geven welk deel van de route bij het volgende waypoint hoort en wat bij de resterende route hoort.

#### Geoptimaliseerde route

- Raak de schermtoets Optimalis. aan om de huidige route met waypoints te optimalis..
- De optimalisatie vindt plaats op basis van de ingestelde voorkeuren voor nieuwe routes, zoals Snelste route, Kortste route of Milieuvriendelijk.
- Wanneer het systeem bezig is met het optimaliseren van de route, is de activiteitindicator zichtbaar boven de route met waypoints. Als het systeem de verwachte aankomsttijd en reisafstand voor een waypoint berekent, is de activiteitindicator zichtbaar in de lijstkop.

- Wanneer een route met waypoints de eerste keer wordt aangemaakt of als waypoints aan een bestaande waypointroute worden toegevoegd, worden deze waypoints toegevoegd op locaties die tot een geoptimaliseerde route leiden.
- Als een waypoint wordt toegevoegd aan een bestemming die al is gepland, wordt dit vóór of na de huidige bestemming toegevoegd, afhankelijk van wat de meest optimale route oplevert.
- Bij een bestaande waypointroute met twee of meer bestemmingen worden eventuele aanvullende waypoints toegevoegd op locaties die de meest optimale route opleveren.

## **Bewerken Route**

 Raak de schermtoets Bewerken aan om de volgorde te wijzigen of een waypoint uit de route te verwijderen. Raak de toets wissen aan om een waypoint uit de route te verwijderen.

## 78 Navigatie

• Er verschijnt een pop-up met het verzoek de verwijdering van het waypoint te bevestigen.

## Instellingen

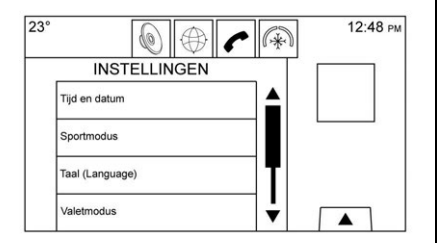

Raak Instell. op de beginpagina aan om eigenschappen en voorkeuren aan te passen, zoals Tijd en datum, Sportmodus, Taal, Valetmodus of Radio. Voor de instelopties, zie Instellingen ⇔ 99.

Met enkele van de instelopties kunt u de weergave van en interactie met het navigatiesysteem wijzigen.

1. Raak de schermtoets Instell. op de beginpagina aan. 2. Raak de schuifbalk aan tot u de gewenste optie ziet. Selecteer de instellingen die u wilt veranderen.

## Spraak in-/uitvoer

U kunt de navigatie-, audio- en telefoontoepassingen handsfree bedienen met behulp van Spraak in-/uitvoerherkenning. Zie *Stemherkenning*  $\Leftrightarrow$  82.

Raak de schermtoets spraak in-/ uitvoer aan om het menu Spraak in-/uitvoer weer te geven.

**Lengte waarschuwing :** Raak deze optie aan om de lengte van de aanwijzingen te wijzigen in Kort of Lang.

**Snelheid audiomelding :** Raak deze optie aan om de snelheid van de audiofeedback te wijzigen in Langzaam, Medium of Snel.

**Vertrouwelijkheidsdrempel**: Raak deze optie aan om de gevoeligheid van het spraakherkenningssysteem te wijzigen.

## Scherm

**Modus :** Raak Modus aan om de helderheid van het scherm te wijzigen. Met deze functie wordt de helderheid van de kaart ingesteld.

- Met de instelling Auto wordt de schermachtergrond automatisch aangepast, afhankelijk van de lichtomstandigheden buiten.
- Met de instelling Dag wordt de achtergrond van de kaart helderder.
- Met de instelling Nacht wordt de achtergrond van de kaart donkerder.

Aanraakscherm kalibreren : Raak deze optie aan om het kalibratiescherm van het aanraakscherm weer te geven.

Scherm uitschakelen : Raak deze optie aan om de optie Scherm uit te schakelen.

### Waarschuwing laag brandstofpeil

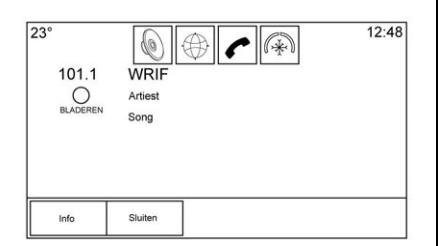

Als het lage brandstofpeil van de auto wordt bereikt, geeft het systeem een waarschuwing voor dit lage brandstofpeil. Raak de schermtoets Meer aan om te zien waar zich in de buurt benzinestations bevinden en om, indien gewenst, de begeleiding hiernaartoe te starten.

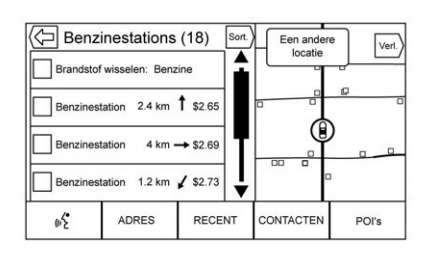

Als de resterende rijafstand in het systeem beschikbaar is, wordt deze eveneens in de waarschuwing opgenomen.

# Gps-systeem (Global Positioning System)

De positie van het voertuig wordt bepaald aan de hand van satellietsignalen, diverse voertuigsignalen en kaartgegevens.

Soms kunnen storingen, veroorzaakt door satellietproblemen, de wegconfiguratie, de toestand van het voertuig en/of andere omstandigheden, ervoor zorgen dat de bepaling van de exacte voertuigpositie door het navigatiesysteem wordt verstoord.

Het gps geeft de huidige positie van het voertuig weer aan de hand van signalen die door gps-satellieten worden doorgegeven. Wanneer het voertuig geen signalen van de satellieten ontvangt, verschijnt een pictogram op het kaartscherm. Zie *Navigatiesymbolen* ⇔ 66. Dit systeem is mogelijk niet beschikbaar of er kan storing optreden in de volgende gevallen:

- De signalen worden geblokkeerd door hoge gebouwen, bomen, trucks of een tunnel.
- De satellieten worden gerepareerd of verbeterd.

Voor meer informatie over het niet correct werken van het gps kunt u terecht in *Problemen met routebegeleiding* ⇔ 80 en Als het voertuig moet worden nagekeken ⇔ 81.

## Auto plaatsen

De positie van het voertuig op de kaart wordt soms om een of meer van de volgende redenen niet exact weergegeven:

- Het straatsysteem is gewijzigd.
- De auto rijdt op een glad wegdek, zoals op zand, gravel of sneeuw.
- De auto rijdt op zeer bochtige wegen of juist op zeer lange, rechte wegen.

## 80 Navigatie

- De auto nadert een hoog gebouw of een groot voertuig.
- De weg loopt parallel met een snelweg.
- Wanneer het voertuig werd vervoerd op bijv. een autotrein of op een veerboot.
- De huidige positiekalibratie werd onjuist uitgevoerd.
- De auto rijdt snel.
- Als het voertuig meermaals van rijrichting wisselt of op een parkeerplaats op een draaischijf wordt gedraaid.
- De auto komt op een parkeerplaats, in een parkeergarage of andere overdekte plaats, of verlaat deze.
- Het gps-signaal wordt niet ontvangen.
- Als op de auto een dakbagagedrager is gemonteerd.
- Wanneer sneeuwkettingen zijn gemonteerd.
- Als de banden werden vervangen of versleten zijn.

- Als de banden niet de correcte bandspanning hebben.
- Bij het allereerste gebruik voor navigatie nadat de kaartgegevens zijn bijgewerkt.
- Als de 12volt-accu een aantal dagen afgekoppeld is geweest.
- De auto rijdt in zeer druk verkeer, met een lage snelheid en moet steeds opnieuw starten en stoppen.

## Problemen met routebegeleiding

Bij een of meer van de volgende omstandigheden kan het gebeuren dat de routebegeleiding niet juist is:

- Als de richtingverandering niet gebeurde op de aangegeven weg.
- Routebegeleiding is soms niet beschikbaar als u automatische routeherberekening gebruikt voor de eerstvolgende rechter of linker afslag.

- Bij het gebruik van automatische routeherberekening wordt de route soms niet gewijzigd.
- Er is geen routebegeleiding wanneer u op een kruising keert.
- Een plaats kan soms met meerdere plaatsnamen worden aangekondigd.
- Bij zeer hoge rijsnelheid kan automatische routeherberekening soms veel tijd in beslag nemen.
- Als u naar een bestemming rijdt zonder een ingesteld waypoint te passeren, kan automatische herberekening van de route er soms toe leiden dat een route teruggaat naar het ingestelde waypoint.
- De route blokkeert de toegang van een voertuig vanwege een tijd- of seizoensregeling of een andere mogelijk van kracht zijnde verkeersregeling.
- Routes worden soms niet gevonden.

 De route naar de bestemming wordt soms niet weergegeven als er nieuwe wegen zijn, als wegen recent zijn gewijzigd of als bepaalde wegen niet in de kaartgegevens zijn opgenomen. Zie Kaarten \$ 65.

Om de voertuigpositie op de kaart opnieuw te kalibreren, parkeert u de auto met draaiende motor gedurende twee tot vijf minuten, totdat de voertuigpositie is bijgewerkt. Zorg ervoor dat de auto op een veilige plaats staat geparkeerd, met een vrij zicht naar de hemel en uit de buurt van grote obstakels.

## Als het systeem onderhoud behoeft

Als het navigatiesysteem service nodig heeft en u de hier vermelde stappen hebt gevolgd zonder dat storingen zijn verholpen, zie dan *Problemen met routebegeleiding* ⇔ 80.

## Updates van kaartgegevens

De kaartgegevens in de auto zijn de meest recente ten tijde van de productie van de auto. De kaartgegevens worden periodiek bijgewerkt, indien de kaartinformatie gewijzigd is. Raadpleeg uw dealer voor vragen over de werking van het navigatiesysteem of het updateproces.

# Verklaring van dekking door database

Het dekkingsgebied kan variëren naar gelang het voor een gegeven gebied beschikbare kaartdetailniveau. Sommige gebieden bieden een gedetailleerdere weergave dan andere. Als dit het geval is, wil dit niet zeggen dat er een probleem is met het systeem. Door de updates van kaartgegevens kunnen gebieden die voorheen met een beperkte detaillering werden weergegeven, nu in meer detail worden getoond. Zie *Updates van kaartgegevens* \$ 81.

## Stemherkenning

U kunt de navigatie-, audio-, telefoon- en weertoepassingen handsfree bedienen met behulp van stemherkenning. U kunt deze functie starten door op de toets op het stuurwiel of \$\u00e9c\$ op het aanraakscherm aan te raken.

De ondersteuning met stemcommando's geldt echter niet voor alle functies van deze toepassingen. Doorgaans worden alleen complexe taken die meerdere handmatige handelingen vereisen ondersteund met stemcommando's.

Stemcommando's kunnen ondersteuning bieden bij taken waarvoor bijvoorbeeld meer dan één of twee toetsen moeten worden ingedrukt, zoals voor het selecteren van een af te spelen song of artiest vanaf een media-apparaat. Andere taken, zoals het aanpassen van het volume en het vooruit- of achteruitzoeken, zijn audiofuncties die eenvoudig met één of twee toetsdrukken zijn uit te voeren en die dus niet met stemcommando's worden ondersteund.

Spraakherkenning kan worden gebruikt wanneer het contact is ingeschakeld of wanneer RAP (Retained Accessory Power) actief is. Zie "RAP (extra accessoirevoeding)" in de gebruikershandleiding.

## Stemherkenning gebruiken

Stemherkenning is pas beschikbaar zodra het systeem is geïnitialiseerd. Dit begint zodra het contact wordt ingeschakeld. De initialisatie kan enkele ogenblikken in beslag nemen.

- Druk op <sup>₩</sup>∑ op de stuurbedieningsknoppen om de stemherkenning te activeren, of raak <sup>₩</sup>∑ op het aanraakscherm van het Infotainmentsysteem op de middenconsole aan.
- 2. Het audiosysteem wordt gedempt en het systeem geeft een aanwijzing, gevolgd door een pieptoon.

 Wacht tot na de pieptoon en geef vervolgens een van de commando's die in dit hoofdstuk staan beschreven.

> U kunt een vraag van het stemherkenningssysteem tijdens het afspelen onderbreken door nogmaals op 🖏 te drukken.

Als het bijvoorbeeld te lang duurt om de vraag volledig te beluisteren, drukt u nogmaals op  $\mathbb{W}_{\Sigma}^{L}$ . Er moet dan direct een pieptoon klinken.

Er worden twee modi voor gesproken aanwijzingen ondersteund:

- Lange gesproken aanwijzingen: de langere aanwijzingen verschaffen meer informatie over de ondersteunde acties.
- Korte aanwijzingen: de korte aanwijzingen verschaffen eenvoudige instructies over mogelijke commando's.

Als een commando niet wordt uitgesproken, geeft het stemherkenningssysteem een toelichting.

## Aanwijzingen en weergave op het scherm

Als een stemherkenningssessie actief is, worden de bijbehorende toetsen op de schermen weergegeven. Handmatige tussenkomst tijdens de stemherkenningssessie is toegestaan. De interactie tijdens een stemherkenninssessie kan volledig met stemcommando's worden uitgevoerd. Bij sommige selecties kan de sessie versneld worden afgewerkt. Als een selectie met een handmatige actie wordt uitgevoerd, zal de dialoog op dezelfde wijze worden voortgezet als met een stemcommando. De stemherkenningsdialoog stopt zodra het systeem in staat is de taak te voltooien, of wanneer de sessie wordt beëindigd.

Een voorbeeld van een dergelijke handmatige tussenkomst is dat u het weergegeven nummer van de gewenste keuze aanraakt, in plaats van dat u dit nummer uitspreekt.

## Stemherkenning annuleren

- Raak de toets voor het beginscherm aan. Als u deze toets aanraakt, zal de stemherkenningssessie worden beëindigd.
- Raak "Annuleren" of "Exit (Afsluiten)" aan of spreek dit uit om de stemherkenningssessie te beëindigen en terug te gaan naar het scherm waar de stemherkenning werd gestart.
- Druk op A op de stuurbedieningsknoppen om de stemherkenningssessie te beëindigen en terug te gaan naar het scherm waar de stemherkenning werd gestart.

De meeste talen ondersteunen geen commando's in een normale zinsstructuur. Gebruik voor deze talen korte commando's, zoals de voorbeelden die op het display staan weergegeven.

## Handige tips voor gesproken opdrachten

De stemherkenning begrijpt ofwel commando's die in een normale zinsstructuur worden gegeven, of korte commando's waarin de toepassing en taak worden genoemd.

Tips voor optimale resultaten:

- Luister naar de aanwijzing en wacht op de pieptoon voordat u een commando of antwoord geeft.
- Geef het commando "Hulp" of kijk op het scherm voor voorbeeldcommando's.
- U kunt een vraag van het stemherkenningssysteem tijdens het afspelen onderbreken door nogmaals op ⊮ć te drukken.

Als het bijvoorbeeld te veel tijd kost om de aanwijzing te voltooien of als het commando onmiddellijk moet worden gegeven, drukt u nogmaals op  $\mathbb{W}^{\xi}$ en wacht u op de pieptoon.

## 84 Stemherkenning

- Geef het commando op natuurlijke wijze en spreek niet te snel of te langzaam. Geef korte commando's zonder al te veel extra woorden.
- De commando's voor de telefoon en audio bestaan doorgaans uit één instructie.

Bijvoorbeeld "Call Dave Smith at work (Bel Dave Smith op het werk)", "Afspelen", gevolgd door de naam van de artiest of de song, of "Tune (Afstemmen)", gevolgd door het zendernummer.

 Navigatiebestemmingen zijn te complex voor één enkel commando. Gebruik eerst een commando dat het soort bestemming aangeeft, zoals lk wil de weg weten naar een "Adres", "Naar een kruispunt navigeren", "Ik zoek een Nuttige Plaats of POI" of "Routebeschrijving naar een Contact-persoon". Het systeem reageert door om meer informatie te vragen. Nadat u het commando "Nuttige Plaats" hebt gegeven, zullen alleen de belangrijkste winkelketens onder hun naam beschikbaar zijn. Winkelketens zijn bedrijven met minimaal 20 vestigingen. Geef voor andere nuttige plaatsen de naam van een categorie, zoals "Restaurants", "Winkelcentra" of "Ziekenhuizen".

De meeste talen ondersteunen geen commando's in een normale zinsstructuur. Gebruik voor deze talen korte commando's, zoals de voorbeelden die op het display staan weergegeven.

Het is niet nodig om specifieke commandotermen uit het hoofd te leren. Korte aanwijzingen kunnen beter worden begrepen door het systeem. Een voorbeeld van een kort commando is "Bel 555-1212". Tiidens een stemherkenningssessie verschijnen op de meeste schermen voorbeelden van dergelijke korte commando's. Als het commando "Telefoon" of "Telefoon-commando's" wordt gegeven, begrijpt het systeem dat een gesprek moet worden gevoerd. Het antwoordt vervolgens met vragen totdat voldoende informatie is verzameld.

Als het telefoonnummer onder een naam en plaats is opgeslagen, moet de korte aanwijzing beide onderdelen bevatten. Bijvoorbeeld: "Call Dave Smith at work (Bel Dave Smith op het werk)".

## Stemherkenning voor lijstopties gebruiken

Wanneer een lijst wordt weergegeven, verzoekt een gesproken aanwijzing om dit te bevestigen of om een optie uit die lijst te selecteren. U kunt een selectie maken door het onderdeel met de hand te selecteren, of door het nummer op de regel van het te selecteren onderdeel te noemen.

Wanneer een scherm een lijst bevat, zijn er wellicht opties beschikbaar die niet worden weergegeven. De lijst in een scherm met stemherkenning functioneert op dezelfde wijze als een lijst in andere schermen. U kunt door het scherm bladeren of vegen om andere onderdelen van de lijst weer te geven.

Als u tijdens een stemherkenningssessie handmatig door een lijst op het scherm bladert, wordt de huidige stemherkenningsactie onderbroken. De volgende aanwijzing wordt dan gegeven: "Make your selection from the list using the manual controls or press the Back screen button to try again" (Maak uw selectie in de lijst met de handbediende functies of raak de schermtoets Terug aan om het opnieuw te proberen).

Als de handmatige selectie meer dan 15 seconden in beslag neemt, eindigt de sessie en wordt aangegeven dat een time-out is opgetreden. Het systeem keert dan terug naar het scherm waar de stemherkenning werd gestart.

#### Het commando Back (terug)

Geef het commando "Back (Terug)" of druk op ◀ BACK (terug) op de console, of raak de schermtoets Back (terug) aan om naar het vorige scherm te gaan.

Als de stemherkenning actief is, kunt u met "Back (Terug)" stap voor stap teruggaan naar het beginscherm. Als u vervolgens nogmaals "Back (Terug)" uitspreekt, wordt de stemherkenningssessie geannuleerd.

### Help

Geef het commando "Hulp" in een willekeurig stemherkenningsscherm om de toelichting voor dat scherm te beluisteren. Bovendien verschijnt er dan een pop-up met een tekstversie van deze aanwijzing. Afhankelijk van de wijze waarop de stemherkenning in werking is gesteld, zal de pop-up op de instrumentengroep of op het aanraakscherm van het infotainmentsysteem verschijnen. Raak de toets Sluiten aan om de pop-up af te sluiten.

Als u op wố drukt terwijl de toelichting wordt afgespeeld, wordt de toelichting beëindigd en klinkt er een pieptoon. Hierdoor wordt de toelichting gestopt, zodat u een gesproken commando kunt geven.

### Stemherkenning voor de radio

Alle audioschermen hebben een stemherkenningstoets (⊮ᡬ) om de stemherkenning voor audio te starten. Als u in een radioscherm de toets Voice (stem) aanraakt, zijn de stemcommando's voor de radio- en mediafuncties beschikbaar.

**"Schakel naar AM" :** Schakel naar de AM-frequentie en stem af op de laatst beluisterde AM-radiozender.

"Schakel naar FM" : Schakel om naar de FM-frequentie en stem af op de laatst beluisterde FM-radiozender.

"Tune to (Afstemmen op) <AM-frequentie> AM" : Stem af op de radiozender met de frequentie die in het commando wordt gegeven, bijvoorbeeld "nine fifty" (negen vijftig).

"Tune to (Afstemmen op) <FM-frequentie> FM" : Stem af op de radiozender met de frequentie die in het commando wordt gegeven, bijvoorbeeld " één nul één punt één".

## Stemherkenning voor My Media-audio

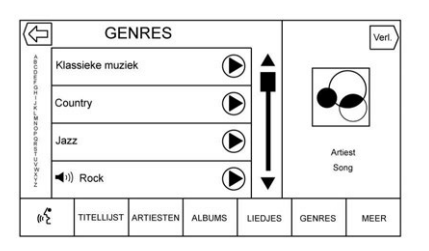

Als u tijdens het afstemmen van de radio op de schermtoets Voice (stem) drukt, zijn de stemherkenningscommando's voor My Mediafuncties beschikbaar.

"Artiest afspelen" : Start een dialoog om een specifieke artiestennaam in te voeren.

"Artiest afspelen <naam artiest>" : Begin met het afspelen van de mediaselectie die in het commando is gegeven.

"Album afspelen" : Start een dialoog om een specifieke albumnaam in te voeren. "Album afspelen <albumnaam>" : Begin met het afspelen van de albumnaam die in het commando is gegeven.

"Lied afspelen" : Start een dialoog om de naam van een specifieke song in te voeren.

"Lied afspelen <naam song>" : Begin met het afspelen van de song waarvan de naam in het commando is gegeven.

"Genre afspelen" : Start een dialoog om een specifiek genre in te voeren.

"Genre afspelen <naam genre>" : Begin met het afspelen van de mediaselectie die in het commando is gegeven.

"Afspeellijst afspelen" : Start een dialoog om de naam van een specifieke afspeellijst in te voeren.

"Afspeellijst afspelen <naam afspeellijst>" : Begin met het afspelen van de afspeellijst die in het commando is gegeven.

"Afspelen <naam apparaat>" : Speel muziek af van het apparaat met de gespecificeerde naam. De naam van het apparaat wordt op het scherm weergegeven wanneer het apparaat eerst als audiobron wordt geselecteerd.

**"Hoofdstuk afspelen" :** Start een dialoog om een specifieke naam in te voeren.

"Hoofdstuk afspelen <naam hoofdstuk>" : Begin met het afspelen van de mediaselectie die in het commando is gegeven.

"Audioboek afspelen" : Start een dialoog om een specifieke naam in te voeren.

"Audioboek afspelen <naam audioboek>" : Begin met het afspelen van de mediaselectie die in het commando is gegeven.

"Play CD Track (Track van cd afspelen) <tracknummer>" : Begin met het afspelen van de cd op de track die in het commando is gegeven.

"Aflevering afspelen" : Start een dialoog om een specifieke naam in te voeren. "Aflevering afspelen <naam aflevering>" : Begin met het afspelen van de mediaselectie die in het commando is gegeven.

"Podcast afspelen" : Start een dialoog om een specifieke naam in te voeren.

#### "Podcast afspelen <naam podcast>" : Begin met het afspelen van de mediaselectie die in het commando is gegeven.

"Video afspelen" : Start een dialoog om een specifieke naam in te voeren.

"Video afspelen <naam video>" : Begin met het afspelen van de mediaselectie die in het commando is gegeven.

"Mijn Media" : Start een dialoog om de gewenste media-inhoud in te voeren.

## Omgang met grote hoeveelheden media

Het ligt voor de hand dat veel media-inhoud zal worden opgeslagen in de auto. Met een grote hoeveelheid media moet mogelijk anders worden omgegaan dan met een kleinere hoeveelheid. Het systeem kan de opties van de stemherkenning beperken door de selectie van titels van songs met stemcommando's niet op het hoogste niveau mogelijk te maken als het aantal nummers groter is dan het maximumaantal.

De opties voor stemcommando's zijn afhankelijk van de begrenzingen voor de media-inhoud:

- Bestanden van songs, inclusief andere afzonderlijke bestanden van alle mediatypen, zoals hoofdstukken van een audioboek, podcastafleveringen en video's.
- Mappen van het albumtype, inclusief albums en audioboek.

Er gelden geen beperkingen als het aantal bestanden met songs en albums kleiner is dan 4000. Wanneer het systeem over 4000 tot 8000 muziekbestanden beschikt, kan de inhoud niet rechtstreeks worden opgeroepen met één commando, zoals "Afspelen van <naam nummer>." In dat geval moet eerst het commando "Lied afspelen" worden gegeven. Het systeem zal dan naar de naam van de song vragen. Als antwoord geeft u dan de naam van de af te spelen song.

Vergelijkbare maximumaantallen gelden ook voor de inhoud van albums. Als er tussen de 4000 en 8000 albums zijn, kan de inhoud niet rechtstreeks worden benaderd met één commando, zoals "Afspelen <albumnaam>". Eerst moet het commando "Album afspelen" worden gegeven. Het systeem zal dan naar de naam van het album vragen. Als antwoord geeft u dan de naam van het af te spelen album.

Als er eenmaal meer dan ongeveer 8000 songs zijn, is de rechtstreekse ondersteuning door middel van gesproken commando's niet meer beschikbaar. De toegang tot mediainhoud met behulp van commando's voor afspeellijsten, artiesten en genres blijft echter aanwezig. De toegangscommando's voor afspeellijsten, artiesten en genres zijn niet meer beschikbaar als er meer dan 4000 items van dit mediatype zijn.

Wanneer stemherkenning de eerste keer wordt gestart nadat tijdens een initialisatieproces van een apparaat is gebleken dat een van deze grenzen is bereikt, zal het systeem een melding geven.

### Stemherkenning voor navigatie

"**Navigatie**" : Start een dialoog om specifieke informatie over de bestemming in te voeren.

"Navigatie Opdrachten" : Start een dialoog om specifieke informatie over de bestemming in te voeren.

"Adres Bestemming" : Start een dialoog om een specifiek bestemmingsadres in te voeren, bestaande uit het volledige adres: huisnummer, straatnaam en plaats en (eventueel) staat. **"Kruispunt Bestemming"** : Start een dialoog om de naam van een specifieke bestemming bij een kruising in te voeren.

"Bestemming Nuttige Plaats" : Start een dialoog om de bestemming van een POI-categorie of bekende merknaam in te voeren (indien beschikbaar).

Niet alle merknamen van bedriiven komen in aanmerking voor gesproken commando's. De meeste belangrijke winkelketens, zoals ketens met meer dan 20 vestigingen, moeten op naam kunnen worden gezocht. De naam moet echter duideliik worden uitaesproken. Bijnamen of verkorte namen van bedrijven zullen waarschijnlijk niet gevonden worden. Locaties van minder bekende bedrijven moeten wellicht met de categorieën worden gezocht, zoals fastfoodketens, hotels of banken

"Contactpersoon Bestemming" : Start een dialoog om de naam van een contact voor een specifieke bestemming in te voeren. "Annuleer Route" : Beëindig de routebegeleiding.

## Stemherkenning voor de telefoon

"Bel <naam contact>" : Plaats een oproep naar een ingevoerd contact. Het commando kan ook de locatie bevatten als er locatienummers voor het contact opgeslagen zijn.

"Bel <naam contact> Thuis", "Op het werk", "Mobiel" of "Op ander apparaat" : Plaats een oproep naar een ingevoerd(e) contact en locatie thuis, op het werk, op een mobiel apparaat of naar een andere telefoon.

**"Bel <telefoonnummer>" :** Bel een standaard 10-cijferig telefoonnummer, evenals 112.

**"Telefoon koppelen" :** Start het Bluetooth-koppelingsproces. Volg de aanwijzingen op het radiodisplay.

**"Re-dial" (opnieuw kiezen) :** Plaats een oproep naar het laatst gekozen nummer.

#### "Switch Phone (Telefoon

**schakelen)**": Selecteer een andere telefoon voor uitgaande gesprekken.

"Toetsen-blok" : Start een dialoog om speciale nummers in te voeren, zoals internationale nummers. De nummers kunnen ingevoerd worden als cijfergroepen waarbij elke groep cijfers steeds door het systeem worden herhaald. Als de cijfergroep niet correct is, kunt u de laatste groep cijfers verwijderen met "Delete (Wissen)", zodat u ze opnieuw kunt invoeren. Zodra het nummer helemaal is ingevoerd, wordt de oproep geplaatst met het commando "Bel".

"Voicemail" : Plaats een oproep naar voicemailnummers.

#### Stemherkenning doorschakelen

Met stemherkenning doorschakelen/ Siri<sup>®</sup> Eyes Free hebt u toegang tot de stemherkenningscommando's op de mobiele telefoon, bijvoorbeeld met Siri of Voice Command. Raadpleeg de gebruiksaanwijzing van de fabrikant om na te gaan of de mobiele telefoon deze functie ondersteunt. Activeer de stemherkenning op de telefoon door  $\mathbb{W}_{\Sigma}^{c}$  op het stuurwiel gedurende ongeveer twee seconden ingedrukt te houden.

Dit komt het normale gebruik van Siri ten goede. Siri biedt toegang tot sms-berichten, agenda's en audiobronnen zoals iTunes.

## Telefoon

## **Bluetooth (overzicht)**

Het Bluetooth-compatibele systeem kan met verschillende mobiele telefoons communiceren om

- te bellen en gebeld te worden in handsfreemodus.
- Het adresboek of de lijst met contactpersonen van de mobiele telefoon met het voertuig te delen.

Om het afleiden van de bestuurder tot een minimum te beperken dient u voor de rit en met geparkeerd voertuig het volgende te doen:

- Leer de functies van de mobiele telefoon kennen. Organiseer het telefoonboek en de lijst met contactpersonen duidelijk en wis dubbele ingaven of zelden gebruikte gegevens. Programmeer zo mogelijk sneltoetsen of andere verkorte opdrachten.
- Bestudeer de bedieningsknoppen en de werking van het infotainmentsysteem.

 Koppel de mobiele telefoon(s) aan het voertuig. Het systeem werkt mogelijk niet voor alle mobiele telefoons. Zie "Koppelen" in dit hoofdstuk.

Auto's met een Bluetooth-systeem kunnen gebruik maken van een voor Bluetooth geschikte mobiele telefoon met een handsfree-profiel voor het voeren van telefoongesprekken. Het infotainmentsysteem en de stemherkenning worden gebruikt voor de bediening van het systeem. Het systeem kan worden gebruikt terwijl het contact in de stand ON/RUN (aan/run) of ACC/ ACCESSORY (acc/accessoire) staat. Het bereik van het Bluetoothsysteem bedraagt maximaal 9,1 m (30 ft). Niet alle telefoons ondersteunen alle functies en niet alle telefoons werken met het Bluetooth-systeem. Zie www.gm.com/bluetooth voor meer informatie over telefoons die hiervoor geschikt zijn.

## **Functies**

Gebruik de toetsen van het infotainmentsysteem en de knoppen op het stuurwiel om het Bluetooth-systeem te bedienen.

### Bedieningsknoppen stuurwiel

 Indrukken om te spreken) :
 Druk hierop om inkomende oproepen te beantwoorden en stemherkenning te starten.

(Gesprek beëindigen) : Druk hierop om een gesprek te beëindigen, om een gesprek te weigeren of om een handeling te annuleren. Druk hierop om het geluid van het infotainmentsysteem in of uit te schakelen wanneer u geen gesprek voert.

#### Bedieningsknoppen Infotainmentsysteem

Voor informatie over het navigeren in de menustructuur met de bedieningsorganen van het infotainmentsysteem, zie *Inleiding*  $\Rightarrow$  2.

**TELEFOON** : Druk op deze schermtoets om naar het hoofdmenu van de telefoon te gaan.

## Audiosysteem

Tijdens gebruik van het Bluetoothtelefoonsysteem komt het geluid uit de voorste audioluidsprekers; het audiosysteem wordt gedempt. Druk tijdens een gesprek net boven de verchroomde volumebalk om het volume te wijzigen. Het aangepaste volumeniveau blijft in het geheugen opgeslagen voor latere telefoongesprekken. Het systeem handhaaft een minimaal geluidsniveau.

## Bluetooth (bedieningsorganen infotainmentsysteem)

Voor informatie over het navigeren in de menustructuur met de bedieningsorganen van het infotainmentsysteem, zie *Inleiding*  $\Rightarrow$  2.

## Koppelen

Een Bluetooth-telefoon moet eerst met het Bluetooth-systeem gekoppeld worden en daarna met de auto worden verbonden voordat deze kan worden gebruikt. Raadpleeg voor de Bluetooth-functies de gebruiksaanwijzing van de mobiele telefoon, voordat u de mobiele telefoon koppelt.

#### Informatie over koppelen

- Een Bluetooth-telefoon met muziekfunctie kan tegelijkertijd als telefoon en als muziekspeler met het voertuig worden gekoppeld.
- U kunt maximaal 10 apparaten met het Bluetooth-systeem koppelen.
- Het koppelproces is uitgeschakeld als de auto rijdt.
- Het koppelen hoeft slechts eenmalig te worden uitgevoerd, tenzij de koppelingsinformatie op de mobiele telefoon wijzigt of de mobiele telefoon uit het systeem wordt verwijderd.
- Als zich meerdere gekoppelde mobiele telefoons binnen het bereik van het systeem bevinden, maakt het systeem verbinding met de gekoppelde mobiele telefoon. Er wordt het eerst verbinding gemaakt met de telefoon die de laatste keer is

gebruikt. Zie "Koppelen met een andere telefoon", verderop in dit hoofdstuk, om verbinding te maken met een andere gekoppelde telefoon.

### Koppelen van een telefoon

- 1. Raak de schermtoets TELEFOON aan.
- 2. Selecteer TELEFOONS, gevolgd door Apparaat Verbinden.
- Er verschijnt een viercijferig persoonlijk identificatienummer (PIN) op het display. Het PIN-nummer kan zo nodig in stap 5 worden gebruikt.
- Start de koppelingsprocedure op de mobiele telefoon die met de auto moet worden gekoppeld. Raadpleeg de handleiding van de fabrikant van de mobiele telefoon voor informatie over deze procedure.
- 5. Zoek "Cadillac CUE" op het display. Volg de aanwijzingen van stap 3 op de mobiele telefoon om het PIN-nummer in te voeren of de zescijferige

code op het display te bevestigen. Als het invoeren van het PIN-nummer is geslaagd of als de code is bevestigd, antwoordt het systeem na voltooiing van het koppelingsproces met "<Device name> has been successfully paired" (koppelen van <apparaatnaam> is geslaagd).

- Als "Cadillac CUE" niet verschijnt, moet u de telefoon uitschakelen of even de accu van de telefoon verwijderen en het vervolgens opnieuw proberen.
- Als de telefoon vraagt om de verbinding of het downloaden van de telefoonlijst te accepteren, moet u Always Accept (altijd accepteren) en Allow (toestaan) selecteren. De telefoonlijst is wellicht niet beschikbaar als deze niet wordt geaccepteerd.
- Herhaal de stappen 1 t/m 7 om extra mobiele telefoons te koppelen.

## Lijst met alle gekoppelde en verbonden telefoons weergeven

- 1. Raak de schermtoets TELEFOON aan.
- 2. Selecteer TELEFOONS.

## Verbinding met een aangesloten telefoon verbreken

- 1. Raak de schermtoets TELEFOON aan.
- 2. Selecteer TELEFOONS.
- 3. Raak X naast de telefoon aan om de verbinding te verbreken.

#### Een gekoppelde telefoon verwijderen

Telefoons kunnen alleen worden verwijderd als ze zijn ontkoppeld.

- 1. Raak de schermtoets TELEFOON aan.
- 2. Selecteer TELEFOONS.
- Raak <sup>⊖</sup> naast de telefoon aan om deze te verwijderen en volg de aanwijzingen op het scherm.

## Verbinden van een andere telefoon

Om verbinding met een andere telefoon te maken, moet de nieuwe telefoon zich in de auto bevinden en gekoppeld zijn met het Bluetoothsysteem.

- 1. Raak de schermtoets TELEFOON aan.
- 2. Selecteer TELEFOONS.
- Selecteer de nieuwe telefoon waarmee verbinding moet worden gemaakt in de lijst met niet-verbonden apparaten.

## Schakelen naar Handset- of Handsfree-modus

Om tussen de handset- en handsfree-modus te wisselen, raakt de beginpagina op het pictogram TELEFOON aan om "Call View" (weergave gesprekken) weer te geven.

 Wanneer het actieve gesprek handsfree is, raakt u de schermtoets Handset aan om naar de handset-modus te gaan. De schermtoets wijzigt naar Handsfree zodra het Bluetoothapparaat bevestigt dat de handset actief is.

 Wanneer het actieve gesprek op de handset is, raakt u de schermtoets Handsfree aan om naar de handsfree-modus te gaan. De schermtoets wijzigt naar Handset zodra het Bluetooth-apparaat bevestigt dat de handsfree actief is.

### Bellen met behulp van contactpersonen en recente oproepen

Met behulp van de contactgegevens in uw eigen mobiele telefoon kunt u oproepen plaatsen via het Bluetooth-systeem. Dit geldt voor alle telefoons die de telefoonlijstfunctie ondersteunen. Raak vertrouwd met de telefooninstellingen en het gebruik ervan. Controleer of uw mobiele telefoon deze functie ondersteunt.

Indien ondersteund zijn de menu's Contacten en Laatste opr. automatisch beschikbaar. Het menu Contacten heeft toegang tot de telefoonlijst die in de mobiele telefoon is opgeslagen.

Het menu Laatste opr. heeft toegang tot de lijst(en) met recente oproepen van uw mobiele telefoon.

Bellen via het menu Contacten:

- 1. Raak de schermtoets TELEFOON aan.
- 2. Selecteer CONTACTEN.
- Selecteer de naam van de contactpersoon die moet worden gebeld.
- 4. Selecteer het gewenste nummer van de contactpersoon die moet worden gebeld.

Bellen via het menu Laatste opr.:

- 1. Raak de schermtoets TELEFOON aan.
- 2. Selecteer RECENT.
- 3. Selecteer de naam of het nummer die/dat moet worden gebeld.

4. Wissel, indien nodig, tussen Gemiste gesprekken, Recente en Verzonden door de toets Weerg rechtsboven in de lijst te selecteren.

## Bellen met behulp van het toetsenblok

Bellen door het nummer te kiezen:

- 1. Raak de schermtoets TELEFOON aan.
- 2. Selecteer TOETS en voer een telefoonnummer in.
- 3. Selecteer Bellen om het nummer te bellen.

## Een gesprek accepteren of weigeren

Bij een inkomend telefoongesprek wordt het geluidsvolume van het infotainmentsysteem gedempt en klinkt er een beltoon in de auto.

#### Een oproep aannemen

Er zijn drie manieren om een oproep aan te nemen:

 Druk op de stuurbedieningsknop ⊮<sup>2</sup>.

## 94 Telefoon

- Raak Beantw. op het display van de middenconsole aan.
- Druk op de instrumentengroep met de selectietoets op Beantw..

#### Een oproep weigeren

Er zijn drie manieren om een oproep te weigeren:

- Druk op de stuurbedieningsknop A.
- Raak Negeren op het display van de middenconsole aan.
- Druk op de instrumentengroep met de selectietoets op Negeren.

## Wisselgesprekken

Wisselgesprekken moeten ondersteund worden door de Bluetooth-telefoon en ingeschakeld zijn door de mobiele serviceprovider om correct te functioneren.

#### Een oproep aannemen

Er zijn drie manieren om een wisselgesprek aan te nemen:

 Druk op de stuurbedieningsknop ⊮ξ.

- Raak Wisselen op het display van de middenconsole aan.
- Druk op de instrumentengroep met de selectietoets op Wisselen.

#### Een oproep weigeren

Er zijn drie manieren om een wisselgesprek te weigeren:

- Druk op de stuurbedieningsknop A.
- Raak Negeren op het display van de middenconsole aan.
- Druk op de instrumentengroep met de selectietoets op Negeren.

## Omschakelen tussen gesprekken (alleen bij wisselgesprekken)

Om tussen gesprekken te wisselen, drukt u op het telefoonpictogram op de beginpagina om "Call View" (weergave gesprekken) te bekijken. In Call View (weergave gesprekken) drukt u op de gespreksinformatie van het gesprek dat in de wacht is geplaatst om tussen gesprekken te wisselen.

## Drieweggesprekken

Om drieweggesprekken te kunnen voeren, moet deze functie door de Bluetooth-telefoon ondersteund worden en door de mobiele serviceprovider ingeschakeld zijn.

Een drieweggesprek beginnen tijdens een gesprek:

- 1. Selecteer in de gespreksweergave Toevoegen om een ander gesprek toe te voegen.
- 2. Start het tweede gesprek door te kiezen uit RECENT, CONTACTEN of TOETS.
- Als het tweede gesprek actief is, raakt u Merge (samenvoegen) aan om het drieweggesprek te beginnen.
- Zodra de gesprekken bijeen zijn gebracht, wijzigt de toets Merge (samenvoegen) in Unmerge (splitsen). Raak deze optie aan om de gesprekken weer afzonderlijk te voeren.

Bij sommige mobiele providers is het niet toegestaan om een conferentiegesprek te splitsen.

## Ophangen

- Druk op de stuurbedieningsknop A.
- Raak het display van de middenconsole op Beëindigen aan om alle huidige gesprekken te beëindigen, of raak Beëindigen naast een gesprek aan om alleen dat gesprek te beëindigen.
- Druk op de instrumentengroep met de selectietoets op Beëindigen.

## Dual Tone Multi-Frequency (DTMF) kiestonen

Het Bluetooth-systeem in de auto kan nummers versturen tijdens een gesprek. Dit wordt gebruikt als er gebeld wordt naar een menugestuurd telefoonsysteem.

- 1. Raak de schermtoets TELEFOON aan.
- 2. Druk in Call View (weergave gesprekken) op pijl omhoog om de interactietoets op te roepen.

3. Selecteer TOETS en voer het nummer in.

## Voicemail

Het standaard voicemailnummer is het telefoonnummer van de uitgaande telefoonbron. U kunt het voicemailnummer wijzigen in de Bluetooth-instellingen.

Een voicemailnummer kiezen:

- 1. Raak de schermtoets TELEFOON aan.
- 2. Selecteer VOICEMAIL.
- 3. Selecteer Bellen.
- Voer zo nodig de DTMF -kiestonen in met behulp van het toetsenblok.

## Bluetooth (stemherkenning)

## Bluetooth-stemherkenning gebruiken

Druk op de toets  $\mathbb{W}^{\leq}$  op het stuurwiel om de stemherkenning te gebruiken. Gebruik de onderstaande commando's voor de verschillende spraakfuncties. Voor aanvullende informatie zegt u "Hulp" wanneer u in het menu voor de stemherkenning bent. Zie *Stemherkenning* ⇔ 82 voor hulp bij het gebruik van de stemherkenningscommando's.

## Bellen

Er kan worden gebeld via volgende commando's.

#### Gebruik van het commando "Kiezen" of "Bel"

Een nummer bellen:

- Druk op <sup>₩</sup>2. Het systeem antwoordt "Command (Commando) uitvoeren", gevolgd door een geluidssignaal.
- 2. Geef het commando "Kiezen" of "Bel", gevolgd door het volledige telefoonnummer.

Gebruik het commando Toetsenblok voor internationale nummers of speciale nummer met \* of #.

Als er verbinding is, zal de betreffende persoon te horen zijn via de luidsprekers. Een contact bellen met behulp van uw telefoonlijst:

- Druk op 16. Het systeem antwoordt "Command (Commando) uitvoeren", gevolgd door een geluidssignaal.
- Geef het commando "Kiezen" of "Bel" en noem vervolgens de naam van het contact. Bijvoorbeeld: "Bel John at Work (John op het werk)".

Als er verbinding is, zal de betreffende persoon te horen zijn via de luidsprekers.

## 112 bellen voor noodgevallen

- Druk op <sup>w</sup><sup>2</sup>: Het systeem antwoordt "Command (Commando) uitvoeren", gevolgd door een geluidssignaal.
- 2. Geef het commando "112 Bel".

Als er verbinding is, zal de betreffende persoon te horen zijn via de luidsprekers.

#### Gebruik van het commando "Switch Phone (Telefoon schakelen)"

- Druk op ⊮<sup>2</sup>. Het systeem antwoordt "Command (Commando) uitvoeren", gevolgd door een geluidssignaal.
- 2. Zeg na de toon "Switch Phone (Telefoon schakelen)." Op het systeem verschijnt een lijst met te selecteren telefoons.

#### Gebruik van het commando "Toetsen-blok"

- Druk op ⊮ć. Het systeem antwoordt "Command (Commando) uitvoeren", gevolgd door een geluidssignaal.
- Zeg na de toon "Toetsen-blok". Het systeem staat invoer van speciale nummers en tekens toe.

### Gebruik van het commando "Voicemail"

- Druk op <sup>₩</sup>2. Het systeem antwoordt "Command (Commando) uitvoeren", gevolgd door een geluidssignaal.
- Na de toon zegt u "Voicemail". Het systeem kiest het voicemailnummer van de aangesloten telefoon.

## Systeem leegmaken

Informatie blijft in het Bluetooth-systeem van de auto opgeslagen, tenzij deze wordt verwijderd. Dit geldt ook voor de koppelingsgegevens van de telefoon. Voor aanwijzingen over het verwijderen van deze informatie, zie "Een gekoppelde telefoon verwijderen".

## Sms-berichten

Met het infotainmentsysteem kunt u sms-berichten versturen en ontvangen (indien beschikbaar). Ontvangen berichten kunnen ook worden voorgelezen. Controleer voordat u gaat sms-en op GMTotalConnect.com of de telefoon hiervoor geschikt is.

## Sms-menu

**Inbox** : Raak deze optie aan om de inkomende berichten te bekijken. Druk op de naam van de afzender om een bericht te bekijken. Raak ◀ aan om het sms-bericht te laten voorlezen. Raak de **〈** schermtoets Terug aan om terug te gaan naar het vorige menu.

**Instell.** : Zie "Text Settings" (instellingen sms-berichten), verderop in dit hoofdstuk.

Antwoorden : Raak deze optie aan om te antwoorden met een voorgedefinieerd bericht. Zie "Text Setting" (instellingen sms-berichten).

**Bellen :** Raak deze optie aan om een oproep te plaatsen naar de afzender van het sms-bericht.

## Een sms-bericht bekijken

Wanneer u een sms-bericht bekijkt:

- Raak Antwoorden aan om te antwoorden met een voorgedefinieerd bericht.
- Raak Bellen aan om een oproep te plaatsen naar de afzender van het sms-bericht.

## Informatie van afzender bekijken

Raak de naam van de afzender aan om de informatie ervan te bekijken, indien deze informatie overeenkomt met de reeds opgeslagen contactgegevens (indien beschikbaar).

Een voorgedefinieerd bericht selecteren : Raak deze optie aan om een bericht uit een lijst met korte berichten te selecteren. Raak het bericht aan dat moet worden verzonden.

### Voorgedefinieerde berichten

Dit zijn korte sms-berichten die u kunt versturen, zodat u geen nieuwe antwoorden hoeft in te voeren.

De berichten kunnen worden verwijderd of er kan een nieuw bericht worden toegevoegd. Een nieuw bericht toevoegen:

- 1. Raak Tekstinstellingen aan en druk dan op Voorgedefinieerde berichten beheren.
- Selecteer in de lijstweergave met voorgedefinieerde berichten Nieuw voorgedefinieerde bericht toevoegen. Er verschijnt een toetsenbord.

## Geheugen vol

Dit bericht kan verschijnen als de telefoon geen geheugenruimte meer heeft om berichten op te slaan.

## Instellingen sms-berichten

**Tekstwaarschuwingen :** Als deze functie is ingeschakeld, wordt een waarschuwing gegeven wanneer

## 98 Telefoon

een nieuw sms-bericht binnenkomt. Raak deze optie aan om in of uit te schakelen.

#### Voorgedefinieerde berichten

**beheren** : Raak deze optie aan om voorgedefinieerde berichten toe te voegen, te wijzigen of te verwijderen.

## Apple CarPlay en Android Auto

Indien aanwezig kan er via een compatibele smartphone functionaliteit voor Android Auto<sup>™</sup> en/of Apple CarPlay<sup>™</sup> zijn. Indien aanwezig verschijnt er een pictogram PROJECTION op de beginpagina van het display van het Infotainmentsysteem.

Gebruik Android Auto en/of Apple CarPlay als volgt:

- Download de Android Auto app op uw telefoon vanuit de Google™ Play store. Voor Apple CarPlay is geen app nodig.
- Sluit uw Android telefoon of Apple iPhone aan door deze via een compatibele USB-telefoonkabel aan te sluiten op een USB-gegevensaansluiting. Gebruik voor de beste prestaties de af fabriek meegeleverde USB-kabel van het apparaat. Achteraf aangeschafte of externe kabels werken wellicht niet.

Afhankelijk van de telefoon verandert het pictogram PROJECTION op de beginpagina in Android Auto of Apple CarPlay. Android Auto en/of Apple CarPlay starten na het aansluiten via USB wellicht automatisch. Zo niet, druk dan op het pictogram ANDROID AUTO en/of APPLE CARPLAY op de beginpagina om het systeem te starten. Neem voor nadere informatie over het instellen van Android Auto en Apple CarPlay in de auto contact op met uw dealer.

Android Auto wordt aeleverd door Google. Hierbij zijn de voorwaarden en het privacybeleid van Google van toepassing. CarPlav wordt aeleverd door Apple. Hierbii ziin de voorwaarden en het privacybeleid van Apple van toepassing. Ga voor ondersteuning bij Android Auto naar https://support.google.com/androidauto of voor ondersteuning bij Apple CarPlay naar https://www.apple.com/ios/carplay/ voor meer informatie. Apple of Google kunnen de beschikbaarheid te allen tijde wijzigen of opschorten. Android Auto is een handelsmerk van Google Inc.; Apple CarPlay is een handelsmerk van Apple Inc.

## Instellingen

Met het menu Instell. kunt u verschillende voertuig- en radiofuncties aanpassen. Het menu kan de volgende onderdelen bevatten:

## Tijd en datum

Zie "Klok" in het instructieboekje.

## Taal

Hiermee stelt u de displaytaal van de radio, de instrumentengroep en de stemherkenning in. Raak Taal aan en kies de juiste taal. Raak de **〈** schermtoets Terug aan om terug te gaan naar het vorige menu.

## Valetmodus (indien aanwezig)

Hiermee blokkeert u het infotainmentsysteem, de stuurbedieningsknoppen en de stuurkolom. Ook de maximumsnelheid, het vermogen en de toegang tot de opbergruimten in de auto kunnen worden gelimiteerd of geblokkeerd. De opbergruimte achter het infotainmentsysteem blijft handbediend toegankelijk. Openen:

- 1. Voer een viercijferige code in op het toetsenblok.
- 2. Raak Enter aan om naar het bevestigingsscherm te gaan.
- 3. Voer de viercijferige code nogmaals in.

Raak VERGRENDELEN aan om het systeem te vergrendelen. Raak **(** Terug aan om terug te gaan naar het vorige menu.

## Radio

Raak deze optie aan om naar het menu Radio te gaan. De volgende opties kunnen worden weergegeven:

Favorieten beheren: raak een Favorite (favoriet) die wordt weergegeven aan om deze te bewerken. Raak Hernoemen aan om de favoriet te hernoemen of Wissen om deze te verwijderen. Raak de zender aan en houd deze vast om deze naar een andere locatie te slepen. Raak Gereed aan om terug te gaan naar het vorige menu.

- Number of Favorites Shown (aantal weergegeven favorieten): raak deze optie aan om het aantal favorieten in te stellen dat moet worden weergegeven.
  Selecteer Auto, 5, 10, 15, 20, 25, 30, 35, 40, 45, 50, 55 of 60.
  Met Auto worden extra favorietenpagina's automatisch toegevoegd of verborgen, afhankelijk van het aantal opgeslagen favorieten. Raak de Schermtoets Terug aan om terug te gaan naar het vorige menu.
- Markeer songtitel: raak deze optie aan om informatie over de song te labelen, waaronder de artiest en titel van het nummer, die naar een iPod<sup>®</sup> moeten worden verzonden. Zie AM-FM-radio ⇔ 10.
- Timeshift (indien aanwezig): met Timeshift worden maximaal 25 minuten van een radiozender opgenomen. Zie "Timeshifting" onder AM-FM-radio ⇔ 10.

## 100 Instellingen

- Instellingen klankkleur:
  - Bass, Midden, Hoge ton.: raak + of - aan om aan te passen.
  - Surround: indien aanwezig, raak + of – aan om deze aan te passen.
  - Balance (volumeregeling links/ rechts): Raak ≤ of > aan om het volume van de luidsprekers links of rechts te verhogen. In de middenstand is er een balans tussen het geluid vanuit de linker- en rechterluidsprekers.
  - Fade (volumeregeling voor/ achter): Raak ∧ of ∨ aan om het volume van de luidsprekers voor of achter te verhogen. In de middenstand is er een balans tussen het geluid vanuit de rechter- en linkerluidsprekers.
- Audiovolume (indien beschikbaar): met deze functie worden de in- en uitschakelgeluiden aangepast. Raak + of – aan om het ingestelde volume te

verhogen of verlagen. Deze functie kan in- en uitgeschakeld worden. Zie *AM-FM-radio* ⇔ 10.

- Bose<sup>®</sup> AudioPilot<sup>®</sup> geluidscompensatietechnologie (indien aanwezig): met deze functie wordt het volume aangepast op basis van het geluid in en de snelheid van de auto. Zie AM-FM-radio ⇔ 10.
- Maximaal inschakelvolume: met deze functie wordt het maximum inschakelvolume ingesteld. Als bij het starten van de auto het volume boven dit niveau staat ingesteld, wordt het volume naar dit niveau verlaagd. Raak + of – aan om het maximale volume bij het starten te verhogen of te verlagen. Raak de **〈** schermtoets Terug aan om terug te gaan naar het vorige menu.

## Voertuig instellingen

Zie "Persoonlijke instellingen" in de gebruikershandleiding.

## BlueTooth

Met de schermtoets BlueTooth kunnen de volgende opties worden weergegeven:

- Apparaat verbinden: raak deze optie aan om een nieuw apparaat toe te voegen.
- Apparaatbeheer: raak deze optie aan om verbinding te maken een met andere telefoonbron, om de verbinding met een telefoon te verbreken of om een telefoon te verwijderen.
- Beltonen: raak deze optie aan om de beltoon voor de desbetreffende telefoon te wijzigen. De telefoon hoeft niet verbonden te zijn om de beltoon te wijzigen.
- Voicemailnummers: met deze functie worden de voicemailnummers van alle aangesloten telefoons getoond. Raak om het voicemailnummer te wijzigen de toets WIJZIGEN aan, type het nieuwe nummer in en raak OPSLAAN aan. Raak de schermtoets Terug aan om terug te gaan naar het vorige menu.

## Spraak in-/uitvoer

Met de schermtoets Spraak in-/ uitvoer kunnen de volgende opties worden weergegeven:

- Vertrouwelijkheidsdrempel: selecteer Meer bevestigen of Minder bevestigen om het systeem om meer of minder bevestiging te vragen voordat een commando wordt uitgevoerd.
- Lengte waarschuwing: selecteer Kort of Lang voor kortere of langere gesproken aanwijzingen tijdens stemherkenningssessies.
   Raak de **〈** schermtoets Terug aan om naar het vorige menu te gaan.

 Snelheid audiomelding: raak Langzaam, Medium of Snel aan voor de snelheid van de aanwijzingen. Raak de (schermtoets Terug aan om terug te gaan naar het vorige menu.

### Weergave

Met de schermtoets Scherm kunnen de volgende opties worden weergegeven:

- Modus: raak Auto, Dag of Nacht aan om het display aan te passen. Raak de **(** schermtoets Terug aan om naar het vorige menu te gaan.
- Aanraakscherm kalibreren: raak deze optie aan om het aanraakscherm te kalibreren en volg de aanwijzingen. Raak de schermtoets Terug aan om terug te gaan naar het vorige menu.
- Scherm uitschakelen: raak deze optie aan om het display uit te schakelen. Raak een punt op het display of een knop van het bedieningspaneel aan om het display weer in te schakelen.

## Achteruitkijkcamera

Raak deze optie aan om het menu Achteruitkijkcamera weer te geven. Zie "Bestuurdersondersteuningssystemen" in het instructieboekje.

## Terug naar fabrieksinstellingen

Als u Doorgaan aanraakt, worden alle fabrieksinstellingen teruggezet.

Selecteer Terug naar fabrieksinstellingen. De volgende lijst kan verschijnen:

 Voertuiginstellingen herstellen: de persoonlijke instellingen worden teruggezet naar de fabrieksinstellingen. Raak Voertuiginstellingen herstellen aan. Raak Annuleren of

Doorgaan aan. Raak de **〈** schermtoets Terug aan om terug te gaan naar het laatste menu.

 Alle privégegevens wissen: wis alle privégegevens. Raak Alle privégegevens wissen aan. Raak Annuleren of Doorgaan aan. Raak ( Terug aan om terug te gaan naar het laatste menu.

## 102 Instellingen

 Instellingen radio herstellen: zet de radio-instellingen terug naar de fabrieksinstellingen. Raak Instellingen radio herstellen aan. Raak Annuleren of Doorgaan aan. Raak de **(** schermtoets Terug aan om terug te gaan naar het laatste menu.

## Omschakelen tussen Britse en metrische eenheden

Raadpleeg "Instrumentengroep" van het instructieboekje om tussen Britse en metrische eenheden te wisselen.

## Handelsmerken en licentieovereenkomsten

Dit voertuig beschikt over systemen die gebruik maken van een radiofrequentie die voldoet aan de normen van de richtlijn 1999/5/EC. Deze systemen zijn in overeenstemming met de essentiële vereisten en andere relevante bepalingen van de richtlijn 1999/5/EG.

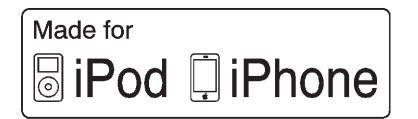

"Made for iPod" en "Made for iPhone" houdt in dat een elektronisch accessoire is ontworpen om specifiek te worden aangesloten op een iPod of iPhone en dat dit door de ontwikkelaar is gecertificeerd om aan de Apple-prestatienormen te voldoen. Apple is niet aansprakelijk voor het gebruik van het apparaat of de naleving ervan met veiligheidsstandaarden en voorschriften. Houd er rekening mee dat het gebruik van dit accessoire met een iPod of iPhone van invloed kan zijn op de prestaties van draadloze apparatuur. iPhone<sup>®</sup>, iPod<sup>®</sup>, iPod classic<sup>®</sup>, iPod nano<sup>®</sup>, iPod shuffle<sup>®</sup> en iPod touch<sup>®</sup> zijn geregistreerde handelsmerken van Apple Inc. in de Verenigde Staten en in andere landen.

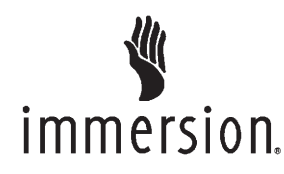

TouchSense<sup>®</sup> Technology en Touch-Sense <sup>®</sup> System 1000 Series zijn in licentie gegeven door Immersion Corporation. TouchSense <sup>®</sup> System 1000 is door een of meerdere Amerikaanse octrooien beschermd op het adres: www.immersion.com/ patent-marking.html. Andere octrooien zijn aangevraagd.

### Bose®

Bose, AudioPilot, Centerpoint en Studio Surround zijn gedeponeerde handelsmerken van Bose Corporation in de VS en andere landen.

## DTS

In licentie gefabriceerd onder de Amerikaanse octrooinummers 5.956.674, 5.974.380, 6.487.535 en andere verleende en aangevraagde octrooien, in de Verenigde Staten en wereldwijd.

DTS, het symbool en de combinatie van DTS en het symbool zijn gedeponeerde handelsmerken en DTS 2.0 Channel is een handelsmerk van DTS, Inc. Product omvat software. ©DTS, Inc. Alle rechten voorbehouden.

### Dolby

Geproduceerd onder licentie van Dolby Laboratories. Dolby en het dubbel-D-symbool zijn geregistreerde handelsmerken van Dolby Laboratories.

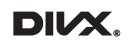

DivX Certified<sup>®</sup> voor het afspelen van DivX<sup>®</sup> video, met inbegrip van premium content.

Dit DivX Certified<sup>®</sup> is rigoureus getest op het goed afspelen van  $\text{DivX}^{\$}$  video.

Registreer voor het afspelen van aangeschafte DivX-films eerst uw apparaat op vod.divx.com. U vindt uw registratiecode in de rubriek DivX VOD van het instellingenmenu op uw apparaat.

Valt onder een of meer van de volgende Amerikaanse octrooien: 7.295.673, 7.460.668, 7.515.710, 7.519.274.

DivX<sup>®</sup>, DivX Certified<sup>®</sup> en bijbehorende logo's zijn handelsmerken van DivX, LLC en worden onder licentie gebruikt.

## BDA

"Blu-ray Disc, Blu-ray, Blu-ray 3D, BD-Live, BONUSVIEW, BDXL, AVCREC en de logo's zijn handelsmerken van de Blu-ray Disc Association."

## AVCHD

AVCHD en het AVCHD-logo zijn handelsmerken van Panasonic Corporation en Sony Corporation.

## AVCREC

Blu-ray Disc, Blu-ray, Blu-ray 3D, BD-Live, BONUSVIEW, BDXL, AVCREC en de logo's zijn handelsmerken van de Blu-ray Disc Association.

### Java

Java is een gedeponeerd handelsmerk van Oracle en/of zijn filialen.

### Cinavia

Opmerking over Cinavia: dit product maakt gebruik van Cinavia-technologie om het gebruik van ongeautoriseerde kopieën van bepaalde commercieel geproduceerde films en video's en de soundtracks ervan in te perken. Wanneer verboden gebruik van een ongeautoriseerde kopie wordt gedetecteerd, verschijnt er een bericht of wordt het kopiëren onderbroken.

Meer informatie over Cinavia-technologie is beschikbaar bij het Cinavia Online Consumer Information Center op http://www.cinavia.com. Als u per post aanvullende informatie over Cinavia wilt ontvangen, kunt u een briefkaart met uw postadres sturen naar: Cinavia Consumer Information Center, P.O. Box 86851, San Diego, CA, 92138, USA.

Dit product is uitgerust met eigen technologie, onder licentie van Verance Corporation en is beschermd door het Amerikaanse octrooi 7.369.677 en andere Amerikaanse en wereldwijde octrooien die zijn verleend en aangevraagd, alsmede auteursrechten en bescherming van het handelsgeheim voor bepaalde aspecten van deze technologie. Cinavia is een handelsmerk van Verance Corporation. Copyright 2004-2015 Verance Corporation. Alle rechten voorbehouden aan Verance. Reverse engineering of deassemblage is verboden.

**RMVB** 

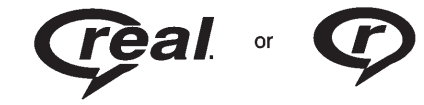

Delen van deze software zijn opgenomen onder licentie van RealNetworks, Inc. Copyright 1995-2011, RealNetworks, Inc. Alle rechten voorbehouden

#### Bluetooth

De naam Bluetooth<sup>®</sup> en logo's zijn eigendom van Bluetooth<sup>®</sup> SIG, Inc. en het gebruik hiervan door General Motors gebeurt onder licentie. Andere geregistreerde handelsmerken en handelsnamen zijn eigendom van de respectievelijke eigenaren. Bijlage I: licentieovereenkomst voor eindgebruikers van Gracenote

gracenote.

Gracenote<sup>®</sup> verzorgt de verstrekking van muziekherkenningstechnologie en gerelateerde inhoud. Gracenote is de industrienorm voor muziekherkenningstechnologie en de daaraan gerelateerde levering van inhoud. Bezoek www.gracenote.com voor meer informatie.

Muziekgerelateerde inhoud van Gracenote, Inc., copyright © 2000 tot nu Gracenote. Gracenote Software, copyright © 2000 tot nu Gracenote. Een of meerdere octrooien die eigendom zijn van Gracenote kunnen van toepassing zijn op dit product en deze service. Raadpleeg de Gracenote-website voor een niet-allesomvattende lijst met van toepassing zijnde Gracenote-octrooien. Gracenote, CDDB, MusicID, MediaVOCS, het Gracenote-logo en logotype en het "Powered by Gracenote"-logo zijn geregistreerde handelsmerken of handelsmerken van Gracenote in de Verenigde Staten en/of andere landen.

#### Gebruiksvoorwaarden Gracenote

Deze applicatie of dit apparaat bevat software van Gracenote. Inc. uit Emeryville, California ("Gracenote"). De software van Gracenote (de "Gracenote Software") stelt deze applicatie in staat schijven en bestanden te identificeren en muziekgerelateerde informatie. inclusief naam, artiest, nummer en titelinformatie ("Gracenote Data") van online servers of embedded databases (algemeen, "Gracenote Servers") op te halen en andere functies uit te voeren. U mag Gracenote data alleen gebruiken volgens de in de overeengekomen eindgebruikersovereenkomst gegeven functies van deze applicatie of het apparaat.

Deze toepassing of dit apparaat kan inhoud bevatten die toebehoort aan de leveranciers van Gracenote. Als dit het geval is, zullen alle beperkingen die hier zijn uiteengezet met betrekking tot de Gracenote Data ook van toepassing zijn op dergelijke inhoud en hebben leveranciers van de inhoud het recht op alle voor Gracenote beschikbare voordelen en beschermingen die hierin zijn vastgelegd.

U stemt ermee in dat u Gracenote data, de Gracenote software en Gracenote servers alleen gebruikt voor uw eigen persoonlijk en niet commercieel gebruik. U stemt ermee in de Gracenote-software of welke Gracenote-gegevens dan ook niet aan derden toe te wijzen, te kopiëren, over te dragen of door te zenden. U STEMT ERMEE IN DE GRACENOTEGEGEVENS. DE GRACENOTE-SOFTWARE EN DE GRACENOTE-SERVERS UITSLUI-TEND TE GEBRUIKEN OP DE MANIER DIE HIERIN UITDRUKKE-LIJK WORDT TOEGESTAAN.

U stemt ermee in dat uw niet-exclusieve licentie voor het gebruik van de Gracenote-gegevens, de Gracenote-software en de Gracenote-servers zal worden beëindigd als u inbreuk maakt op deze beperkingen. Wordt uw licentie beëindiad, stemt u ermee in dat u stopt met het gebruik van de Gracenote data, de Gracenote software en Gracenote servers. Gracenote behoud zich alle rechten m.b.t. Gracenote Data. de Gracenote software en de Gracenote servers voor, inclusief alle eigendomsrechten. Gracenote zal onder geen enkele voorwaarde aansprakelijk zijn voor enige betaling aan u voor enige informatie die door u wordt geleverd. U stemt ermee in dat Gracenote volgens deze overeenkomst in haar eigen naam rechtstreeks mag toezien op naleving van haar rechten jegens u.

De Gracenote service maakt voor statistische doeleinden gebruik van een unieke identificatie voor het volgen van aanvragen. Het doel van een willekeurig toegewezen numerieke identificatie is Gracenote service in staat et stellen de aanvragen te tellen, zonder iets te weten te komen over u wie u bent. Zie het Gracenote privacybeleid voor de Gracenote service op de website.

De licentie voor de Gracenote-software en alle onderdelen van de Gracenote-gegevens wordt verstrekt op 'AS IS'-basis. Gracenote doet geen toezeggingen en geeft geen garantie, uitdrukkelijk of stilzwijgend, over de accuraatheid van alle Gracenote-gegevens in de Gracenote-servers. Gracenote behoud zich het recht voor geheel op eigen initiatief data van de Gracenote servers te verwijderen of datacategorieën te wijzigen voor welk doel dan ook. Garanties m.b.t. het foutvrii en goed functioneren van de Gracenote Software of Gracenote servers of dat de werking van de Gracenote Software of Gracenote servers ononderbroken geven we niet. Gracenote is niet verplicht u uitgebreide of aanvullende datatypes of categorieën te leveren die Gracenote wellicht zal leveren in de toekomst en is vrij om haar diensten op ieder moment te beëindigen.

GRACENOTE WIJST ALLE CLAIMS, DIRECT OF INDIRECT AF, INCLUSIEF MAAR NIET BEPERKT TOT. DIRECTE GARAN-TIES VOOR VERHANDEL BAAR-HEID. GESCHIKTHEID VOOR EEN BEPAALDE TOEPASSING, TITELS EN ACHTERWEGE BLIJVEN VAN INBREUKEN, CRACENOTE GEEFT GEEN GARANTIES M.B.T. DE RESULTATEN UIT GRACE-NOTE SOFTWARE OF ENIGE GRACENOTE SERVER. CRACE-NOTE IS IN GEEN ENKEL GEVAL AANSPRAKELIJK VOOR ENIGE **GEVOLG- OF ONGEVALSCHADE** OF ENIGE WINST- OF INKOMENS-VERLIEZEN.

© 2015. Gracenote, Inc. Alle rechten voorbehouden.

#### MPEG4-AVC (H.264)

DIT PRODUCT IS UITGEGEVEN KRACHTENS DE GEPATEN-TEERDE AVC-PORTFOLIOLI-CENTIE VOOR PERSOONLIJK EN NIET-COMMERCIEEL GEBRUIK DOOR CONSUMENTEN OM (i) VIDEO CONFORM DE AVC-NORM TE CODEREN ("AVC-VIDEO") EN/ OF (ii) AVC-VIDEO TE DECODEREN DIE IS GECODEERD DOOR EEN CONSUMENT, BESTEMD VOOR PERSOONLIJKE EN NIET-COMMERCIËLE DOELEINDEN, EN/OF IS VERKREGEN VAN EEN VIDEOLE-VERANCIER DIE GEMACHTIGD IS OM AVC-VIDEO TE LEVEREN. ER IS GEEN MACHTIGING VERLEEND OF BEDOELD VOOR ENIG ANDER GEBRUIK. NADERE INFORMATIE KAN WORDEN VERKREGEN BIJ MPEG LA, LLC. ZIE HTTP://WWW.MPEGLA.COM.

## VC-1

DIT PRODUCT IS UITGEGEVEN KRACHTENS DE GEPATEN-TEERDE VC-1-PORTFOLIOLI-CENTIE VOOR PERSOONLIJK EN NIET-COMMERCIEEL GEBRUIK DOOR CONSUMENTEN OM (i) VIDEO CONFORM DE VC-1-NORM TE CODEREN ("VC-1-VIDEO") EN/ OF (ii) VC-1-VIDEO TE DECODEREN DIE IS GECODEERD DOOR EEN CONSUMENT, BESTEMD VOOR PERSOONLIJKE EN NIET-COMMERCIËLE DOELEINDEN, EN/OF IS VERKREGEN VAN EEN VIDEOLE-VERANCIER DIE GEMACHTIGD IS OM VC-1-VIDEO TE LEVEREN. ER IS GEEN MACHTIGING VERLEEND OF BEDOELD VOOR ENIG ANDER GEBRUIK. NADERE INFORMATIE KAN WORDEN VERKREGEN BIJ MPEG LA, LLC. ZIE HTTP://WWW.MPEGLA.COM.

#### MPEG4–Visual

HET IS VERBODEN OM DIT PRODUCT TE GEBRUIKEN OP EEN WIJZE DIE BEANTWOORDT AAN DE MPEG-4 VISUAL-NORM, UITGEZONDERD GEBRUIK DOOR CONSUMENTEN VOOR PERSOONLIJKE EN NIET-COM-MERCIËLE DOELEINDEN.

### MP3

MPEG Layer-3 audiocoderingstechnologie onder licentie van Fraunhofer IIS en Thomson.

#### WMV/WMA

Dit product bevat technologie die eigendom is van Microsoft Corporation en onder de licentie valt van Microsoft Licensing, GP. Het is verboden om deze technologie
buiten dit product te gebruiken of te distribueren zonder de desbetreffende licentie van Microsoft Corporation en/of Microsoft Licensing, GP.

## Eindgebruikersovereenkomst voor kaarten

#### REGELS VOOR EINDGE-BRUIKERS

De schijf met kaartgegevens ("Data") is uitsluitend bestemd voor persoonlijk, intern gebruik en niet voor wederverkoop. Deze wordt beschermd door het copyright en is onderworpen aan de volgende regels (deze "Licentieovereenkomst voor Eindgebruikers") en voorwaarden, waarmee u als ene partij en HERE North America, LLC ("HERE") en haar licentieverstrekkers (incl. haar licentieverstrekkers en leveranciers) als andere partij akkoord gaat.

### **REGELS EN VOORWAARDEN**

Uitsluitend voor eigen gebruik: U komt overeen deze gegevens uitsluitend voor persoonlijke, niet-commerciële doeleinden gebruiken, waartoe u gelicentieerd

bent en niet voor dienstverlening, timesharing of soortgelijke doeleinden. Tenzij het onderstaande anders vermeldt, komt u overeen geen enkel deel van deze gegevens in enigerlei vorm te kopiëren, decompileren, disassembleren, reverse engineeren, hacken. manipuleren of anderszins te distribueren, behalve voor zover u dat wettelijk is toegestaan. U mag de gegevens en alle bijbehorende materialen op permanente basis overdragen wanneer u geen kopieën achterhoudt en de ontvanger akkoord gaat met de regels van deze Licentieovereenkomst voor Eindgebruikers. Sets met meerdere schijven mag u uitsluitend als complete set, zoals ontvangen, overdragen of verkopen en niet slechts een aedeelte hiervan

#### Beperkingen

Tenzij u daartoe uitdrukkelijk gelicentieerd bent door HERE en zonder beperking van de voorgaande paragraaf, mag u (a) deze gegevens niet samen gebruiken met enige producten, systemen of geïnstalleerde toepassingen of met toepassingen die anderszins aangesloten zijn of communiceren met voertuigen en die in staat zijn tot voertuignavigatie, positionering, verzending, real time-routebegeleiding, fleet management of vergelijkbare toepassingen; of (b) samen met of in verbinding met, inclusief maar niet beperkt tot, mobiele telefoons, palmtops en draagbare computers, pagers en Personal Digital Assistants of PDA's.

#### Waarschuwing

Deze gegevens kunnen onnauwkeurige of onvolledige informatie bevatten door het verstrijken van de tijd, veranderde omstandigheden en de aard van het verzamelen van uitgebreide geografische gegevens, waarbij dit alles tot incorrecte resultaten kan leiden.

#### Geen garantie

Deze Gegevens worden u verstrekt "in de huidige staat" en u komt overeen deze op eigen risico te gebruiken. HERE en haar licentieverstrekkers (en hun licentieverstrekkers en leveranciers) bieden geen enkele garantie, vergoeding of waarborg, ex- of impliciet, voortkomend uit de wet of anderszins, inclusief maar niet beperkt tot de inhoud, kwaliteit, nauwkeurigheid, volledigheid, doeltreffendheid, geschiktheid voor een bepaald doeleinde, de bruikbaarheid, de resultaten die met deze Gegevens worden bereikt en dat de Gegevens of server ononderbroken of foutloos zullen werken.

#### Vrijwaring van garantie

DE DATABASE WORDT "IN DE HUIDIGE STAAT" EN "MET ALLE AANWEZIGE FOUTEN" VERSTREKT EN BOSCH (EN HAAR LICENTIEVERSTREKKERS EN LEVERANCIERS) WIJZEN UITDRUKKELIJK ALLE ANDERE GARANTIES VAN DE HAND. IM-OF EXPLICIET, INCLUSIEF MAAR NIET BEPERKT TOT DE IMPLI-CIETE GARANTIES VAN NIET-IN-BREUK, VERHANDELBAARHEID, BEVREDIGENDE KWALITEIT, NAUWKEURIGHEID. BEVOEGD-HEID EN GESCHIKTHEID VOOR EEN BEPAALD DOELEINDE.

GEEN ENKELE MONDELINGE OF SCHRIFTELIJKE MEDEDELING, AFKOMSTIG VAN BOSCH (OF EEN VAN HAAR LICENTIEVER-STREKKERS, VERTEGENWOOR-DIGERS, MEDEWERKERS OF LEVERANCIERS ALS DERDEN) VORMT EEN GARANTIE EN U MAG NIET VERTROUWEN OP ENIG ADVIES OF MEDEDELING VAN DIEN AARD. DEZE VRIJWA-RING VAN DE GARANTIE IS EEN ESSENTIËLE VOORWAARDE VAN DEZE OVEREENKOMST.

#### Vrijwaring van aansprakelijkheid

HERE EN HAAR LICENTIEVER-STREKKERS (INCLUSIEF HUN LICENTIEVERSTREKKERS EN LEVERANCIERS) ZIJN NIET AANSPRAKELIJK DOOR U WAT BETREFT ENIGE CLAIM, EIS OF HANDELING, ONGEACHT DE AARD VAN DE OORZAAK VAN DE CLAIM, EIS OF HANDELING DIE NAAR VERLUIDT TOT ENIG VERLIES, LETSEL OF SCHADE, DIRECT OF INDIRECT, HEEFT GELEID, VOORTKOMEND UIT HET GEBRUIK OF BEZIT VAN DEZE GEGEVENS; NOCH VOOR ENIG VERLIES AAN WINST. INKOMSTEN, CONTRACTEN OF BESPARINGEN OF ENIGE ANDERE DIRECTE. INDIRECTE. INCIDENTELE. SPECIALE OF DAARUIT VOLGENDE SCHADES. ONTSTAAN DOOR UW GEBRUIK OF VERHINDERING VAN GEBRUIK VAN DEZE GEGEVENS. ENIGE FOUT IN DEZE GEGEVENS OF EEN INBREUK OP DE REGELS EN VOORWAARDEN. HETZIJ IN EEN OVEREENGEKOMEN HANDELING OF ONRECHTMA-TIGE DAAD OF OP BASIS VAN EEN GARANTIE, ZELFS WANNEER NT OF HAAR LICEN-TIEVERSTREKKERS OP DE MOGELIJKHEID VAN ZULKE SCHADES IS GEWEZEN. In sommige landen, staten of gebieden zijn uitsluitingen van de aansprakelijkheid of schadevergoeding niet toegestaan, waardoor het bovenstaande eventueel niet op u van toepassing is.

#### Exportregeling

U komt overeen geen enkel deel van de aan u verstrekte gegevens of enig direct product daarvan vanuit enig land te exporteren, tenzij in overeenstemming met de toepasselijke exportwetten, regels en regelgevingen, en met alle vereiste licenties en goedkeuringen. Gehele overeenkomst: Deze regels en voorwaarden vormen de gehele overeenkomst tussen HERE (en haar licentieverstrekkers, incl. hun licentieverstrekkers en leveranciers) en u met betrekking tot het betreffende onderwerp en vervangt in hun geheel enige en alle bestaande schriftelijke of mondelinge overeenkomsten, die eerder tussen ons bestonden aangaande dit onderwerp.

#### Toepasselijk recht

De bovenstaande regels en voorwaarden vallen onder de wetten van de staat Illinois zonder uitvoering te geven aan (i) tegenstrijdigheden met wettelijke bepalingen of (ii) de United Nations Convention for Contracts for the International Sale of Goods, die uitdrukkelijk is uitgesloten. U komt overeen u te onderwerpen aan de rechtspraak van de staat Illinois in geval van enige of alle geschillen, claims en handelingen, voortkomend uit of in verband met de aan u verstrekte gegevens.

#### Eindgebruikers bij de overheid

Indien de gegevens worden aangeschaft door of in naam van de regering van de Verenigde Staten of enige andere entiteit, die aanspraak maakt op rechten of rechten toepast, vergelijkbaar met de rechten die de regering van de Verenigde Staten gewoonlijk opeist, dan gelden deze gegevens als een "commercial item" volgens de definitie van deze term in 48 C.F.R. ("FAR") 2.101; zijn deze gelicentieerd in overeenstemming met deze Licentieovereenkomst voor Eindaebruikers en zal elke kopie van de geleverde of anderszins verstrekte gegevens zo nodig gemarkeerd en vergezeld gaan van de volgende "Gebruiksvoorwaarden" en worden behandeld in overeenstemming met deze voorwaarden:

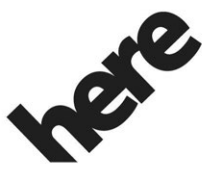

## Maps for Life

#### GEBRUIKSVOORWAARDEN

CONTRACTANT (FABRIKANT/ LEVERANCIER)

NAAM:

#### **HERE North America, LLC**

CONTRACTANT (FABRIKANT/ LEVERANCIER)

ADDRESS:

## 425 West Randolph Street, Chicago, IL 60606.

Deze data zijn een handelsgoed, zoals gedefinieerd in FAR 2.101, dat is onderworpen aan de Licentieovereenkomst voor Eindgebruikers, waaronder deze gegevens zijn verstrekt.

© 2015 HERE North America, LLC. Alle rechten voorbehouden.

Indien de ambtenaar die het contract afsluit, de overheidsorganisatie of enige overheidsfunctionaris weigert de hierin opgenomen legenda te gebruiken, dan moet de ambtenaar die het contract afsluit, de overheidsorganisatie of enige overheidsfunctionaris HERE North America, LLC in kennis stellen alvorens aanspraak te maken op aanvullende of afwijkende rechten in deze data.

#### QNX

Delen van deze software vallen onder het auteursrecht van © 2008-2011, QNX Software Systems. Alle rechten voorbehouden.

## Deel C – Licentieovereenkomst voor eindgebruikers

Copyright 2011, Software Systems GmbH & Co. KG. Alle rechten voorbehouden.

Het product dat door u is aangeschaft ("Product") bevat software (Runtime-configuratie nr. 505962; "Software") die door of namens de fabrikant ("Fabrikant") wordt gedistribueerd onder licentie van Software Systems Co. ("QSSC"). U mag de Software uitsluitend gebruiken in het Product en met inachtneming van de onderstaande licentievoorwaarden.

QSSC verleent u hierbii een beperkte, niet-exclusieve en niet-overdraagbare licentie om de Software in het Product te gebruiken voor het doel zoals door de fabrikant is bedoeld, dit volgens de bepalingen en voorwaarden van deze Licentie. Indien de fabrikant of de toepasselijke wetgeving dit toestaat, kunt u één reservekopie van de Software maken als onderdeel van de software van het Product. QSSC en zijn licentiegevers behouden alle licentie- en +C31-rechten die niet uitdrukkeliik hierin zijn vermeld en ze behouden alle rechten, titels en belangen in en op alle kopieën van de Software, met inbegrip van alle intellectuele eigendomsrechten hierin. Tenzij dit door toepasselijke wetgeving wordt vereist, mag u de software niet reproduceren, distribueren, overdragen, de-compileren, disassembleren of anderszins proberen

te splitsen, aan reverse-engineering te onderwerpen of te wijzigen en mag u geen afgeleide producten hiervan maken. U gaat ermee akkoord: (1) dat de eigendomsvermeldingen, labels of merken in of op de Software niet worden verwijderd, afgedekt of gewijzigd en dat op geen van de kopieën enige verwijzing naar het originele is aangebracht, en (2) dat het Product of de Software niet in strijd met de toepasselijke exportwetgeving wordt geëxporteerd.

TENZIJ ANDERS BEPAALD DOOR TOEPASSELIJKE WETGEVING. LEVEREN QSSC EN HAAR LICEN-TIEGEVERS DE SOFTWARE OP "AS IS"-BASIS EN ZIJ WIJZEN HIERBIJ ALLE ANDERE GARAN-TIES EN VOORWAARDEN AF. ZOWEL UITDRUKKELIJK ALS IMPLICIET, MET INBEGRIP VAN, MAAR NIET BEPERKT TOT GARANTIES EN VOORWAARDEN MET BETREKKING TOT EIGENDOM. NIET-INBREUK. VERKOOPBAARHEID OF GESCHIKTHEID VOOR EEN BEPAALD DOEL, GARANTIES OF

ANDERE BEPALINGEN VAN DE FABRIKANT OF HAAR DISTRIBU-TEUR(S) DIE AFWIJKEN VAN DEZE LICENTIE, WORDEN UITSLUITEND VERSTREKT DOOR DE FABRIKANT OF ZIJN DISTRI-BUTEUR(S) EN NIET DOOR QSSC, ZIJN PARTNERS OF HUN LICENTIEGEVERS.

IN ZOVERRE WETTELIJK TOEGE-STAAN (ZOALS IN GEVAL VAN **OPZETTELIJKE HANDELINGEN** OF GROVE NALATIGHEID). ZULLEN QSSC, ZIJN PARTNERS OF HUN LICENTIEGEVERS ONDER GEEN ENKELE OMSTAN-DIGHEID EN ONGEACHTE DE RECHTSBEGINSELEN. HETZIJ **ONRECHTMATIG (MET INBEGRIP** VAN NALATIGHEID). ONDER HET CONTRACT OF ANDERSZINS, JEGENS U AANSPRAKELIJK ZIJN VOOR SCHADE, MET INBEGRIP VAN DIRECTE, INDIRECTE, **BIJZONDERE, INCIDENTELE OF** GEVOLGSCHADE VAN ELKE AARD DAN OOK. DIE VOORT-KOMT UIT DEZE LICENTIE, HET GEBRUIK VAN HET PRODUCT OF HET NIET IN STAAT ZIJN OM HET

PRODUCT TE GEBRUIKEN (MET INBEGRIP VAN, MAAR NIET BEPERKT TOT SCHADE DOOR VERLIES VAN GOODWILL, WERKONDERBREKINGEN, DEFECTEN OF STORINGEN BIJ PRODUCTEN OF ALLE ANDERE COMMERCIËLE SCHADE OF VERLIEZEN), ZELFS INDIEN QSSC, ZIJN PARTNERS OF HUN LICENTIEGEVERS OP DE HOOGTE WERDEN GEBRACHT VAN DE MOGELIJKHEID VAN DERGELIJKE SCHADE.

Voor meer informatie over de Software, inclusief alle licentievoorwaarden voor open source-software (en beschikbare broncode), evenals het auteursrecht dat toegeschreven kan worden aan de hierboven beschreven Runtime-configuratie, kunt u contact opnemen met de Fabrikant of met QSSC: 175 Terence Matthews Crescent, Ottawa, Canada K2M 1W8 (licensing@qnx.com).

#### Linotype

Helvetica is een handelsmerk van Linotype Corp., geregistreerd bij het US Patent and Trademark Office en mogelijk gedeponeerd in bepaalde andere rechtsgebieden in naam van Linotype Corp. of zijn licentiehouder Linotype GmbH.

Gebruik in tekstuele vorm van elk van de Erkende Handelsmerken:

De toekenningseisen van het handelsmerk voor de Erkende Handelsmerken zijn te raadplegen op http://www.linotype.com/ 2061-19414/trademarks.html.

#### EINDGEBRUIKERSVOOR-WAARDEN

De bedrijfslogo's die door dit product worden getoond om de vestigingsplaatsen aan te geven zijn het eigendom van de betreffende eigenaars. Het gebruik van deze bedrijfslogo's in het product houdt niet dat dit product op enige wijze wordt gesponsord, goedgekeurd of gesteund door deze bedrijven.

| Α                            | B      |
|------------------------------|--------|
| Aansluiting                  | Bedi   |
| Externe23                    | Bedi   |
| Achteruitkijkcamera          | Bedi   |
| Afspelen vanaf een USB 19    | ach    |
| Airco 6                      | Beel   |
| Als het systeem onderhoud    | Bege   |
| behoeft 81                   | Pro    |
| AM15                         | Belle  |
| AM-FM-radio10                | Belle  |
| Antenne                      | con    |
| Achterruit15                 | opr    |
| Multiband16                  | Belle  |
| Antenne in achterruit        | toe    |
| Apple CarPlay en             | Beric  |
| Android Auto 98              | Tek    |
| Audio 6                      | Besc   |
| Bluetooth24                  | org    |
| Audio-MP3 of -cd afspelen 17 | VOC    |
| Audio-uitgang 41             | Best   |
| Audio, spelers               | Bijlag |
| CD17                         | kon    |
| Audiosysteem91               | van    |
| Auto plaatsen 79             | Blue   |
| Aux-uitgang23                | Blue   |
|                              | Ove    |

| Bediening                   | . 26 |
|-----------------------------|------|
| Bedieningsknoppen stuurwiel | 5    |
| Bedieningspaneel armsteun   |      |
| achterbank                  | 4    |
| Beeldvervorming             | . 45 |
| Begeleiding                 |      |
| Problemen met de route      | .80  |
| Bellen                      | . 95 |
| Bellen met behulp van       |      |
| contactpersonen en recente  |      |
| oproepen                    | . 93 |
| Bellen met behulp van het   |      |
| toetsenblok                 | . 93 |
| Berichten                   |      |
| Tekst                       | .96  |
| Beschikbare RSE-bedienings- |      |
| organen vanaf het scherm    |      |
| voorin                      | . 35 |
| Bestemming                  | . 67 |
| Bijlage I: licentieovereen- |      |
| komst voor eindgebruikers   |      |
| van Gracenote               | 105  |
| BlueTooth                   | 100  |
| Bluetooth                   |      |
| Overzicht 90, 91            | , 95 |
| Bluetooth Audio             | . 24 |
|                             |      |

| Bluetooth-stemherkenning<br>gebruiken                                                     |
|-------------------------------------------------------------------------------------------|
| C denotor 17                                                                              |
|                                                                                           |
| D                                                                                         |
| De onderdelen reinigen 58                                                                 |
| De voertuigluidsprekers                                                                   |
| Drieweggesprekken                                                                         |
| Dual Tone Multi-Frequency                                                                 |
| (DTMF) kiestonen                                                                          |
| <b>–</b>                                                                                  |
| E                                                                                         |
| Een audio-cd afspelen 56                                                                  |
| Een gesprek accepteren of                                                                 |
|                                                                                           |
| weigeren                                                                                  |
| weigeren93Een mp3-cd afspelen57                                                           |
| weigeren 93   Een mp3-cd afspelen 57   Een sms-bericht bekijken 97                        |
| weigeren 93   Een mp3-cd afspelen 57   Een sms-bericht bekijken 97   Een zender zoeken 11 |
| weigeren                                                                                  |
| weigeren                                                                                  |
| weigeren                                                                                  |
| weigeren                                                                                  |

| Н                             |
|-------------------------------|
| Handbewegingen infotainment-  |
| systeem 7                     |
| Handelsmerken en licentie-    |
| overeenkomsten103             |
| Handige tips voor gesproken   |
| opdrachten 83                 |
| Handschriftherkenning 69      |
| Handzender 41, 53             |
| Haptische feedback7           |
| Herkenning                    |
| Stem82                        |
| Het gebruik van de radio 10   |
| Hoofdtelefoons                |
| 1                             |
| Informatie van afzender       |
| bekijken 97                   |
| Infotainmentsysteem 3         |
| Ingangen voor externe         |
| apparatuur 40                 |
| Inleiding 2                   |
| Instell                       |
| Instellingen 78, 99           |
| Instellingen infotainment-    |
| systeem 10                    |
| Instellingen sms-berichten 97 |

| Κ                        |
|--------------------------|
| Kaartaanpassingen64      |
| Kaarten 65               |
| Kaartlezer               |
| SD23                     |
| Klantenservice 3         |
| Klimaat achterin (indien |
| aanwezig) 6              |
| Koppelen                 |
|                          |

#### L

| Laden en uitwerpen van |    |
|------------------------|----|
| cd's/dvd's             | 17 |
| Lijst met afslagen     | 75 |

### Μ

| Menu's en functies | <br>. 27 |
|--------------------|----------|
| Multibandantenne   | <br>. 16 |

### Ν

| NAV (Navigatie, indien |    |
|------------------------|----|
| aanwezig)              | 6  |
| Navigatie              |    |
| Bestemming             | 67 |
| Systeem gebruiken      | 59 |
| Navigatiesymbolen      | 66 |

| 0                                                                   |
|---------------------------------------------------------------------|
| Omschakelen tussen Britse<br>en metrische eenheden102<br>Ophangen95 |
| Overeenkomsten                                                      |
| Handelsmerken en licentie 103                                       |
| Overzicht RSE-systeem 46                                            |
| Р                                                                   |
| Poort<br>USB19                                                      |
| Positionering                                                       |
| Voertuig                                                            |
| leiding 80                                                          |
| Proximity sensing                                                   |
| <b>R</b><br>Radio                                                   |
| Radio-ontvangst 15<br>Radio's                                       |
| AM-FM-radio10                                                       |
| Radiodatasysteem (RDS) 12<br>Richtlijnen voor MP3 19                |

### S

| Schakelen naar Handset- of     |       |
|--------------------------------|-------|
| Handsfree-modus                | 92    |
| Scherm                         | 78    |
| Scrollfuncties                 | 64    |
| SD-kaartlezer                  | 23    |
| Sms-berichten                  | 96    |
| Sms-menu                       | 97    |
| Software-updates               | 9     |
| Spraak in-/uitvoer             | , 101 |
| Startpagina                    | 4     |
| Stemherkenning                 | 82    |
| Stemherkenning annuleren       | 83    |
| Stemherkenning doorscha-       |       |
| kelen                          | 89    |
| Stemherkenning gebruiken       | 82    |
| Stemherkenning voor de radio . | 85    |
| Stemherkenning voor de         |       |
| telefoon                       | 88    |
| Stemherkenning voor lijstop-   |       |
| ties gebruiken                 | 84    |
| Stemherkenning voor My         |       |
| Media-audio                    | 86    |
| Stemherkenning voor            |       |
| navigatie                      | 88    |
| Symbolen                       |       |
| Navigatie                      | 66    |

| Systeem                           | V    |
|-----------------------------------|------|
| Global Positioning79              | Va   |
| Rear Seat Entertainment26, 45     | Ve   |
| Systeem gebruiken 6               | Ve   |
| Systeem laten nakijken            | C    |
| Systeem leegmaken                 | Vi   |
| т                                 | Vi   |
| Taal 99                           | Vi   |
| Telefoon 6                        | Vo   |
| Apple CarPlay en                  | C    |
| Android Auto                      | Vo   |
| Bluetooth 90, 91, 95              | Vo   |
| Terug naar fabrieksinstel-        | Vo   |
| lingen                            | Vo   |
| Tijd en datum                     | w    |
| Timeshifting (indien aanwezig) 14 | W    |
| Tips en problemen oplossen 58     | 5    |
| Toepassingenbalk 6                | W    |
| Toetsen op het aanraakscherm 7    | W    |
| ·                                 | 1.07 |

# **U** Updates

| ) |
|---|
|   |
| ) |
|   |

| V                               |  |
|---------------------------------|--|
| Valetmodus (indien aanwezig) 99 |  |
| Verklaring van dekking          |  |
| Verklaring van dekking door     |  |
| database 81                     |  |
| Video (indien aanwezig) 6       |  |
| Videoschermen 46                |  |
| Videoschermen reinigen 58       |  |
| Voeding (Aan/Uit/Geluidsonder-  |  |
| drukking) 3                     |  |
| Voertuig instellingen100        |  |
| Voicemail                       |  |
| Volume 3                        |  |
| Voorkeurszenders opslaan 12     |  |
| W                               |  |
| Waarschuwing laag brand-        |  |
| stofpeil                        |  |
| Weergave101                     |  |
| Werken met navigatiesysteem 59  |  |
| Wired Headphones (hoofdte-      |  |
| lefoon met snoer)52             |  |
| Wisselgesprekken                |  |
|                                 |  |